## **ZT211** Endüstriyel Yazıcı

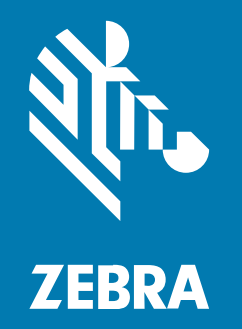

## Kullanım Kılavuzu

#### 2022/10/07

ZEBRA ve stil verilmiş Zebra kafası, Zebra Technologies Corporation şirketinin ticari markaları olup dünya genelinde birçok yetkili bölgede kayıtlıdır. Diğer tüm ticari markalar ilgili sahiplerinin mülkiyetindedir. ©2022 Zebra Technologies Corporation ve/veya iştirakleri. Tüm hakları saklıdır.

Bu belgede yer alan bilgiler, önceden bildirimde bulunmaksızın değiştirilebilir. Belgede bilgileri verilen yazılım; lisans anlaşması veya gizlilik sözleşmesi kapsamında kullanıma sunulmaktadır. Yazılım, yalnızca ilgili sözleşmelerin hükümleri uyarınca kullanılabilir veya kopyalanabilir.

Yasal açıklamalar veya mülkiyet bildirimleri hakkında daha fazla bilgi için lütfen şu adresi ziyaret edin:

YAZILIM:zebra.com/linkoslegal. TELİF HAKLARI VE TİCARİ MARKALAR: zebra.com/copyright. PATENT: ip.zebra.com. GARANTİ: zebra.com/warranty. SON KULLANICI LİSANS SÖZLEŞMESİ: zebra.com/eula.

## Kullanım Koşulları

#### Mülkiyet Bildirimi

Bu kılavuz, Zebra Technologies Corporation ve bağlı kuruluşlarının ("Zebra Technologies") özel mülkiyetindeki bilgileri içerir. Kılavuzun münferit amacı, işbu belgeyle tanımlanan ekipmanı kullanan ve ekipmanın bakımını yapan taraflara bilgi sunmaktır. Özel mülkiyetteki bu bilgiler, Zebra Technologies'in açık ve yazılı izni olmadan başka hiçbir amaçla kullanılamaz, kopyalanamaz veya başka taraflara ifşa edilemez.

## Ürün Geliştirmeleri

Ürünlerin sürekli olarak geliştirilmesi, Zebra Technologies'in ilkelerinden biridir. Tüm teknik özellikler ve tasarımlar önceden bildirimde bulunulmaksızın değiştirilebilir.

#### Sorumluluk Reddi

Zebra Technologies, yayınladığı Mühendislik teknik özellik belgelerinin ve kılavuzların doğru olmasını sağlamak için gerekli adımları atmaktadır. Ancak zaman zaman hatalar meydana gelebilir. Zebra Technologies, bu tür hataları düzeltme hakkını saklı tutar ve bunlardan kaynaklanan sorumlulukları reddeder.

#### Sorumluluğun Sınırlandırılması

Zebra Technologies veya birlikte verilen diğer ürünlerin (donanım ve yazılım dahil) tasarımında, üretiminde ve teslim edilmesinde yer alan hiçbir taraf, her ne koşul altında olursa olsun bu ürünün kullanımından kaynaklanan ya da kullanımı veya yanlış kullanımı sonucu meydana gelen hasarlardan (işletme kârı kaybı, işin sekteye uğraması veya işletme bilgilerinin kaybedilmesi gibi dolaylı zararlar dahil ve bunlarla sınırlı olmamak koşuluyla) sorumlu değildir. Zebra Technologies'in bu potansiyel zararlar konusunda uyarılmış olması durumu değiştirmez. Bazı yargı bölgeleri, kazara veya netice kabilinden doğan zararların hariç tutulmasına veya sınırlandırılmasına izin vermemektedir. Bu nedenle yukarıdaki sınırlandırma veya istisna sizin için geçerli olmayabilir.

# İçindekiler

| Giriş     |                                                                        | 6  |
|-----------|------------------------------------------------------------------------|----|
|           | Yazıcı Bileşenleri                                                     | 6  |
|           | Kontrol Paneli                                                         | 8  |
| Yazıcı Ay | arları                                                                 | 9  |
|           | Yazıcı için Bir Konum Seçme                                            | 9  |
|           | Sarf Malzemesi ve Aksesuar Siparişi                                    | 10 |
|           | Medya                                                                  | 10 |
|           | Şerit                                                                  | 10 |
|           | Kutu İçeriğini Kontrol Etme                                            | 12 |
|           | Etiket Tasarım Yazılımı Yükleme                                        | 14 |
|           | Yazıcıyı Bir Cihaza Bağlama                                            | 15 |
|           | Telefona veya Tablete Bağlanma                                         | 15 |
|           | Sürücüleri Yükleme ve Windows Tabanlı Bir Bilgisayara Bağlanma         | 15 |
|           | Medya Kullanım Yöntemini Belirleme                                     | 32 |
|           | Medyayı Yükleme                                                        | 33 |
|           | Medyayı Yazıcının İçine Yerleştirme                                    |    |
|           | Tear-Off (Yırtma) Modunu Kullanma                                      | 37 |
|           | Peel (Çıkarma) Modunu Kullanma                                         | 41 |
|           | Cutter Mode'u (Kesici Modunu) veya Delayed Cut Mode'u (Gecikmeli Kesim |    |
|           | Modunu) Kullanma                                                       | 45 |
|           | Şeridi Yükleme                                                         | 49 |
|           | Test Etiketi Yazdırma ve Ayarlamalar Yapma                             | 54 |

| Yazıcı Yapılandırması ve Ayarı | 6 |
|--------------------------------|---|
|--------------------------------|---|

## İçindekiler

| Yazıcı Ayarlarını Değiştirme                               | . 56 |
|------------------------------------------------------------|------|
| Windows Sürücüsü Aracılığıyla Yazıcı Ayarlarını Değiştirme | . 56 |
| Yazıcı Ayarlarını Değiştirmenin Diğer Yolları              | . 57 |
| Şerit ve Medya Sensörlerini Kalibre Etme                   | . 73 |
| Otomatik Kalibrasyon Gerçekleştirme                        | 73   |
| Manuel Kalibrasyon Gerçekleştirme                          | . 73 |
| Baskı Kafası Basıncını Ayarlama                            | 77   |
| Şerit Gerilimini Ayarlama                                  | 81   |

| Rutin Bal | kım                                                  | 82 |
|-----------|------------------------------------------------------|----|
|           | Temizlik Programı ve Prosedürleri                    |    |
|           | Dış Cepheyi, Ortam Bölmesini ve Sensörleri Temizleme |    |
|           | Yazıcı Kafasını ve Merdane Silindirini Temizleme     | 83 |
|           | Çıkarma Takımını Temizleme                           | 86 |
|           | Kesici Modülünü Temizleme ve Yağlama                 |    |
|           | Kullanılmış Şeridi Çıkarma                           | 95 |
|           | Yazıcı Bileşenlerini Değiştirme                      | 96 |
|           | Yedek Parça Siparişi                                 | 96 |
|           | Yazıcı Bileşenlerini Geri Dönüştürme                 | 96 |
|           | Yağlama                                              | 96 |
|           |                                                      |    |

| Tanılama ve Sorun Giderme                                |     |
|----------------------------------------------------------|-----|
| Barkod Kalitesini Değerlendirme                          | 97  |
| Yapılandırma Etiketleri                                  | 101 |
| PAUSE Self Test (DURAKLAT Otomatik Testi)                | 102 |
| Sensor Profile (Sensör Profili)                          | 103 |
| Communication Diagnostics Test (İletişim Tanılama Testi) | 104 |
| Varsayılanları veya Son Kaydedilen Değerleri Yükleme     | 105 |
| Sorun Giderme                                            | 106 |
| Gösterge Işıkları                                        | 106 |
| Yazdırma veya Yazdırma Kalitesi Sorunları                | 108 |
| Şerit Sorunları                                          | 112 |
| İletişim Sorunları                                       | 114 |

## İçindekiler

| Diğer Sorunlar   |     |
|------------------|-----|
| Yazıcı Servisi   | 118 |
| Yazıcı Naklivesi |     |
|                  |     |

| Özellikler                           |     |
|--------------------------------------|-----|
| Genel Özellikler                     | 119 |
| Güç Özellikleri                      | 119 |
| Güç Kablosu Teknik Özellikleri       |     |
| İletişim Arabirimi Özellikleri       | 123 |
| Standart Bağlantılar                 | 124 |
| İsteğe Bağlı Bağlantılar             |     |
| Kablosuz Bağlantı Teknik Özellikleri |     |
| Yazdırma Teknik Özellikleri          |     |
| Medya Teknik Özellikleri             |     |
| Şerit Teknik Özellikleri             |     |
|                                      |     |

| sözlük130 |
|-----------|
|-----------|

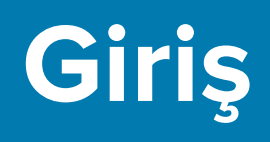

Bu bölüm, yazıcıya ve bileşenlerine üst düzey bir genel bakış sağlar.

## Yazıcı Bileşenleri

Yazıcınızın bileşenleri renklerle kodlanmıştır. Yazıcınızın içindeki müdahale etmeniz gerekecek dokunma noktaları altın rengidir ve bu kılavuzdaki resimlerde altın renginde gösterilmiştir.

Yazıcınızın medya bölmesinde çeşitli bileşenler bulunur. Yazıcınızın modeline ve kurulu seçeneklere bağlı olarak, yazıcınızın görünüşünde küçük farklılıklar olabilir. Bu kılavuzdaki prosedürlerde etiketli bileşenlerden bahsedilmektedir.

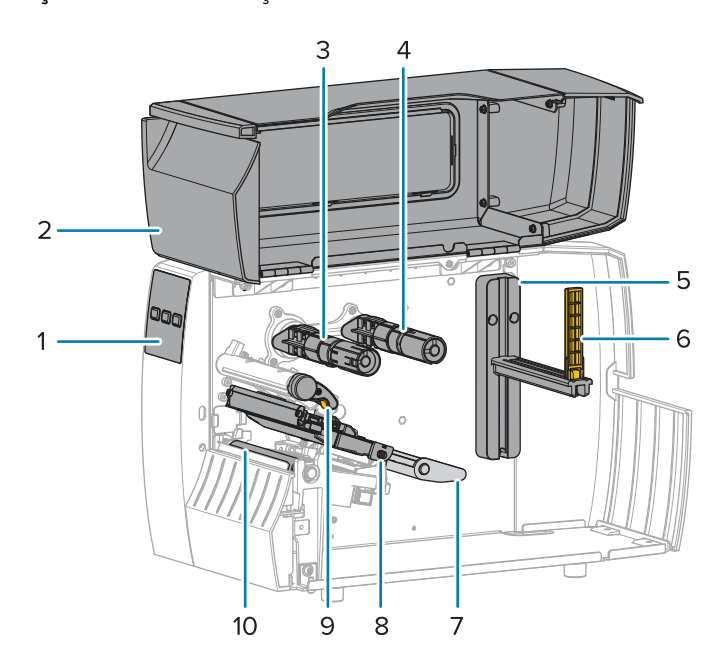

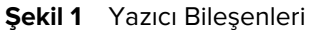

| 1 | Kontrol paneli       |
|---|----------------------|
| 2 | Medya bölmesi kapağı |
| 3 | Şerit takma mili*    |
| 4 | Şerit besleme mili*  |

| 5  | Medya besleme askısı    |
|----|-------------------------|
| 6  | Medya besleme kılavuzu  |
| 7  | Medya rakkas takımı     |
| 8  | Yazıcı kafa takımı      |
| 9  | Yazıcı kafası açma kolu |
| 10 | Merdane silindiri       |

\* Bu bileşen, sadece Termal Aktarım seçeneği kurulu olan yazıcılarda görünür.

Geçiş çubuğundaki iki düğme, yazıcı kafası basıncını ayarlamak için kullanılan kadranları içerir. Daha fazla bilgi için bkz. Baskı Kafası Basıncını Ayarlama sayfa 77.

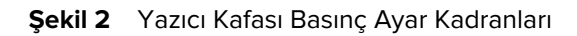

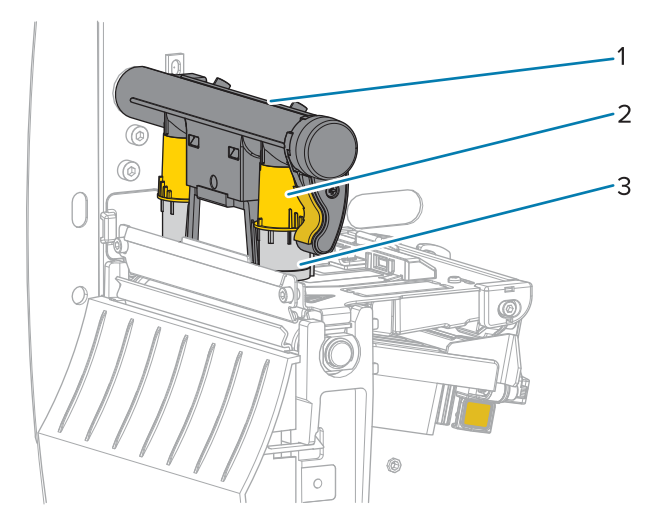

| 1 | Geçiş çubuğu                         |
|---|--------------------------------------|
| 2 | Yazıcı kafası basınç ayar kadranları |
| 3 | Geçiş düğmesi                        |

## **Kontrol Paneli**

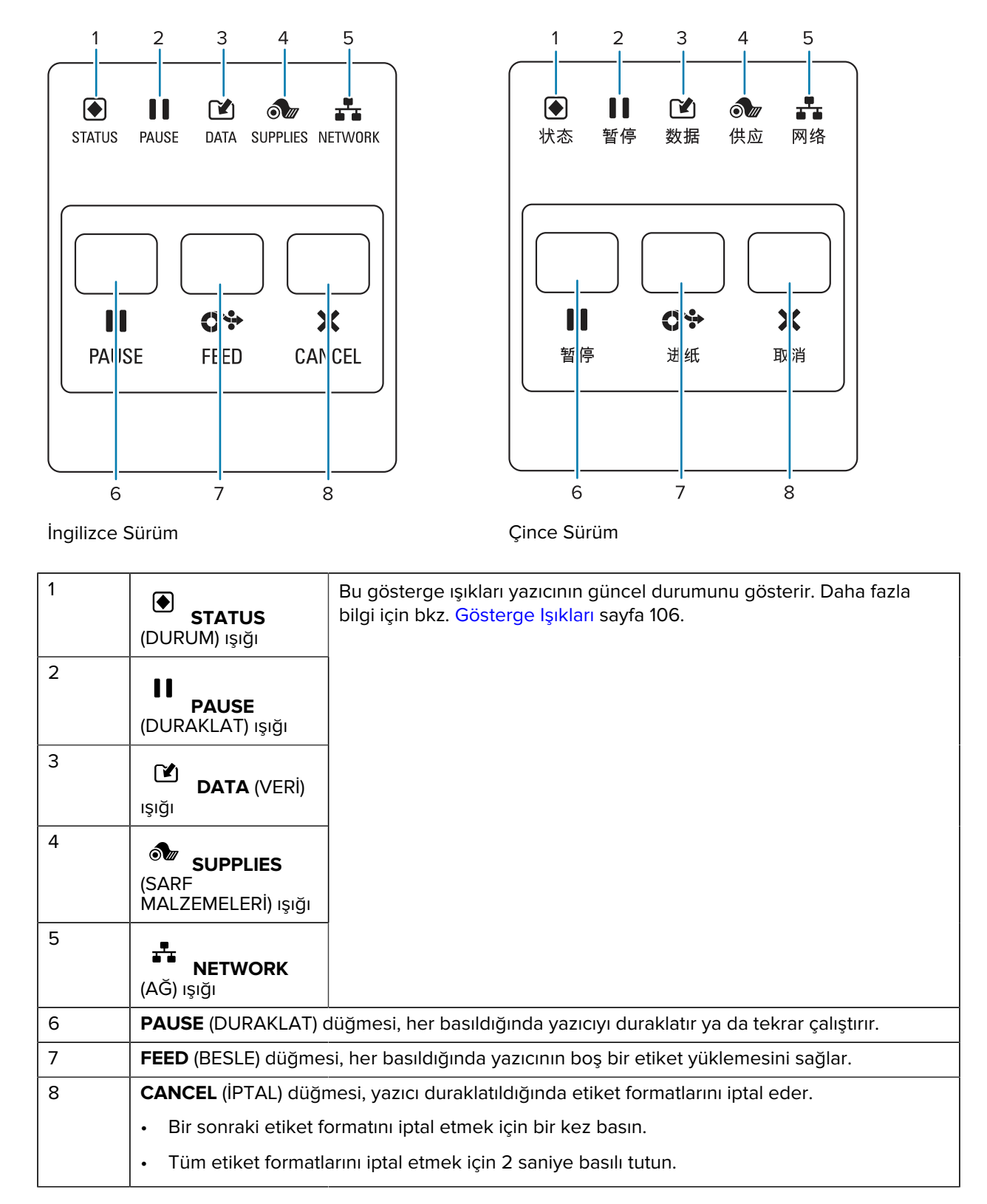

## Yazıcı Ayarları

Bu bölüm, yazıcının ilk kurulumu ve çalıştırılması sırasında kullanıcıya yardımcı olur.

## Yazıcı için Bir Konum Seçme

Yazıcı için aşağıdaki koşullara uygun bir konum seçin:

• Yüzey: Yazıcının konulacağı yüzeyin sert, düz, yeterli boyutta ve yeterli sağlamlıkta olması gerekir.

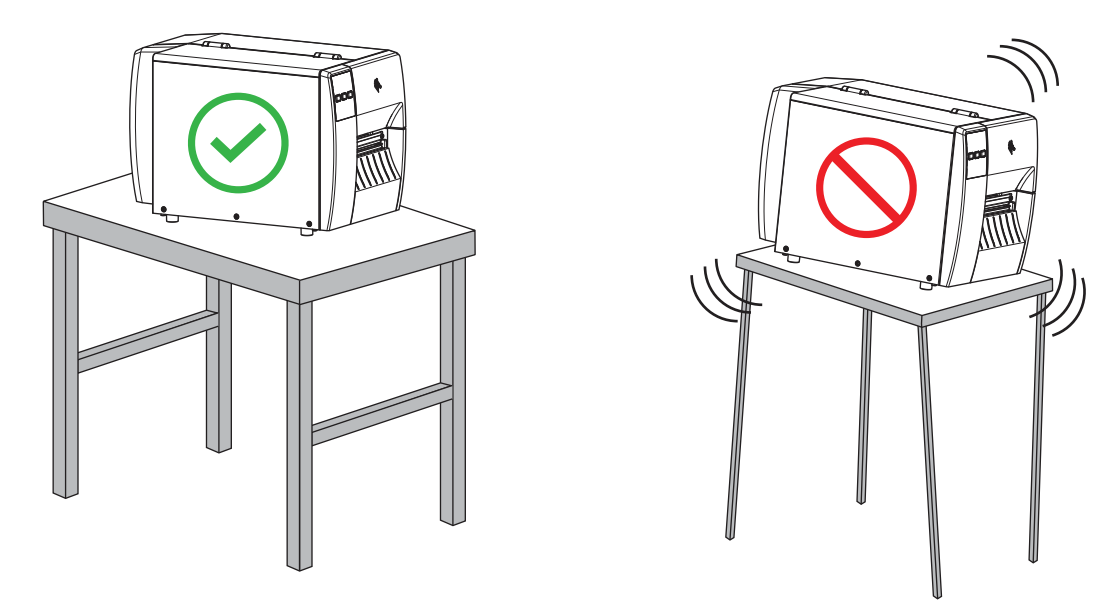

• Alan: Yazıcının konulacağı alanın havalandırma ve yazıcı bileşenleri ile konektörlerine erişim için yeterli boşluğa sahip olması gerekir. Uygun havalandırma ve soğutmayı sağlamak için yazıcının tüm açık taraflarında boşluk bırakın.

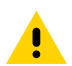

**DİKKAT:** Hava akışını engelleyip yazıcının aşırı ısınmasına neden olabileceğinden yazıcı tabanının arkasına ya da altına herhangi bir dolgu veya sönümleyici malzeme koymayın.

- Güç: Yazıcı kolayca erişilebilen uygun bir prize yakın mesafede olmalıdır.
- Veri iletişim arabirimleri: Yazıcı, kablosuz vericinizin kapsama alanında (varsa) veya veri kaynağınıza (genellikle bilgisayar) diğer konektörlerin erişebileceği, makul bir mesafede olmalıdır. Maksimum kablo uzunlukları ve yapılandırması hakkında daha fazla bilgi için bkz. İletişim Arabirimi Özellikleri sayfa 123.

Çalıştırma koşulları: Yazıcı, bir depo ya da fabrika gibi çok çeşitli çevresel ve elektriksel koşullarda çalışacak şekilde tasarlanmıştır. Aşağıdaki tablo, yazıcı çalışırken gereken sıcaklık ve bağıl nem miktarlarını gösterir.

#### Tablo 1 Çalışma Sıcaklığı ve Nemi

| Mod             | Sıcaklık                    | Bağıl Nem            |
|-----------------|-----------------------------|----------------------|
| Termal Aktarım  | 5° ila 40°C (40° ila 104°F) | %20 - %85 yoğuşmasız |
| Doğrudan Termal | 0° ila 40°C (32° ila 104°F) |                      |

## Sarf Malzemesi ve Aksesuar Siparişi

İhtiyaç duyacağınız aşağıdaki öğeler yazıcıyla birlikte temin EDİLMEZ:

- USB dışındaki iletişim/ağ kabloları (seri veya kablolu Ethernet gibi)
- Medya
- Şerit (yazıcınızın termal aktarım seçeneği varsa)

#### Medya

Seçtiğiniz medyanın türü ve boyutu, yazıcıda yüklü olan seçeneklere uygun olmalıdır (bkz. Medya Kullanım Yöntemini Belirleme sayfa 32). Minimum etiket uzunlukları ve dikkate alınması gereken diğer önemli noktalar için yazıcının medya teknik özelliklerine bakın.

Zebra olarak ürün yelpazelerinde optimum yazdırma kalitesi ve uygun yazıcı performansı için toplam çözümün bir parçası olarak Zebra Onaylı Sarf Malzemelerinin kullanılmasını şiddetle tavsiye ediyoruz. Geniş bir kağıt, polipropilen, polyester ve vinil destesi yelpazesi yazıcının yazdırma özelliklerini geliştirmek ve yazıcı kafasının zamanından önce aşınmasını engellemek üzere özel olarak geliştirilmiştir. Sarf malzemeleri satın almak için <u>zebra.com/supplies</u> adresine gidin.

Sözlük sayfa 130 siyah işaretli medya, boşluk/çentikli medya, , yelpaze kıvrımlı medya ve rulo medya gibi medyayla ilişkili terimleri içerir. Hangi medya türünün ihtiyaçlarınıza uygun olduğunu belirlemeye yardımcı olması için bu terimleri kullanın.

#### Ayrıca Bkz.

ZT211 Teknik Özellikleri

### Şerit

K

**NOT:** Bu bölüm sadece Termal Aktarım seçeneği kurulu olan yazıcılar için geçerlidir.

| Şerit kullanmam gerekir mi? | Şerit kullanmanız gerekip gerekmediğini medyanın kendisi belirler. |
|-----------------------------|--------------------------------------------------------------------|
|                             | Termal Aktarım medyası: Şerit gerektirir.                          |
|                             | Doğrudan termal medya: Şerit GEREKTİRMEZ.                          |

## Yazıcı Ayarları

| Medyanın Doğrudan Termal<br>mi yoksa Termal Aktarım mı<br>olduğunu nasıl anlarım?<br>(Tanımlar için bkz. doğrudan<br>termal sayfa 132 ve termal<br>aktarım sayfa 138.) | Anlamanın en kolay yolu, medyanın yüzeyini tırnağınızla hızla<br>çizmektir. Çizdiğiniz yerde siyah bir işaret belirirse medya Doğrudan<br>Termaldir, bu nedenle şerit kullanmanıza gerek YOKTUR. |
|----------------------------------------------------------------------------------------------------|----------------------------------------------------------------------------------------------------|
| Ne tür bir şerit kullanabilirim?                                                                                                    | Bu yazıcı, dış kısmı kaplı şerit kullanabilir                                                                                                    |
| Şeridin hangi tarafının                                                                                                    | Kaplı tarafı tespit etmek için aşağıdaki iki yöntemden birini kullanın:                                                                                                    |
| kaplandığını nasıl anlayabilirim?                                                                                                    | 1. Yöntem: Yapışkan Testi                                                                                                    |
|                                                                                                    | <ol> <li>Etiketin yapışkanlı tarafının bir köşesini şerit rulosunun dış<br/>yüzeyine bastırın.</li> </ol>                                                                                        |
|                                                                                                    | 2. Etiketi şeritten kaldırın.                                                                                                    |
|                                                                                                    | Mürekkep parçacıkları etikete yapışırsa rulonun dış tarafı<br>kaplıdır. Hangi yüzeyin kaplı olduğunu doğrulamanız gerekirse bu<br>testi iç yüzeyle tekrarlayın.                                  |
|                                                                                                    | 2. Yöntem: Şerit Çizik Testi                                                                                                    |
|                                                                                                    | <ol> <li>Kısa bir şeridi açın ve dış yüzeyi bir kağıt parçasının üzerine<br/>yerleştirin.</li> </ol>                                                                                             |
|                                                                                                    | <ol> <li>Şeridin iç yüzeyini tırnağınızla çizin.</li> </ol>                                                                                                    |
|                                                                                                    | <ol> <li>Şeridi kaldırın ve kağıt üzerinde işaret olup olmadığını kontrol<br/>edin.</li> </ol>                                                                                                   |
|                                                                                                    | Şerit iz bıraktıysa dış taraf kaplıdır.                                                                                                    |

## Kutu İçeriğini Kontrol Etme

Yazıcı kutusunun, kurmak için gereken tüm öğeleri içerdiğinden emin olun.

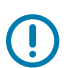

**ÖNEMLİ:** Zebra Technologies, ekipman nakliyesi sırasında meydana gelen hasarlardan sorumlu değildir ve bu hasarları garanti dahilinde onarmaz.

1. Yazıcıyı kutusundan dikkatlice çıkarın.

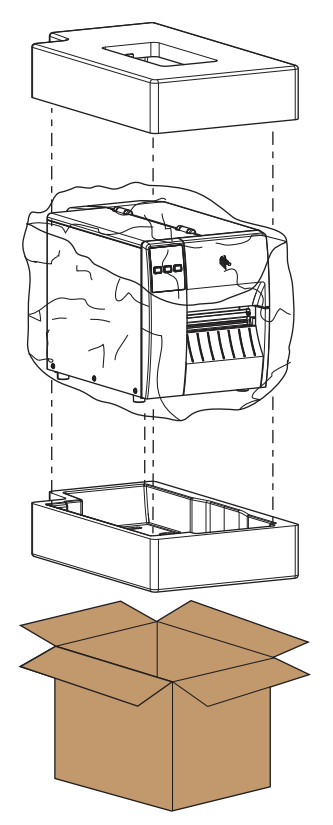

2. Aşağıdaki öğelerin yazıcıyla birlikte verilen kutuda yer aldığından emin olun:

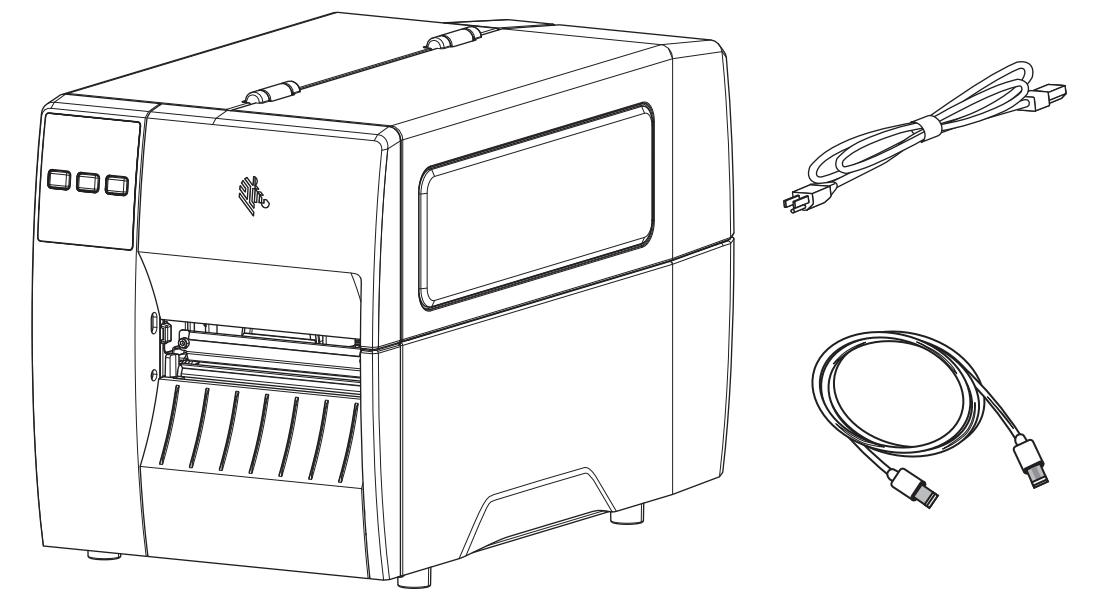

Yazıcıyla birlikte sipariş edilen seçeneklere bağlı olarak ek öğeler içerebilir.

- 3. Eksik olan bir şey varsa yetkili Zebra satıcınızı bilgilendirin.
- 4. Yazıcıyı hemen paketinden çıkarın ve nakliye hasarı olup olmadığını kontrol edin.
  - Tüm ambalaj malzemelerini saklayın.
  - Tüm dış yüzeylerde hasar kontrolü yapın.
  - Medya kapağını kaldırın ve medya bölmesi bileşenlerinde hasar olup olmadığını kontrol edin.
- 5. Kontrol sonucu nakliye hasarı tespit ederseniz:
  - Hemen nakliye firmasına bildirip hasar raporu düzenleyin.
  - Nakliye firmasının kontrol etmesi için tüm ambalaj malzemelerini saklayın.
  - Zebra yetkili satıcınıza bildirin.
- **6.** Yazıcı, medya kapağındaki şeffaf pencerenin üzerindeki plastik bir film de dahil olmak üzere nakliye için çeşitli koruyucu öğelerle birlikte gönderilir. Yazıcıyı çalıştırmadan önce bu koruyucu öğeleri çıkarın.

## Etiket Tasarım Yazılımı Yükleme

Yazıcınız için etiket formatları oluşturmak için kullanacağınız yazılımı seçin ve yükleyin.

Seçeneklerden biri, <u>zebra.com/zebradesigner</u> adresinden indirebileceğiniz ZebraDesigner'dır. ZebraDesigner Essentials'ı ücretsiz olarak kullanabilir veya daha güçlü bir araç seti için ZebraDesigner Professional'ı satın alabilirsiniz.

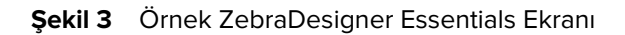

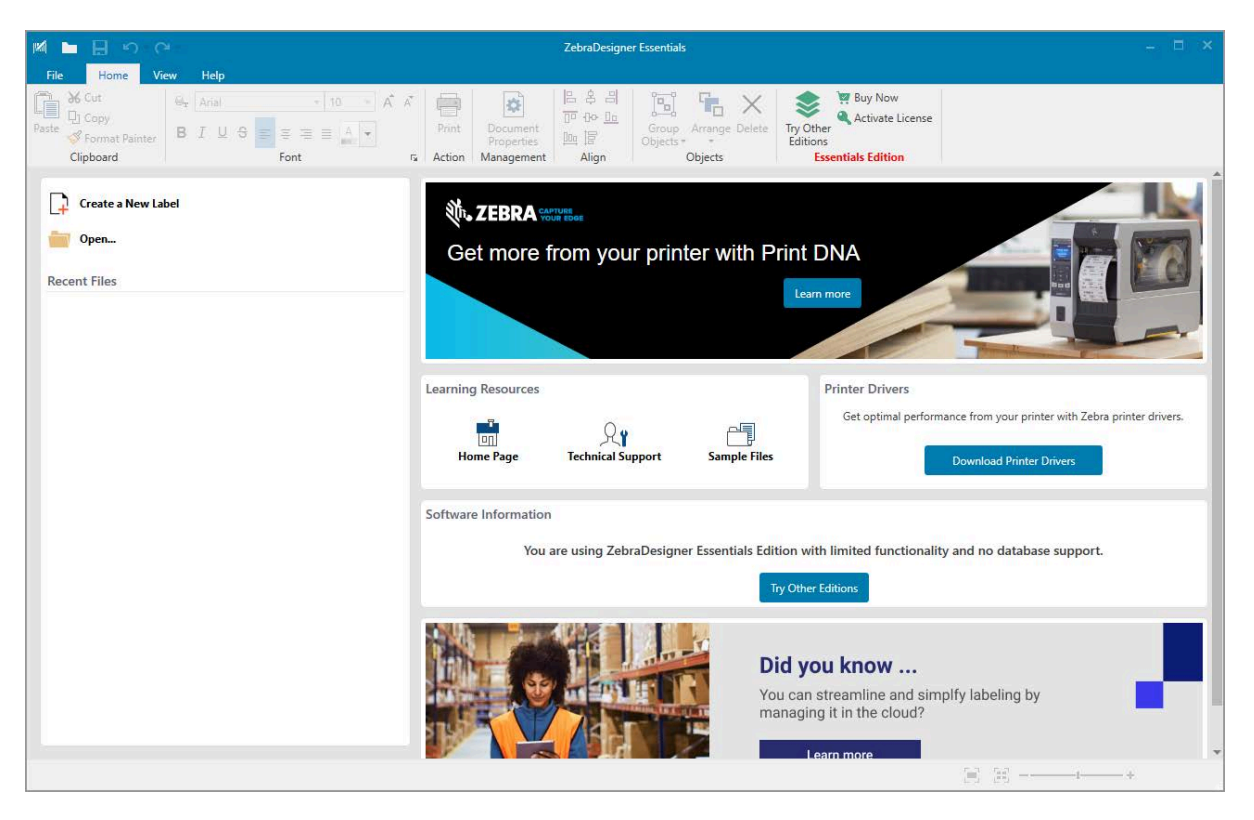

## Yazıcıyı Bir Cihaza Bağlama

Yazıcıyı kurduktan sonra cihazınıza (bilgisayar, telefon veya tablet gibi) bağlamaya hazırsınız demektir.

## Telefona veya Tablete Bağlanma

Cihazınız için ücretsiz Zebra Yazıcı Kurulum Yardımcı Programını indirin.

- Android cihazlar
- Apple cihazları

Uygulamalar aşağıdaki bağlantı türlerini destekler:

- Bluetooth Düşük Enerji (Bluetooth LE)
- Kablolu/Ethernet
- Kablosuz
- USB On-The-Go

Bu yazıcı kurulum yardımcı programlarının Kullanım Kılavuzları için şuraya gidin: zebra.com/setup.

## Sürücüleri Yükleme ve Windows Tabanlı Bir Bilgisayara Bağlanma

Yazıcınızı Microsoft Windows tabanlı bir bilgisayarla kullanmak için önce doğru sürücüleri yüklemeniz gerekir.

ÖNEMLİ: Yazıcınızı, mevcut olan bağlantılardan herhangi birini kullanarak bilgisayarınıza bağlayabilirsiniz. Ancak, bunu yapmanız istenene kadar bilgisayarınızdan yazıcıya herhangi bir kablo bağlamayın. Bunları yanlış zamanda bağlarsanız, yazıcınız doğru yazıcı sürücülerini yüklemez. Yanlış sürücü kurulumundan kurtulmak için bkz. Önce Yazıcı Sürücülerini Yüklemeyi Unutursanız Yapılacaklar sayfa 28.

#### Sürücüleri Yükleme

Doğru sürücüleri yüklemek için aşağıdaki adımları izleyin.

- **1.** <u>zebra.com/drivers</u> adresine gidin.
- 2. Printers (Yazıcılar) öğesine tıklayın.
- **3.** Yazıcı modelinizi seçin.
- 4. Yazıcı ürün sayfasında Drivers (Sürücüler) seçeneğine tıklayın.
- **5.** Windows için uygun sürücüyü indirin.

Sürücü yürütülebilir dosyası (zd86423827-certified.exe gibi) İndirilenler klasörünüze eklenir.

6. Yürütülebilir dosyayı çalıştırın ve komutları izleyin.

Kurulum tamamlandığında tüm sürücüleri sisteminize eklemeyi [**Configure System** (Sistemi Yapılandır)] veya belirli yazıcıları eklemeyi/yapılandırmayı seçebilirsiniz (bkz. Yazıcı Yükleme Sihirbazını Çalıştırma sayfa 18).

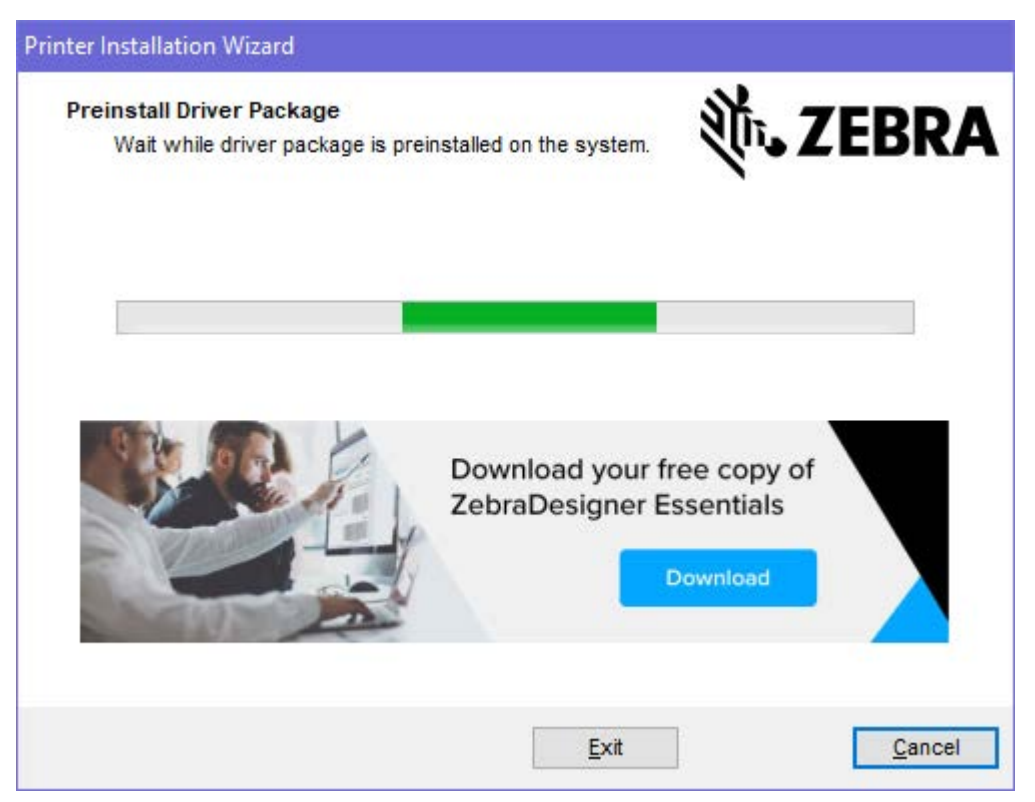

**7. Configure System** (Sistemi Yapılandır) öğesini seçin ve ardından **Finish** (Bitir) öğesine tıklayın. Yazıcı Yükleme Sihirbazı sürücüleri yükler.

| ZDesigner Windows Printe | r Driver Version 8.6.4.23827 - Install — 🛛 🗙                                                                                        |
|--------------------------|----------------------------------------------------------------------------------------------------|
|                          | Completing the Zebra<br>Technologies Wizard for<br>ZDesigner Windows Printer Driver<br>Version 8.6.4.23827 Setup                    |
| Mir.                     | You have successfully completed the Zebra Technologies<br>Wizard for ZDesigner Windows Printer Driver Version<br>8.6.4.23827 Setup. |
| ZEBRA                    | <ul> <li>☑ Configure System</li> <li>☑ Bun the printer installation wizard</li> <li>☑ View release notes</li> </ul>                 |
|                          | To close the wizard, click Finish                                                                                                   |
|                          | < <u>B</u> ack <b>Finish</b> Cancel                                                                                                 |

## Yazıcı Yükleme Sihirbazını Çalıştırma

**1.** Sürücü yükleyicisinin son ekranında **Run the Printer Installation Wizard** (Yazıcı Yükleme Sihirbazını Çalıştır) seçeneğini işaretli bırakın ve ardından **Finish** (Bitir) düğmesine tıklayın.

Yazıcı Yükleme Sihirbazı görüntülenir.

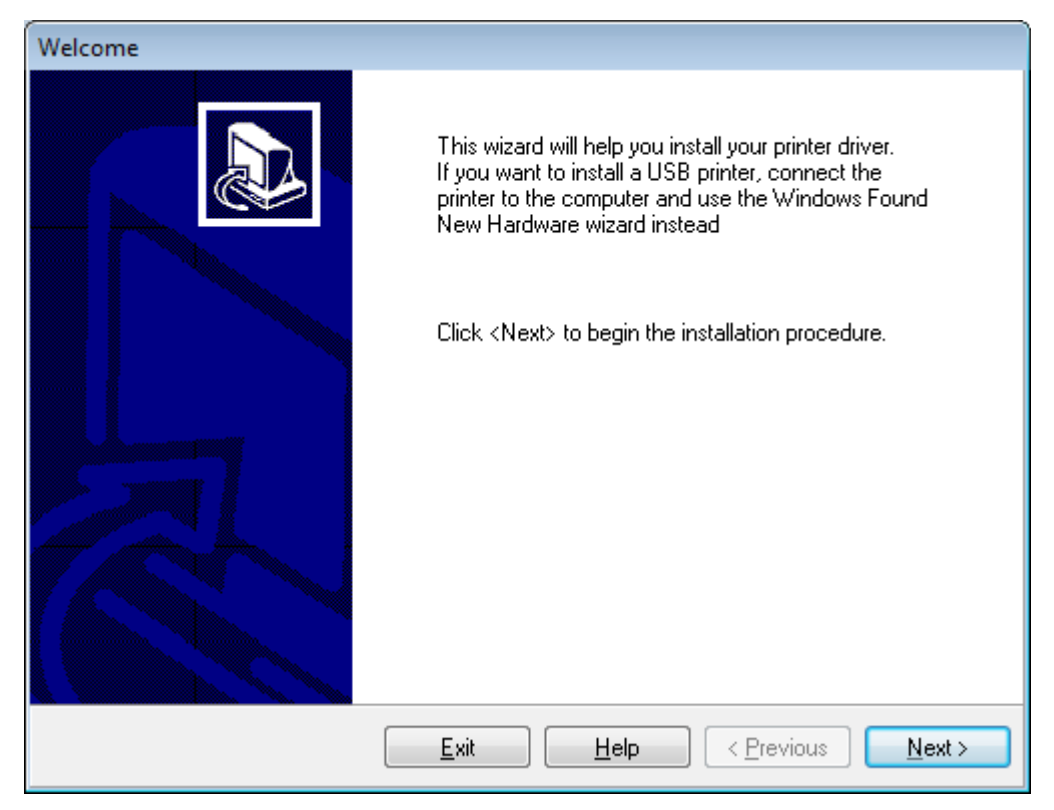

2. İleri düğmesine tıklayın.

| Printer Installation Wizard<br>Installation Options<br>Please select one of the driver installation or removal<br>options. | ्री• <b>₊ ZEBRA</b> |
|----------------------------------------------------------------------------------------------------|---------------------|
| → Install Printer Driver<br>Installs printer driver.                                                                       |                     |
| → Update Printer Drivers<br>Updates one or more already installed printer driv                                             | vers.               |
| → Uninstall Printer Drivers<br>Uninstalls one or more printer drivers.                                                     |                     |
| → Remove Preloaded Drivers<br>Removes preloaded drivers.                                                                   |                     |
| Exit                                                                                                    | < Previous Next >   |

3. Install Printer Driver (Yazıcı Sürücüsü Yükle) düğmesine tıklayın.

Lisans sözleşmesi görüntülenir.

| P | Printer Installation Wizard                                                                                                    |   |
|---|----------------------------------------------------------------------------------------------------|---|
|   | License Agreement<br>Please read license agreement before installing printer<br>driver.                                                                                                    | A |
|   | END USER LICENSE AGREEMENT<br>(UNRESTRICTED SOFTWARE)                                                                                                    | ^ |
|   | IMPORTANT PLEASE READ CAREFULLY: This End User License Agreement<br>("EULA") is a legal agreement between you (either an individual or a company)<br>("Licensee") and Zebra Technologies Corporation ("Zebra") for Software, owned by<br>Zebra and its affiliated companies and its third-party suppliers and licensors, that<br>accompanies this EULA. For purposes of this EULA, "Software" shall mean<br>machine-readable instructions used by a processor to perform specific operations.<br>BY USING THE SOFTWARE, LICENSEE ACKNOWLEDGES ACCEPTANCE OF<br>THE TERMS OF THIS EULA. IF LICENSEE DOES NOT ACCEPT THESE TERMS,<br>LICENSEE MAY NOT USE THE SOFTWARE. | ~ |
|   | ○ I accept the terms in the license agreement                                                                                                    |   |
|   | I do not accept the terms in the license agreement                                                                                                    |   |
|   | Exit < Previous Next >                                                                                                    |   |

4. Lisans sözleşmesinin koşullarını okuyup kabul edin ve ardından Next (İleri) seçeneğine tıklayın.

| Printer Installation Wizard Select Port Select port to which the printer is attached. | ৠ <b>•. ZEBRA</b> |
|---------------------------------------------------------------------------------------|-------------------|
| → Network Port<br>Ethernet (LAN) or Wireless (WiFi) installation.                     |                   |
| → USB Port<br>Installation of USB Plug and play device.                               |                   |
| → Bluetooth Port<br>Installation of Bluetooth device.                                 |                   |
| → Other<br>Installation on Serial (COM) or Parallel (LPT) ports                       |                   |
| Exit                                                                                  | < Previous Next > |

- 5. Yazıcınız için yapılandırmak istediğiniz iletişim seçeneğini belirleyin:
  - Network Port (Ağ Portu): Ethernet (LAN) ya da kablosuz (Wi-Fi) ağ bağlantısı olan yazıcılar yüklemek içindir. Sürücünün yerel ağınızı cihazlar için taramasını bekleyin ve komutları izleyin. Gerekirse değerleri Yazıcının Ethernet Portu Üzerinden Ağınıza Bağlanma sayfa 25 veya Yazıcıyı Kablosuz Ağınıza Bağlama sayfa 27 bölümlerinde belirtilen şekilde ayarlayın.
  - USB Port (USB Portu): USB kablosuyla bağlı yazıcıları yüklemek içindir. Yazıcıyı Yazıcının USB Portunu Kullanarak Bilgisayara Bağlanma sayfa 22 bölümünde gösterildiği gibi bilgisayara bağlayın. Yazıcı zaten bağlıysa ve açılmışsa USB kablosunu çıkarıp yeniden takmanız gerekebilir. Sürücü, bağlı yazıcının modelini otomatik olarak arar.
  - Bluetooth Port (Bluetooth Portu): Bluetooth bağlantısı olan yazıcıları yüklemek içindir. Bu yazıcı için geçerli değildir.
  - Other (Diğer): Paralel (LPT) ve Seri (COM) gibi başka bir kablo türü kullanarak kurulum içindir. Ek yapılandırma gerekmez.
  - Other (Diğer): Seri (COM) gibi başka bir kablo türü kullanarak kurulum içindir. Ek yapılandırma gerekmez.

6. İstenirse yazıcı modelinizi ve çözünürlüğünüzü seçin.

Model ve çözünürlük, genellikle medya askısının altında bulunan yazıcıdaki parça numarası etiketindedir. Bilgi aşağıdaki biçimde olacaktır:

Part Number: XXXXXXY - xxxxxxx

nerede

XXXXX = yazıcı modeli ve Y = yazıcı çözünürlüğüdür (2 = 203 dpi, 3 = 300 dpi, 6 = 600 dpi).

Örneğin ZT411x3–xxxxxxx parça numarasında ZT411, yazıcının bir ZT411 modeli olduğunu, 3 ise yazıcı kafası çözünürlüğünün 300 dpi olduğunu gösterir.

#### Yazıcının USB Portunu Kullanarak Bilgisayara Bağlanma

1. Sürücüleri yükledikten sonra USB portunu kaplayan etiketi çıkarın.

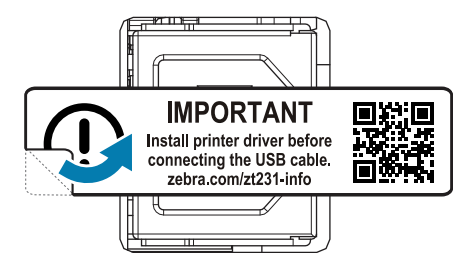

2. USB kablosunu yazıcınızdaki USB portuna bağlayın.

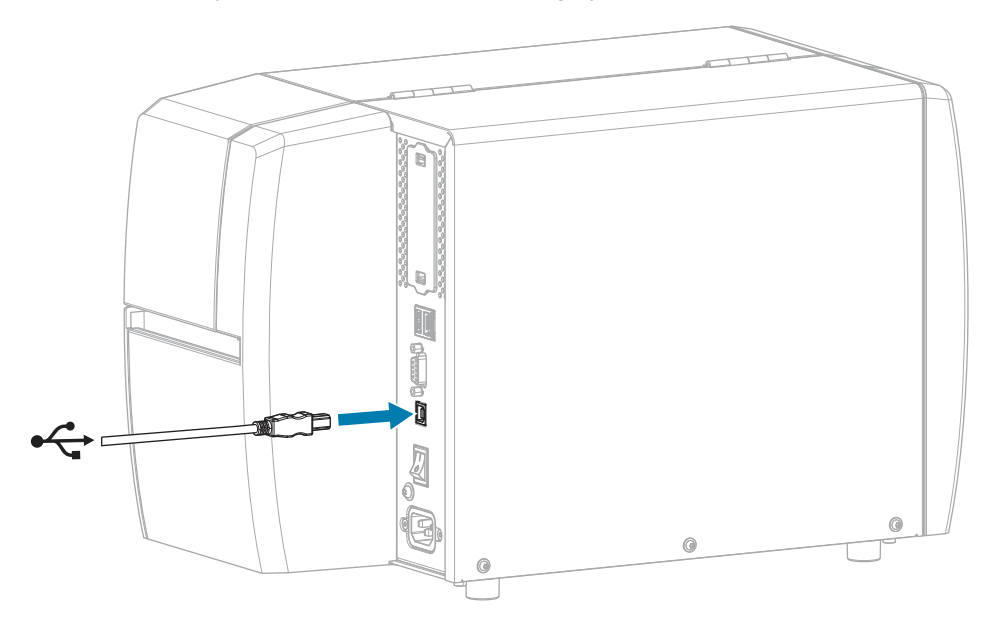

3. USB kablosunun diğer ucunu bilgisayarınıza takın.

**4.** A/C güç kablosunu yazıcının arka tarafındaki A/C güç konektörüne takın.

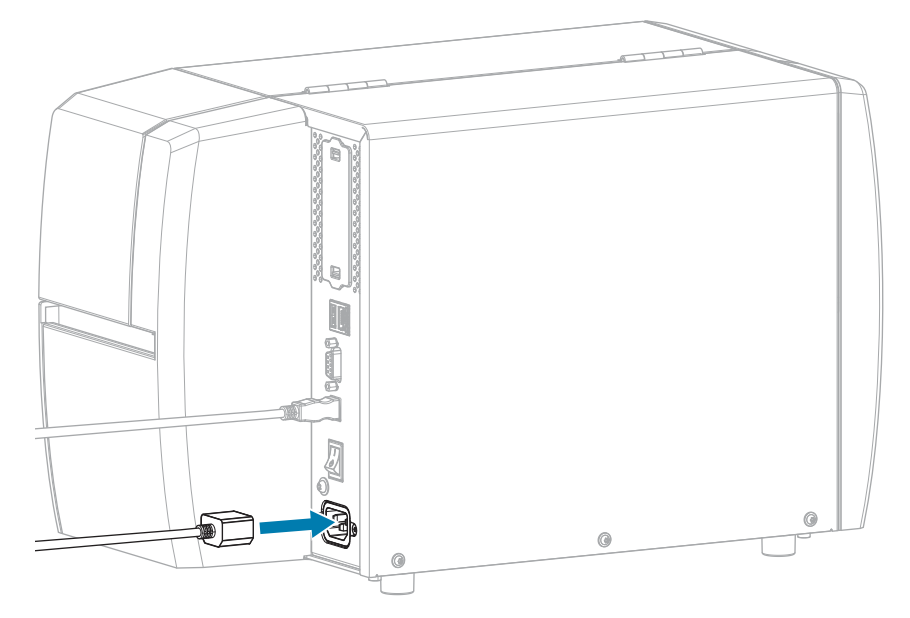

**5.** A/C güç kablosunu uygun bir prize takın.

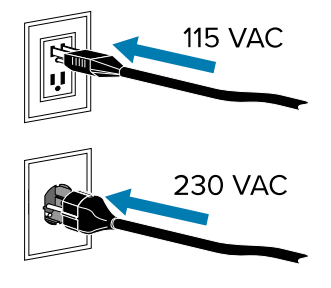

6. Yazıcıyı açın (I).

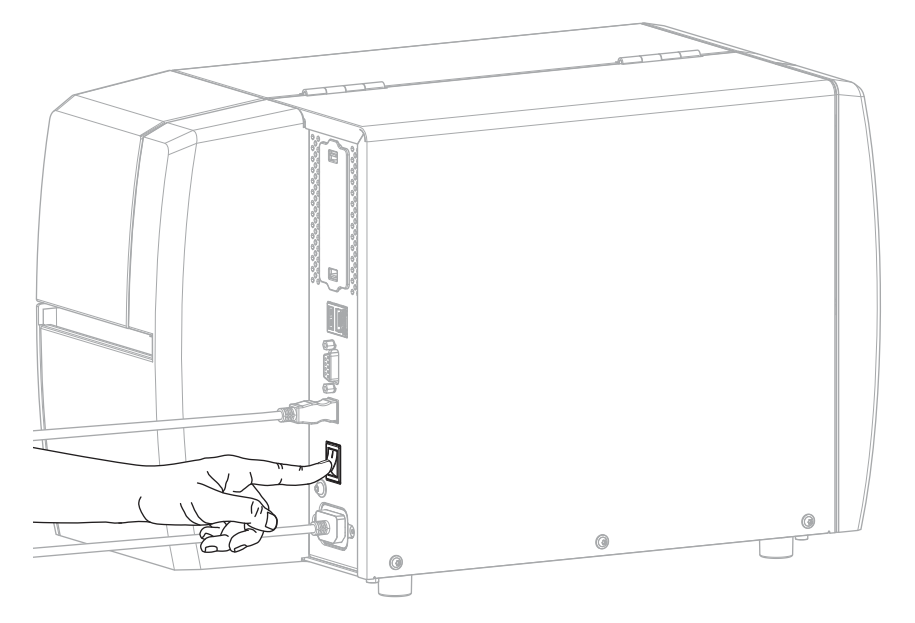

Yazıcı açılırken bilgisayarınız sürücü yüklemesini tamamlar ve yazıcınızı tanır.

Önce sürücüleri yüklemediyseniz bkz. Önce Yazıcı Sürücülerini Yüklemeyi Unutursanız Yapılacaklar sayfa 28.

## Yazıcının Ethernet Portu Üzerinden Ağınıza Bağlanma

Kablolu yazdırma sunucusu (Ethernet) bağlantısı kullanmak için yazıcıyı Yerel Alan Ağı (LAN) ile iletişim kuracak şekilde yapılandırmanız gerekebilir.

Zebra yazdırma sunucuları hakkında ek bilgi için Zebranet kablolu ve kablosuz Yazdırma Sunucusu kullanım kılavuzuna bakın. Bu kılavuzun en son sürümünü indirmek için <u>zebra.com/manuals</u> adresine gidin.

1. Sürücüleri yükledikten sonra (bkz. Sürücüleri Yükleme sayfa 15) yazıcıyı ağınıza bağlı bir Ethernet kablosuna bağlayın.

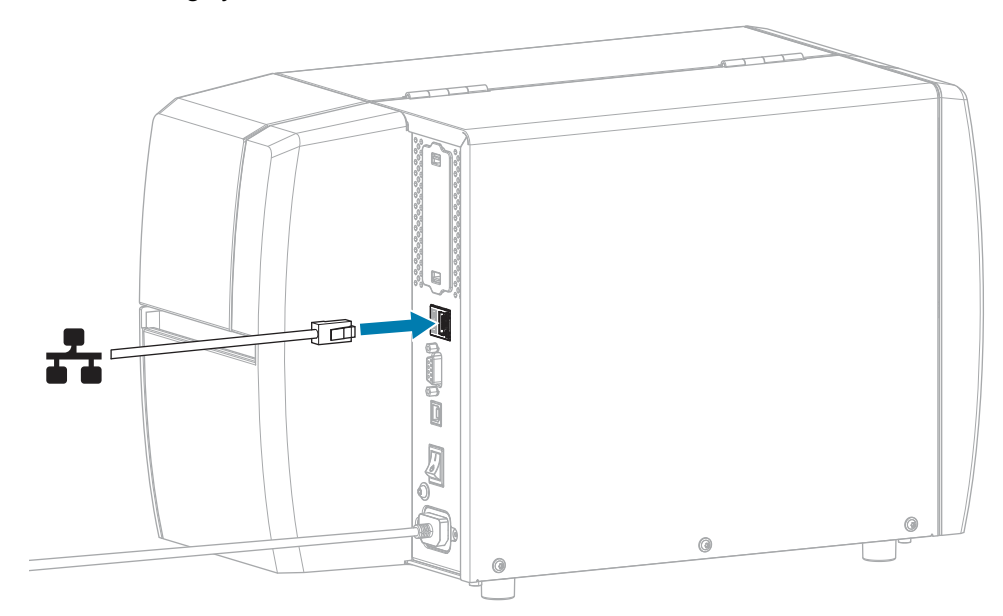

2. A/C güç kablosunu yazıcının arka tarafındaki A/C güç konektörüne takın.

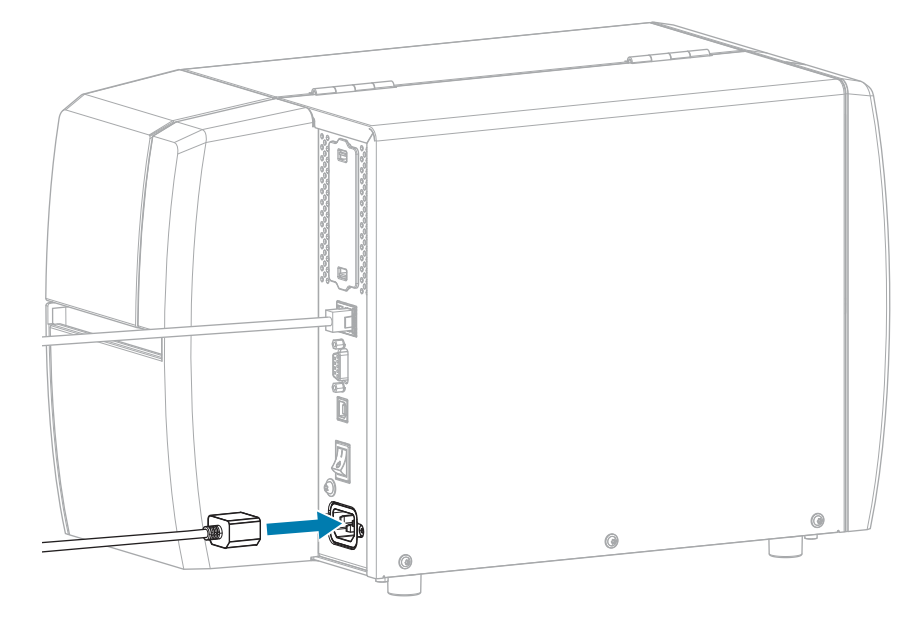

**3.** A/C güç kablosunu uygun bir prize takın.

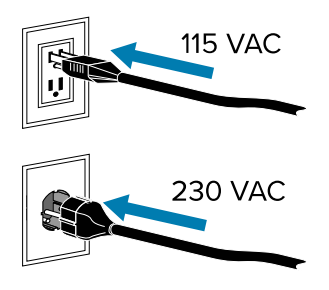

4. Yazıcıyı açın (I).

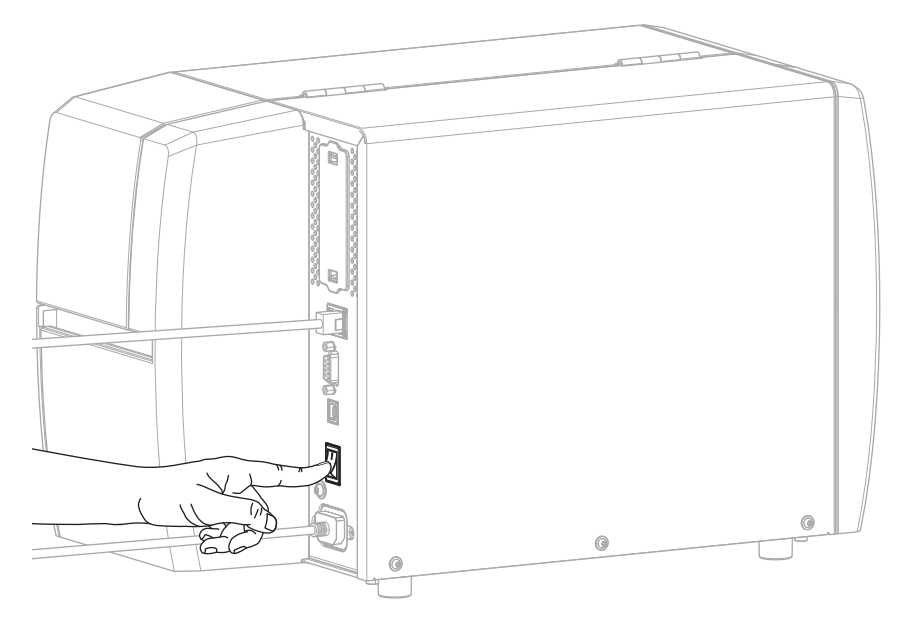

Yazıcı, ağınızla iletişim kurmaya çalışır. Başarılı olursa LAN'ınızın ağ geçidi ve alt ağ değerlerini doldurur ve bir IP adresi alır.

 Yazıcıya bir IP adresi atanıp atanmadığını kontrol edin. IP adresini görüntüleme yolları için bkz. IP Adresi (kablolu veya WLAN).

| Yazıcının IP adresi      | O zaman                                                                                                    |
|--------------------------|----------------------------------------------------------------------------------------------------|
| 0.0.0.0<br>veya          | NETWORK (AĞ) ışığı kapalıdır veya sabit kırmızı renkte yanar.<br>(Daha fazla bilgi için bkz. Gösterge lşıkları sayfa 106.)                                                                                                    |
| 000.000.000.000 ise      | a. Yazıcının arkasındaki Ethernet konektörünü kontrol edin.<br>Hiçbir ışık yanmıyorsa veya yanıp sönmüyorsa Ethernet<br>bağlantısı etkin değildir. Kablonun her iki ucunun da doğru<br>takıldığından ve taktığınız ağ portunun etkin olduğundan<br>emin olun. Bu sorun çözüldüğünde yazıcı otomatik olarak<br>bağlanacaktır. |
|                          | b. Gerekirse statik bir IP adresi ayarlamak için aşağıdaki yazıcı<br>ayarlarını yapılandırın ve ardından ağı sıfırlayın. Ağınız için<br>uygun değerler için ağ yöneticinize başvurun.                                                                                                    |
|                          | <ul> <li>IP Protocol (wired or WLAN) [IP Protokolü (kablolu veya<br/>WLAN)]: ALL (TÜMÜ) değerini PERMANENT (KALICI)<br/>olarak değiştirin.</li> </ul>                                                                                                    |
|                          | <ul> <li>Gateway (wired or WLAN) [Ağ Geçidi (kablolu veya<br/>WLAN)]: LAN'ınızın ağ geçidi değeriyle eşleştirin.</li> </ul>                                                                                                    |
|                          | <ul> <li>Subnet (wired or WLAN) [Alt Ağ (kablolu veya WLAN)]:<br/>LAN'ınızın alt ağ değeriyle eşleştirin.</li> </ul>                                                                                                    |
|                          | <ul> <li>IP Address (wired or WLAN) [IP Adresi (kablolu veya<br/>WLAN)]: Yazıcıya benzersiz bir IP adresi atayın.</li> </ul>                                                                                                    |
| başka herhangi bir değer | Bağlantı başarılı. NETWORK (AĞ) ışığı, ağa bağlı olarak sabit<br>yeşil veya sarı renkte yanar. (Daha fazla bilgi için bkz. Gösterge<br>Işıkları sayfa 106.)                                                                                                    |

**6.** Ağ ayarlarında yapılan değişikliklerin geçerli olması için ağı sıfırlayın [bkz. (Bağlantı > Ağlar > Ağı SıfırlaAğı Sıfırla].

#### Yazıcıyı Kablosuz Ağınıza Bağlama

Yazıcının isteğe bağlı kablosuz yazdırma sunucusunu kullanmak istiyorsanız yazıcıyı kablosuz yazdırma sunucusu üzerinden Kablosuz Yerel Alan Ağı (WLAN) ile iletişim kuracak şekilde yapılandırmanız gerekebilir.

Zebra yazdırma sunucuları hakkında ek bilgi için Zebranet kablolu ve kablosuz Yazdırma Sunucusu kullanım kılavuzuna bakın. Bu kılavuzun en son sürümünü indirmek için <u>zebra.com/manuals</u> adresine gidin.

- **1.** Sürücüleri Sürücüleri Yükleme ve Windows Tabanlı Bir Bilgisayara Bağlanma sayfa 15 bölümünde belirtilen şekilde yükleyin.
- Gerekirse kablosuz yönlendiriciniz tarafından kullanılan değerle eşleşen ESSID değerini belirtin. Kullanılacak ESSID değerini ağ yöneticinizle kontrol edin. Değeri değiştirmenin yolları için bkz. ESSID (ESSID Bağlantısı > Ağlar > ESSID).

- **3.** Gerekirse aşağıdaki yazıcı ayarlarını yapılandırın. Ağınız için uygun değerler için ağ yöneticinize başvurun.
  - Gateway (Ağ Geçidi): LAN'ınızın ağ geçidi değeriyle eşleştirin.
  - Subnet (Alt Ağ): LAN'ınızın alt ağ değeriyle eşleştirin.
- Ağ ayarlarında yapılan değişikliklerin geçerli olması için ağı sıfırlayın [bkz. (Bağlantı > Ağlar > Ağı SıfırlaAğı Sıfırla)].
- **5.** Yazıcı yine de bağlanmazsa aşağıdaki ek ayarları yapılandırarak statik bir IP adresi ayarlamayı deneyin ve ağı yeniden sıfırlayın. Ağınız için uygun değerler için ağ yöneticinize başvurun.
  - IP Protocol: ALL (TÜMÜ) değerini PERMANENT (KALICI) olarak değiştirin.
  - IP Address (IP Adresi): Yazıcıya benzersiz bir IP adresi atayın.

#### Önce Yazıcı Sürücülerini Yüklemeyi Unutursanız Yapılacaklar

Zebra yazıcınızı sürücüleri yüklemeden önce taktığınız takdirde yazıcı Belirtilmemiş cihaz olarak görüntülenir.

- **1.** Sürücüleri indirmek ve yüklemek için Sürücüleri Yükleme ve Windows Tabanlı Bir Bilgisayara Bağlanma sayfa 15 bölümündeki talimatları izleyin.
- 2. Windows menüsünden Denetim Masasını açın.
- 3. Cihazlar ve Yazıcılar'a tıklayın.

Bu örnekte MZ320, yanlış kurulmuş bir Zebra yazıcıdır.

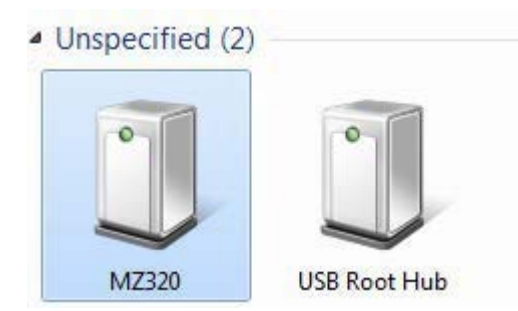

4. Cihaza sağ tıklayın ve Özellikler'i seçin.

Cihaz özellikleri görüntülenir.

| eneral Hardware                      |                                                                |
|--------------------------------------|----------------------------------------------------------------|
| MZ320                                |                                                                |
| Device Informat                      | on                                                             |
| Manufacturer:                        | Unavailable                                                    |
| Model:                               | MZ320                                                          |
| Model number:                        | Unavailable                                                    |
| Categories:                          | Unknown                                                        |
| Description:                         | Unavailable                                                    |
| Device Tasks                         |                                                                |
| To view tasks fo<br>Devices and Prin | r this device, right-click the icon for the device in<br>ters. |
|                                      |                                                                |
|                                      |                                                                |

5. Donanım sekmesini tıklayın.

| neral Hardware                                                                                               |              |
|----------------------------------------------------------------------------------------------------|--------------|
| MZ320<br>Device Functions:                                                                                   |              |
| Name                                                                                                    | Туре         |
| USB Printing Support                                                                                         | Universal Se |
|                                                                                                    |              |
| Device Function Summary                                                                                      |              |
| Mar Zastana II. Indiana                                                                                      |              |
| Manufacturer: Unknown                                                                                        |              |
| Internation: Unknown                                                                                         |              |
| Manufacturer: Unknown<br>Location: on USB Printing Support<br>Device status: This device is working property |              |
| Nanuracturer: Unknown<br>Location: on USB Printing Support<br>Device status: This device is working property | Properties   |

6. Cihaz İşlevleri listesinden Zebra yazıcıyı seçin ve ardından Özellikler'i tıklayın.

Özellikler görüntülenir.

| 3 | Zebra MZ320   |                         |   |
|---|---------------|-------------------------|---|
|   | Device type:  | Other devices           |   |
|   | Manufacturer: | Unknown                 |   |
|   | Location:     | on USB Printing Support |   |
|   |               |                         |   |
|   |               |                         | * |

7. Ayarları değiştir seçeneğine ve ardından Sürücü sekmesine tıklayın.

| a MZ320 Properties   | -                                                                                               |
|----------------------|-------------------------------------------------------------------------------------------------|
| eneral Driver Detail |                                                                                                 |
| Zebra MZ320          |                                                                                                 |
| Driver Provide       | r: Unknown                                                                                      |
| Driver Date:         | Not available                                                                                   |
| Driver Version       | Not available                                                                                   |
| Digital Signer:      | Not digitally signed                                                                            |
| Driver Details       | To view details about the driver files.                                                         |
| Update Driver        | To update the driver software for this device.                                                  |
| Roll Back Driver     | If the device fails after updating the driver, roll<br>back to the previously installed driver. |
| Disable              | Disables the selected device.                                                                   |
| Uninstall            | To uninstall the driver (Advanced).                                                             |
|                      | OK Canal                                                                                        |

8. Sürücüyü Güncelleştir'e tıklayın.

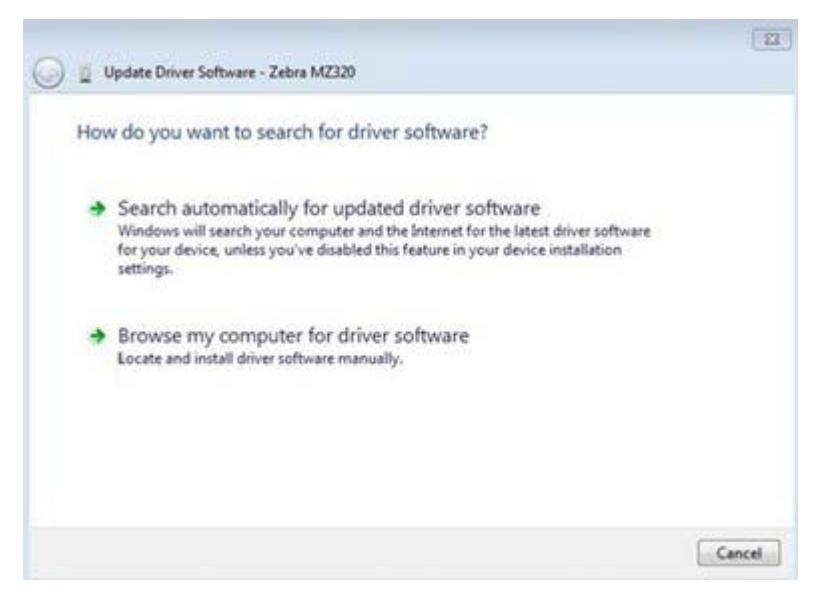

- 9. Sürücü yazılımı için bilgisayarıma gözat öğesine tıklayın.
- **10.** Gözat... öğesine tıklayın ve İndirilenler klasörüne gidin.
- 11. Klasörü seçmek için Tamam'a tıklayın.

| Brow  | wse for driver software on your co                                                 | omputer                                       |                             |
|-------|------------------------------------------------------------------------------------|-----------------------------------------------|-----------------------------|
| Searc | h for driver software in this location:                                            |                                               |                             |
| C:\U  | /sers\[UserName]\Downloads                                                         | •                                             | Browse                      |
| 100   | NAME SOLUTIONS                                                                     |                                               |                             |
| •     | Let me pick from a list of device<br>This list will show installed driver software | drivers on my com<br>compatible with the devi | puter<br>ce, and all driver |

12. İleri düğmesine tıklayın.

Cihaz doğru sürücülerle güncelleştirilir.

## Medya Kullanım Yöntemini Belirleme

Medyayı yüklemeden önce kullanılan medya ve kullanılabilir yazıcı seçenekleriyle eşleşen bir medya kullanım yöntemi belirleyin.

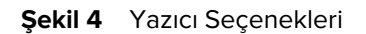

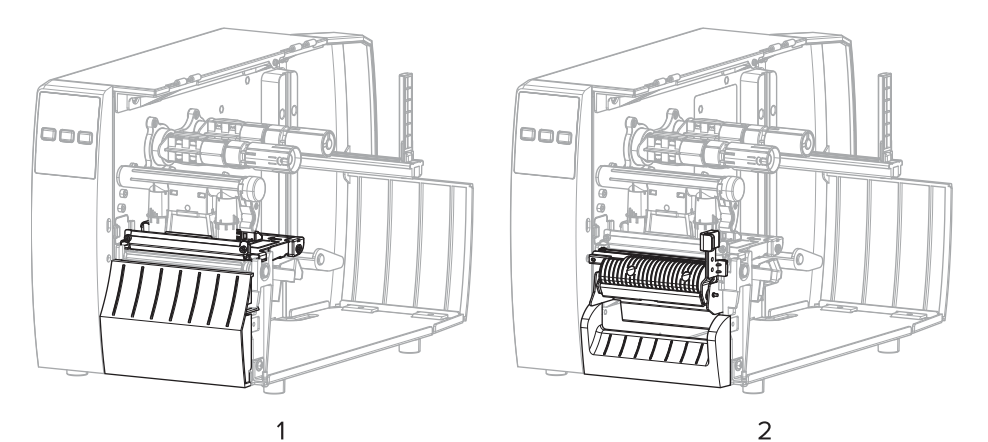

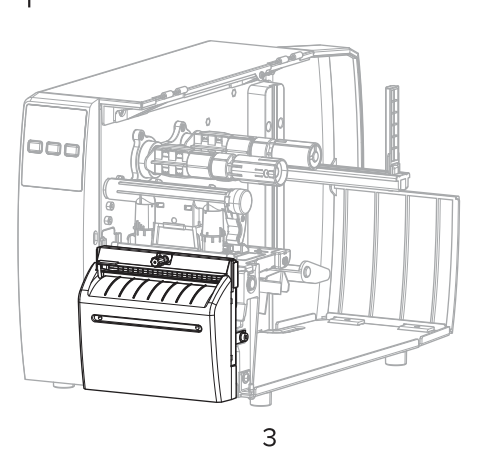

| 1 | Tear-Off (Yırtma) (standart) |
|---|------------------------------|
| 2 | Peel (Çıkarma) seçeneği      |
| 3 | Cutter (Kesici) seçeneği     |

#### Tablo 2 Medya Kullanım Yöntemleri ve Yazıcı Seçenekleri

| Yöntem                | Gerekli Yazıcı<br>Seçeneği                                                  | Açıklama                                                                                                    |
|-----------------------|-----------------------------------------------------------------------------|----------------------------------------------------------------------------------------------------|
| Tear Off (Yırtma)     | Herhangi bir yazıcı<br>seçeneği ve çoğu<br>medya türüyle<br>kullanılabilir. | Yazıcı etiket formatlarını, aldığı gibi yazdırır. Yazıcı<br>operatörü, yazıcı durduğunda yazdırılan etiketleri yırtabilir. |
| Peel Off<br>(Çıkarma) | Peel (Çıkarma)<br>seçeneği                                                  | Yazıcı, yazdırma sırasında etiketi arka kısmından çıkarır ve<br>ardından etiket sökülene kadar duraklar.                   |

| Yöntem                                                                                                    | Gerekli Yazıcı<br>Seçeneği  | Açıklama                                                                                   |  |  |  |  |
|----------------------------------------------------------------------------------------------------|-----------------------------|--------------------------------------------------------------------------------------------|--|--|--|--|
| Cutter (Kesici)                                                                                                    | Cutter (Kesici)<br>seçeneği | Yazıcı, etiketleri her biri yazdırıldıktan sonra keser.                                    |  |  |  |  |
| Gecikmeli Kesim                                                                                                    | Cutter (Kesici)<br>seçeneği | Yazıcı, yazdırılan son etiketi kesmeden önce gecikmeli<br>kesme ZPL komutunu (~JK) bekler. |  |  |  |  |
| <b>NOT:</b> Applicator (Aplikatör), Linerless Peel (Astarsız Çıkarma), Linerless Rewind (Astarsız Geri Sarma), Linerless Tear (Astarsız Yırtma), Linerless Cut (Astarsız Kesim) ve Linerless Delayed Cut (Astarsız Gecikmeli Kesim), ileride kullanılmak üzere ayrılmış seçeneklerdir. |                             |                                                                                            |  |  |  |  |

#### Tablo 2 Medya Kullanım Yöntemleri ve Yazıcı Seçenekleri (Continued)

Kullanılan medyaya ve mevcut yazıcı seçeneklerine uygun bir yöntem seçin.

#### Ayrıca Bkz.

Yazdırma Ayarları Medya

## Medyayı Yükleme

Rulo veya yelpaze kıvrımlı medyayı gereksinimlerinize uygun etiket toplama yöntemiyle yüklemek için bu bölümdeki talimatları izleyin.

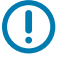

**ÖNEMLİ:** Yazıcı kafası açıkken yakınında çalışıyorsanız yazıcının gücünü kapatmanıza gerek yoktur ancak Zebra bunu bir önlem olarak yapmanızı önerir. Gücü kapatırsanız etiket biçimleri gibi geçici ayarları kaybedersiniz ve yazdırmaya devam etmeden önce bunları tekrar yüklemeniz gerekir.

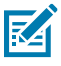

NOT: Rulo ve yelpaze kıvrımlı medya için medya yolu aynıdır.

## Medyayı Yazıcının İçine Yerleştirme

Hem rulo hem yelpaze kıvrımlı medya için medya yükleme yolu aynıdır. Bu bölümdeki çoğu görüntüde rulo medya gösterilmektedir.

1. Medya kapağını açın.

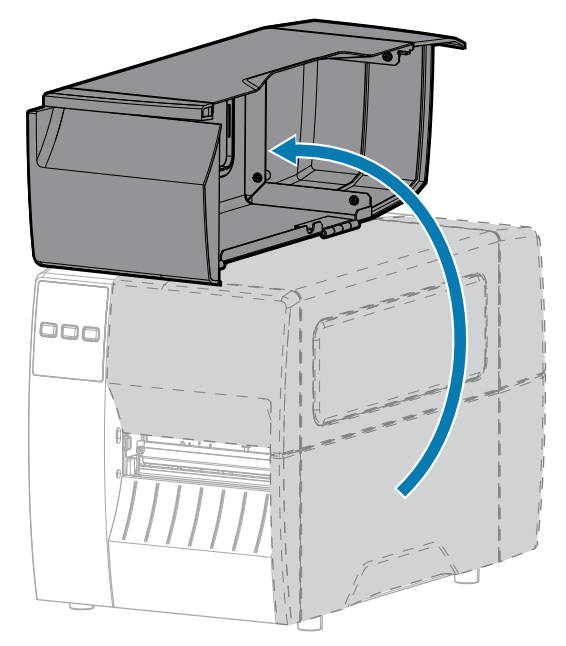

2. Yırtılmış, kirlenmiş ya da yapıştırıcı veya bantla tutulan tüm etiketleri çıkartıp atın.

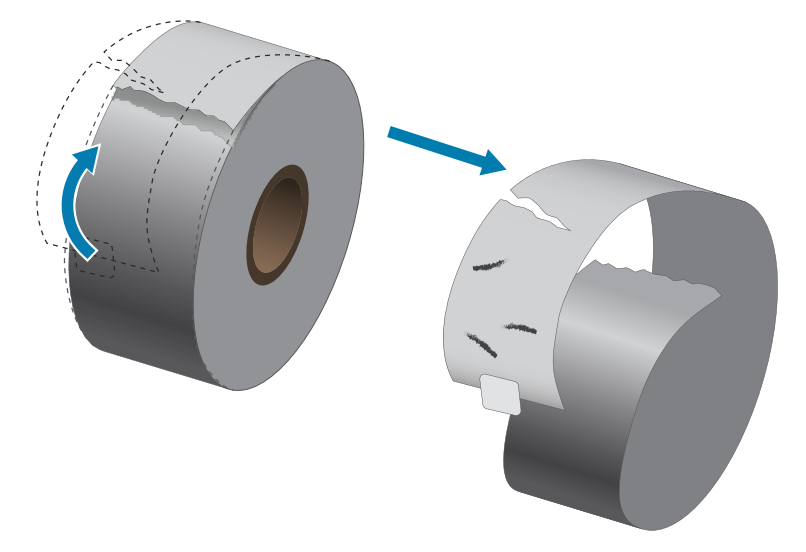

3. Medya besleme kılavuzunu dışarı kaydırıp aşağı indirin.

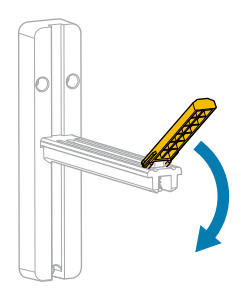

4. Rulo veya yelpaze kıvrımlı medyayı yazıcının içine yerleştirin.

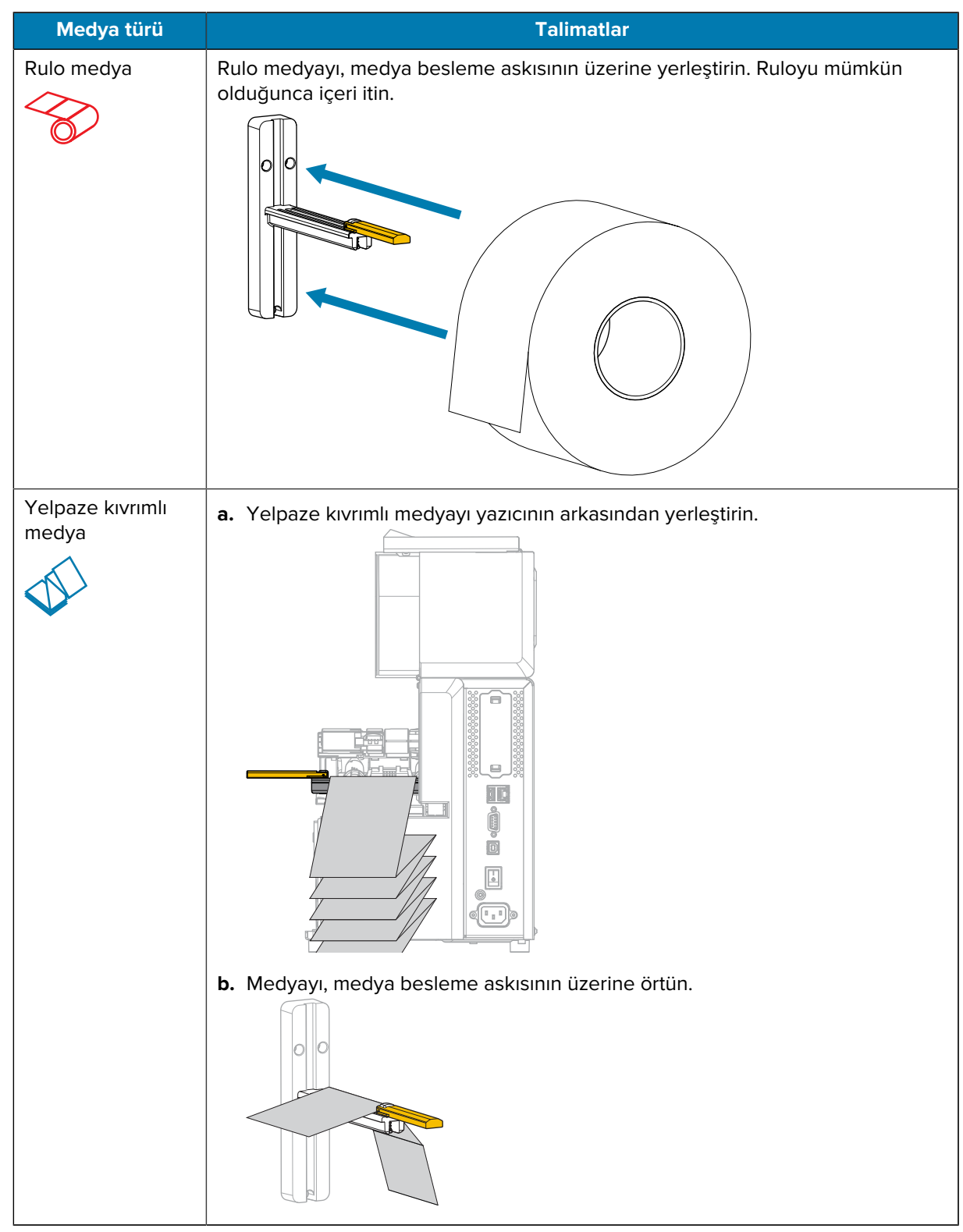

5. Medya besleme kılavuzunu yukarı kaldırın.

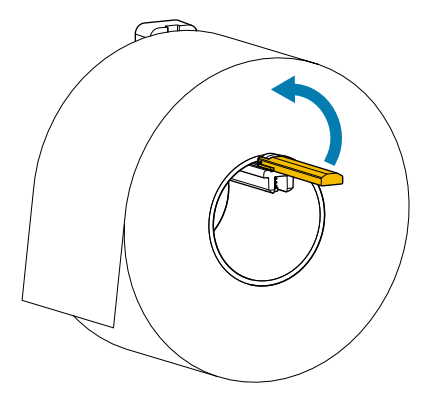

6. Medya besleme kılavuzunu, medyanın kenarına temas edene kadar kaydırın.

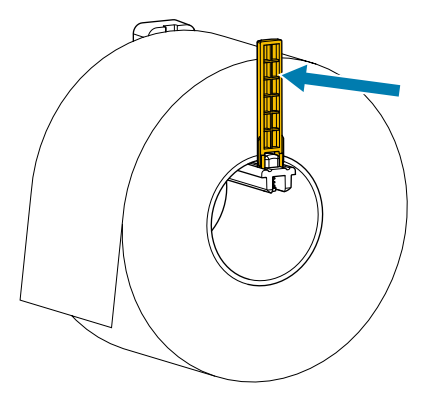

7. Hangi toplama yöntemini kullanıyorsunuz? (Bkz. Medya Kullanım Yöntemini Belirleme sayfa 32.)

| Kullandığınız yöntem şuysa | O zaman                                                          |  |
|----------------------------|------------------------------------------------------------------|--|
| Tear Off (Yırtma)          | Tear-Off (Yırtma) Modunu<br>Kullanma sayfa 37 ile<br>devam edin. |  |
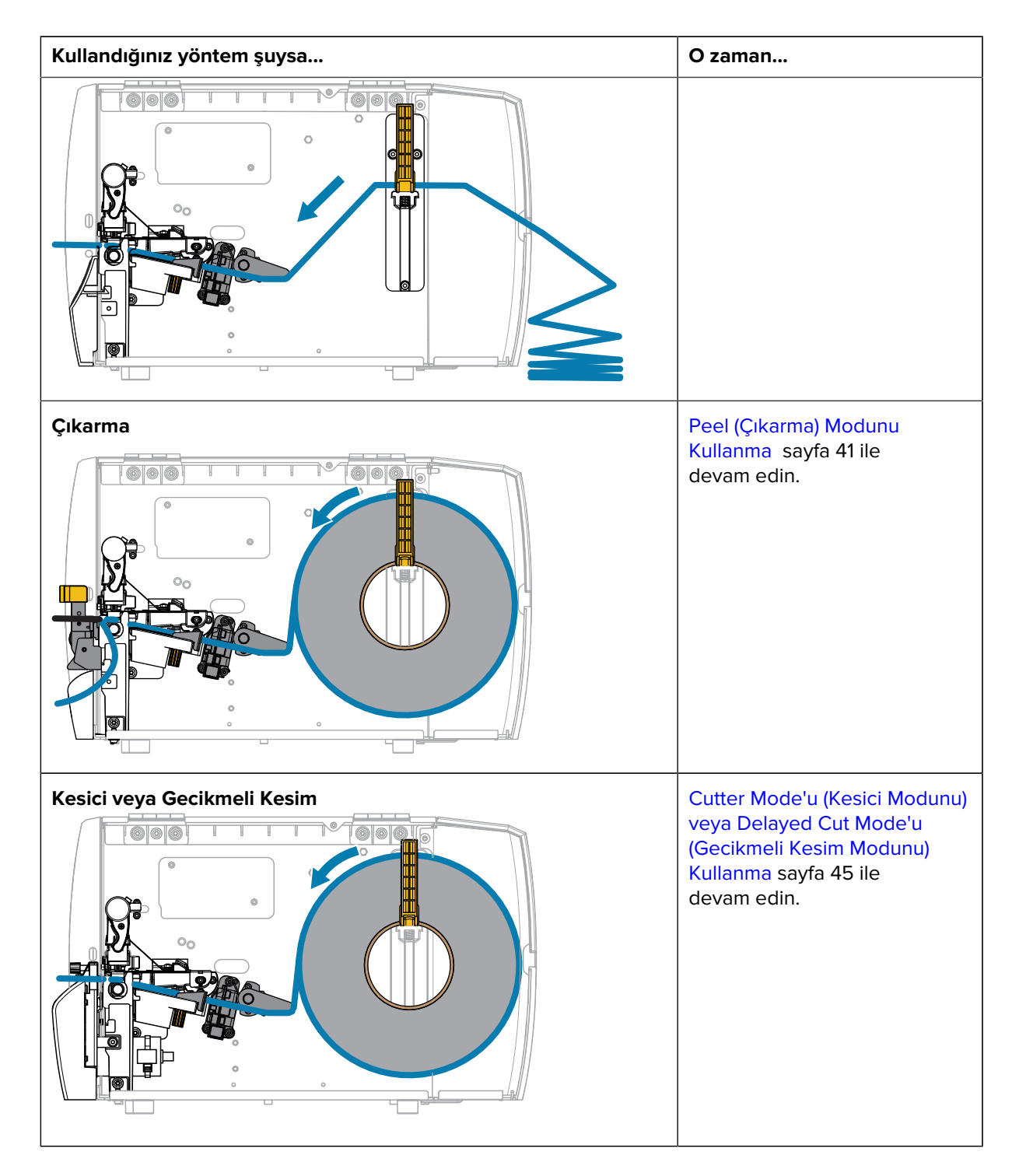

## Tear-Off (Yırtma) Modunu Kullanma

Hem rulo hem yelpaze kıvrımlı medya için medya yükleme yolu aynıdır. Rulo medya bu bölümdeki görüntülerde gösterilmektedir.

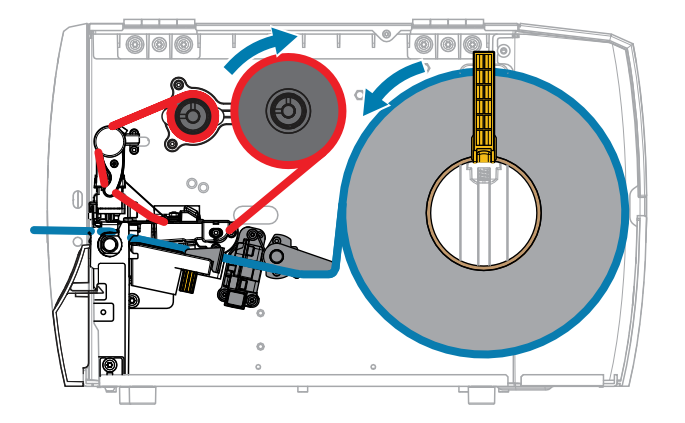

- 1. Medyayı yazıcının içine yerleştirin. Bkz. Medyayı Yazıcının İçine Yerleştirme sayfa 33.
- 2. Yazıcı kafa takımını serbest bırakın.

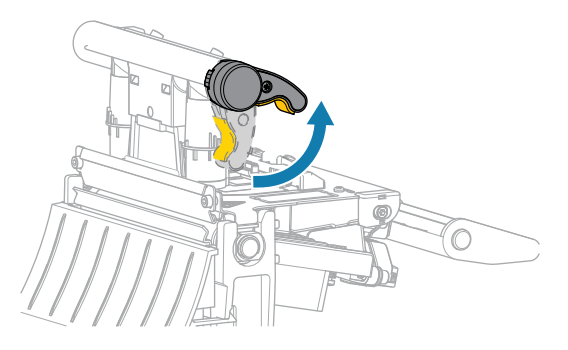

Yazıcı kafası kolu yukarı doğru döndükçe yazıcı kafa takımı yukarı doğru döner.

3. Dış medya kılavuzunu kaydırarak tamamen dışarı çıkarın.

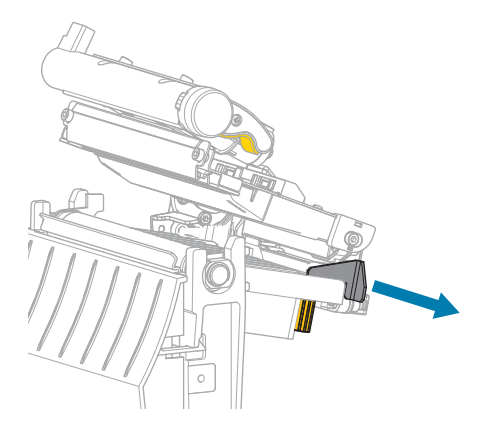

**4.** Medyayı gösterildiği gibi yükleyin. Medyanın, verici medya sensörü yuvasından (1) ve iç medya kılavuzunun (2) altından geçtiğinden emin olun. Medya verici medya sensörü yuvasının arka kısmına temas etmelidir.

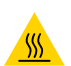

**DİKKAT—SICAK YÜZEY:** Yazıcı kafası sıcak olabilir ve ciddi yanmalara sebep olabilir. Yazıcı kafasının soğumasını bekleyin.

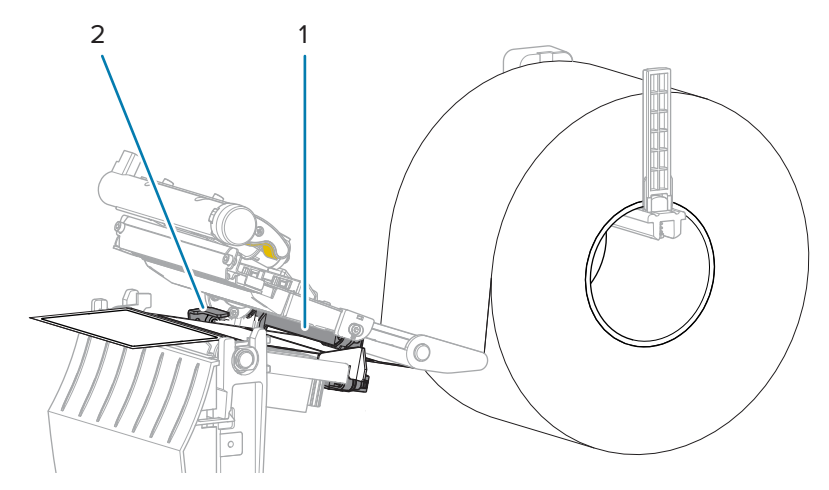

5. Dış medya kılavuzunu, medyanın kenarına sadece temas edene kadar kaydırın.

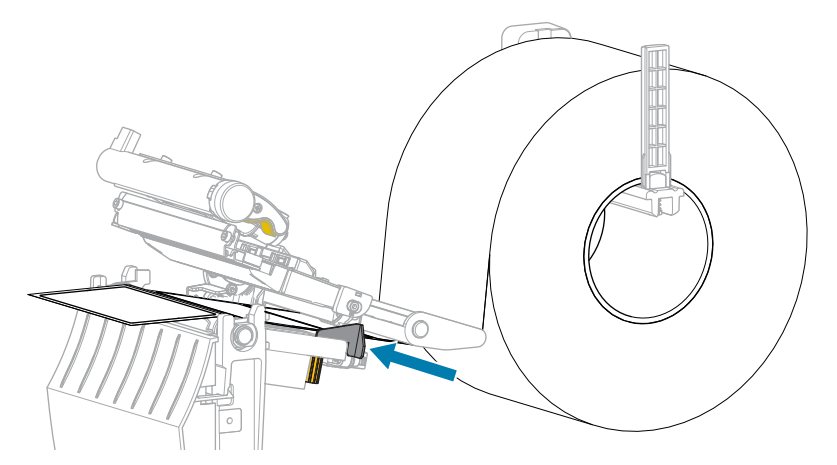

6. Yazıcı kafa takımını kapatın.

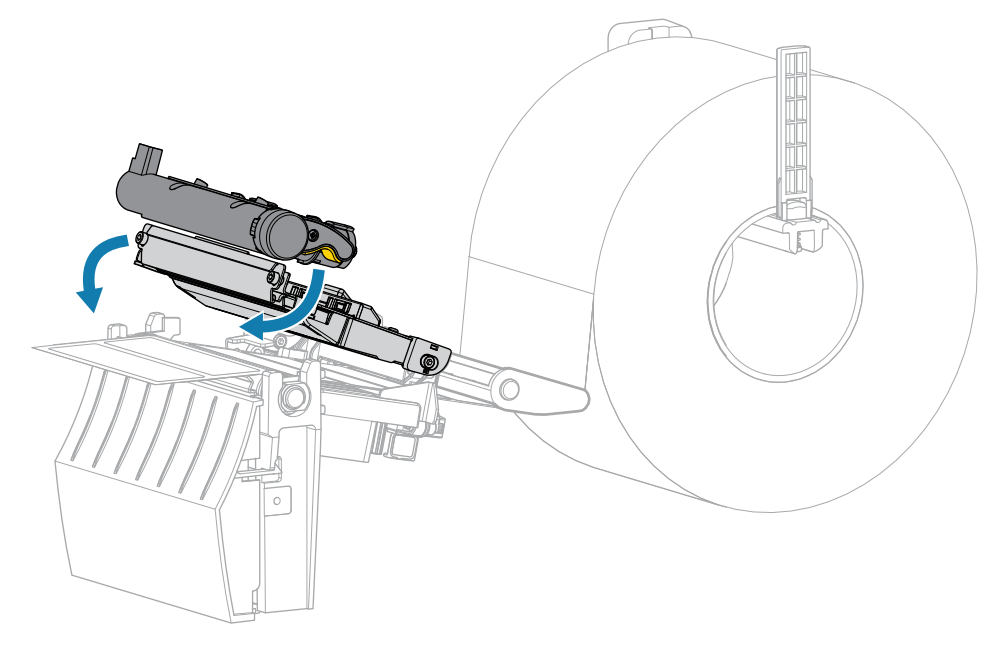

7. Medya kapağını kapatın.

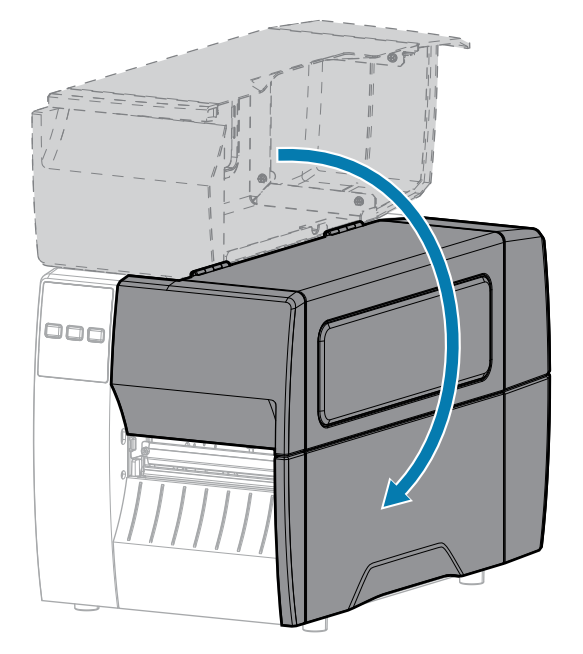

- B. Duraklama modundan çıkmak ve yazdırmayı etkinleştirmek için PAUSE (DURAKLAT) düğmesine basın.
   Yazıcı, ayarlarınıza bağlı olarak etiket kalibrasyonu yapabilir veya etiket besleyebilir.
- 9. Hem FEED (BESLE) hem de CANCEL (İPTAL) tuşlarını 2 saniye basılı tutarak yazıcınızın bir yapılandırma etiketi yazdırabildiğini doğrulayın.

# Peel (Çıkarma) Modunu Kullanma

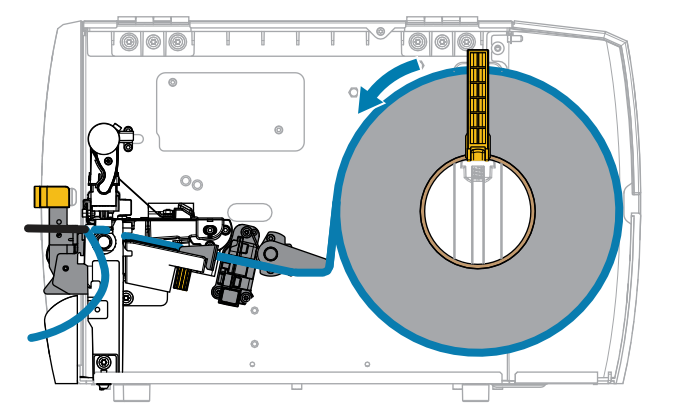

- 1. Medyayı yazıcının içine yerleştirin. Bkz. Medyayı Yazıcının İçine Yerleştirme sayfa 33.
- 2. Yazıcı kafa takımını serbest bırakın.

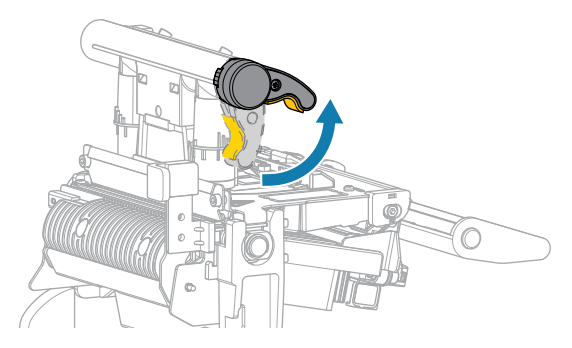

Yazıcı kafası kolu yukarı doğru döndükçe yazıcı kafa takımı yukarı doğru döner.

3. Dış medya kılavuzunu kaydırarak tamamen dışarı çıkarın.

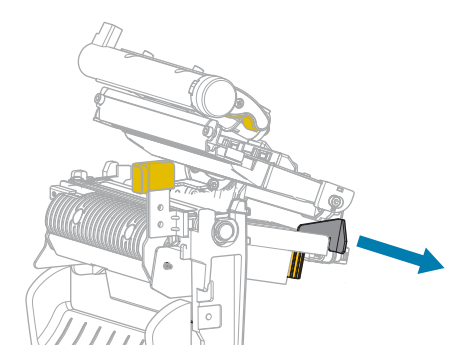

**4.** Medyayı gösterildiği gibi yükleyin. Medyanın, verici medya sensörü yuvasından (1) ve iç medya kılavuzunun (2) altından geçtiğinden emin olun. Medya verici medya sensörü yuvasının arka kısmına temas etmelidir.

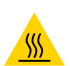

**DİKKAT—SICAK YÜZEY:** Yazıcı kafası sıcak olabilir ve ciddi yanmalara sebep olabilir. Yazıcı kafasının soğumasını bekleyin.

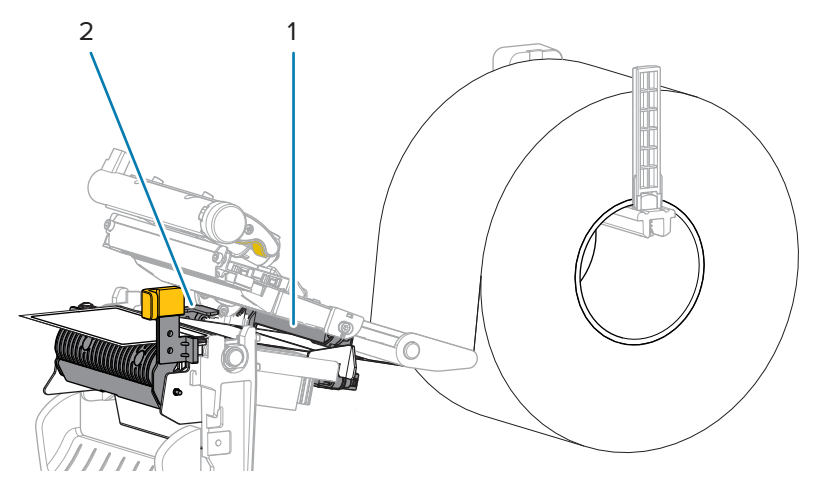

5. Çıkarma takımını açmak için çıkarma mekanizmasının serbest bırakma koluna aşağı doğru basın.

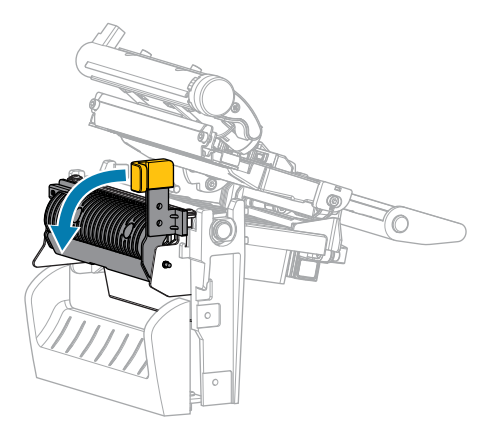

6. Yaklaşık 500 mm (18 inç) medyayı yazıcıdan dışarı çıkarın. Açıkta kalan bu medyadan etiketleri çıkarın ve atın, sadece astarı bırakın.

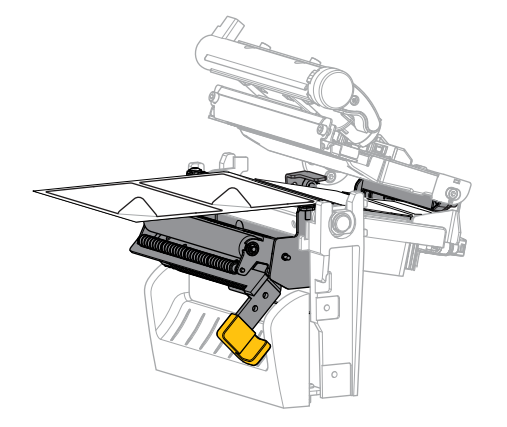

7. Astarı çıkarma takımının arkasından besleyin. Astarın sonunun yazıcının dışında kaldığından emin olun.

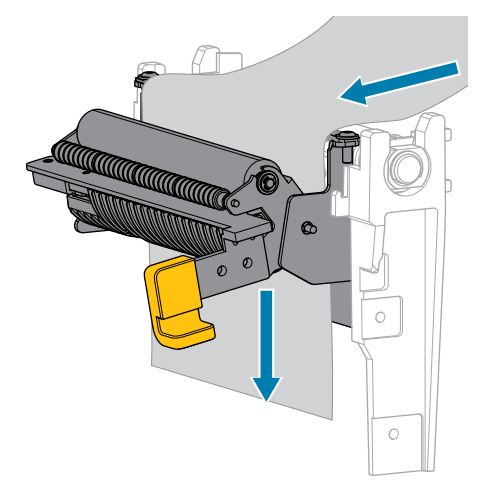

8. Çıkarma mekanizmasının serbest bırakma kolunu kullanarak çıkarma takımını kapatın.

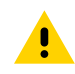

**DİKKAT:** Çıkarma takımını kapatmak için çıkarma mekanizmasının açma kolunu ve sağ elinizi kullanın. Kapatırken sol elinizi yardım etmek için kullanmayın. Çıkarma silindiri/takımının üst kenarı parmaklarınızı sıkıştırabilir.

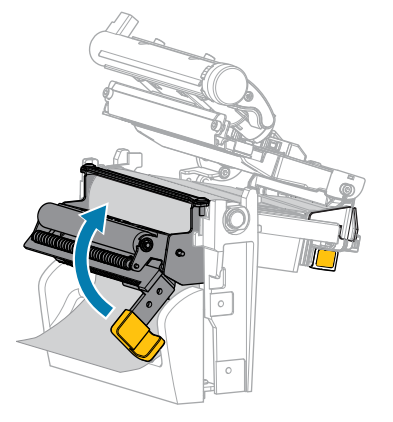

9. Dış medya kılavuzunu, medyanın kenarına sadece temas edene kadar kaydırın.

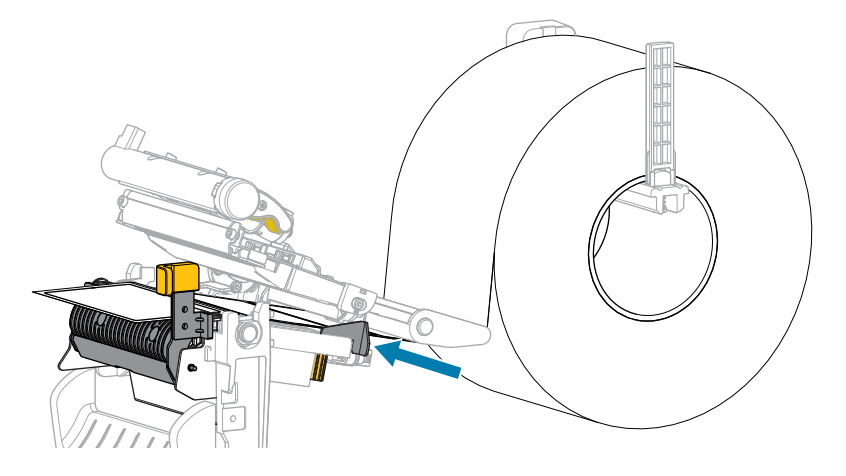

10. Yazıcı kafa takımını kapatın.

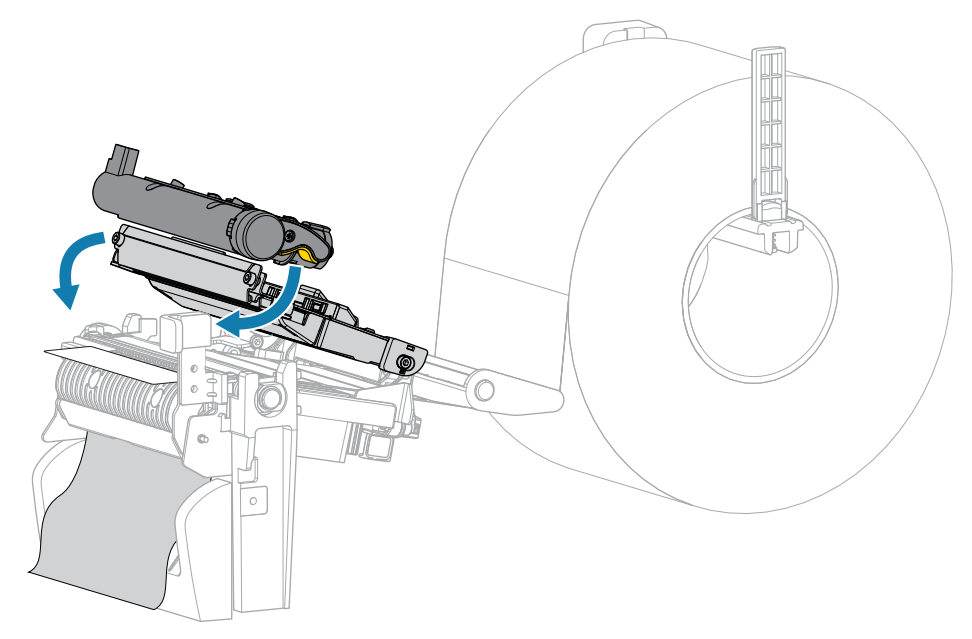

11. Medya kapağını kapatın.

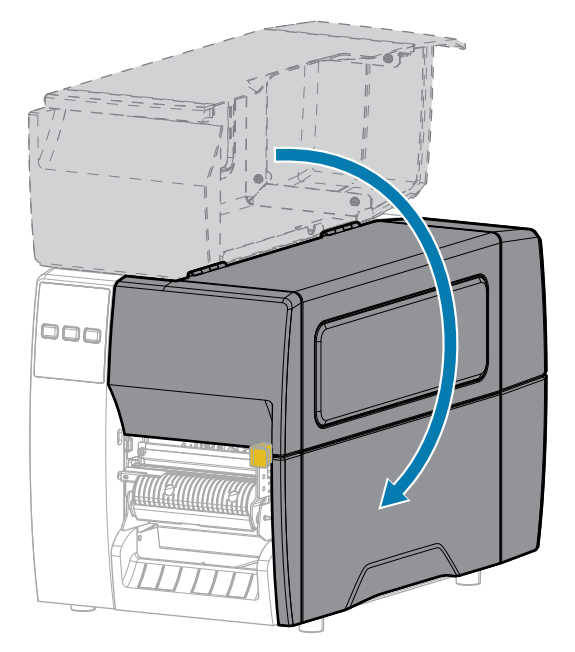

- Duraklama modundan çıkmak ve yazdırmayı etkinleştirmek için PAUSE (DURAKLAT) düğmesine basın.
   Yazıcı, ayarlarınıza bağlı olarak etiket kalibrasyonu yapabilir veya etiket besleyebilir.
- **13.** Hem **FEED** (BESLE) hem de **CANCEL** (İPTAL) tuşlarını 2 saniye basılı tutarak yazıcınızın bir yapılandırma etiketi yazdırabildiğini doğrulayın.

# Cutter Mode'u (Kesici Modunu) veya Delayed Cut Mode'u (Gecikmeli Kesim Modunu) Kullanma

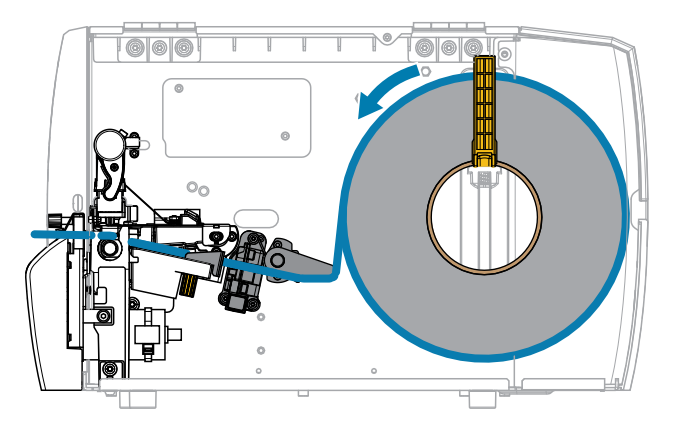

1. Yazıcı kafa takımını serbest bırakın.

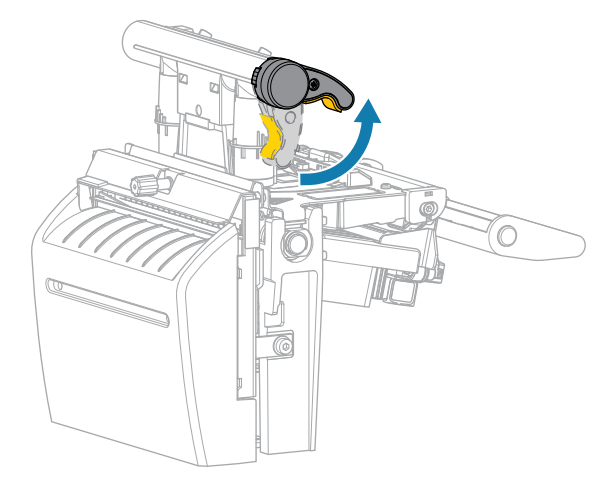

Yazıcı kafası kolu yukarı doğru döndükçe yazıcı kafa takımı yukarı doğru döner.

2. Dış medya kılavuzunu kaydırarak tamamen dışarı çıkarın.

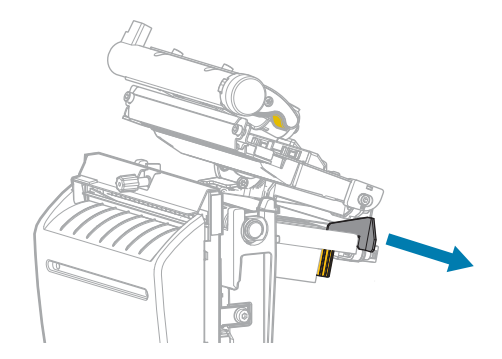

- 3. Medyayı gösterildiği gibi yükleyin.
  - a) Medyanın, verici medya sensörü yuvasından (1) ve iç medya kılavuzunun (2) altından geçtiğinden emin olun. Medya verici medya sensörü yuvasının arka kısmına temas etmelidir.

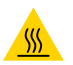

**DİKKAT—SICAK YÜZEY:** Yazıcı kafası sıcak olabilir ve ciddi yanmalara sebep olabilir. Yazıcı kafasının soğumasını bekleyin.

**b)** Medyayı kesicinin içinden geçirin.

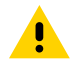

**DİKKAT:** Kesici bıçağı keskindir. Bıçağa parmaklarınızı sürmeyin veya parmaklarınızla dokunmayın.

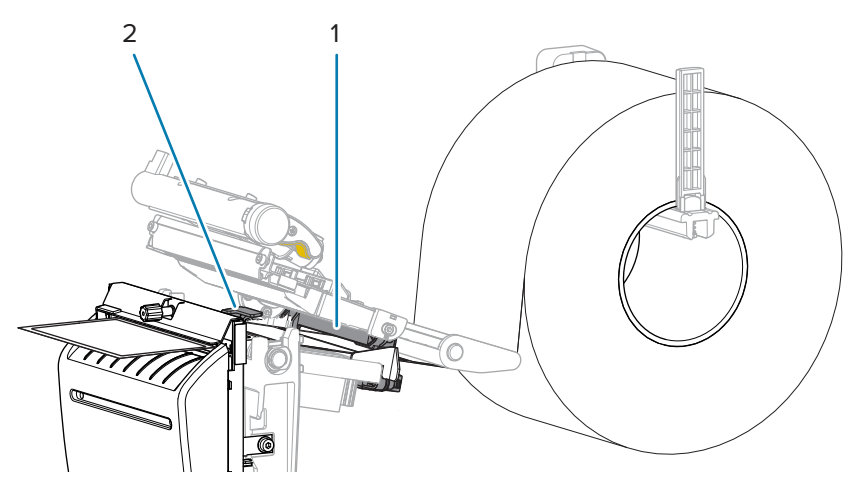

4. Dış medya kılavuzunu, medyanın kenarına sadece temas edene kadar kaydırın.

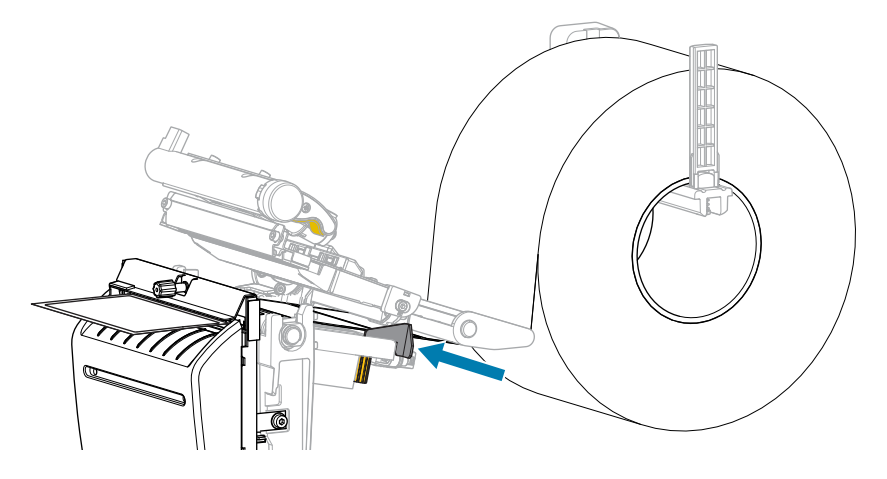

5. Yazıcı kafa takımını kapatın.

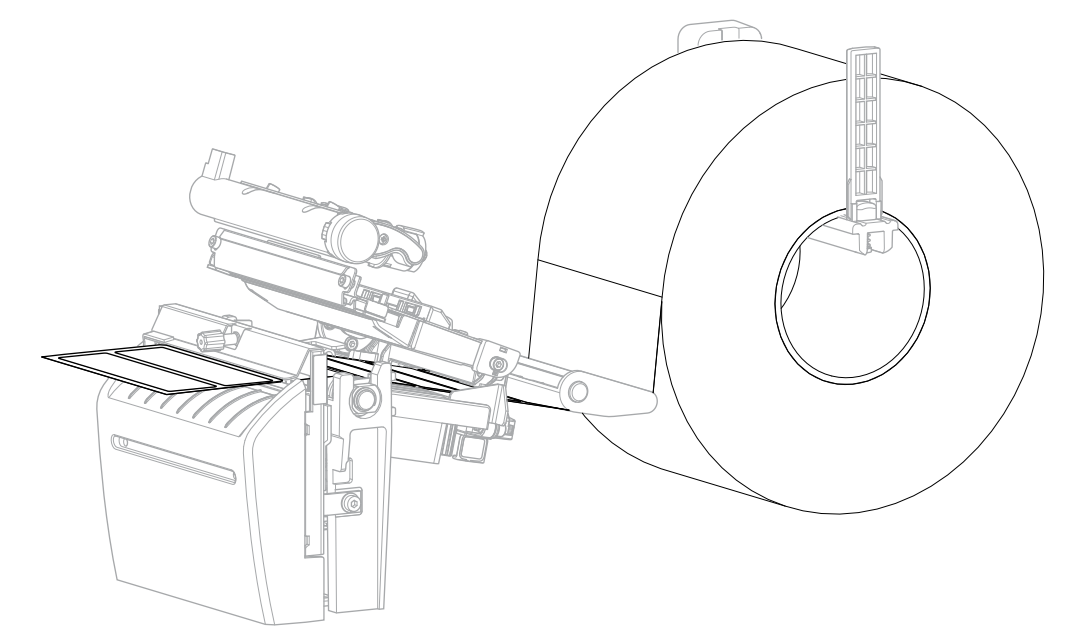

6. İsterseniz kesici yakalama tepsisini kesicinin önündeki yuvaya yerleştirin.

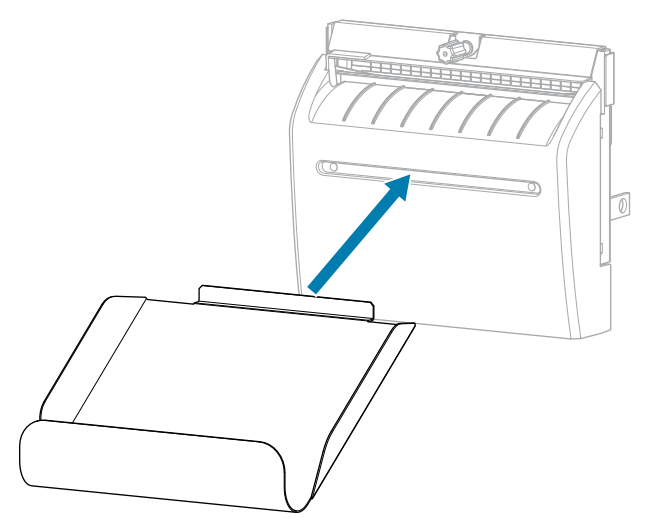

7. Medya kapağını kapatın.

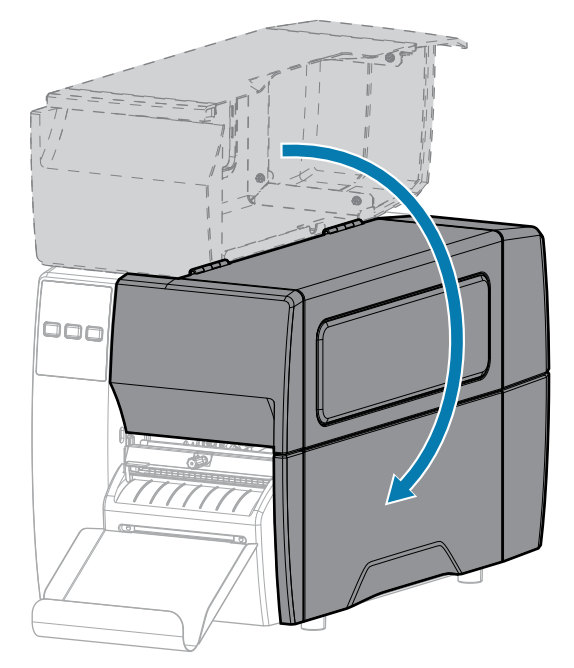

- 8. Yazıcıyı Cutter (Kesici) moduna ayarlayın [bkz. Print Menu > Label Position > Collection Method (Yazdırma Menüsü > Etiket Konumu > Toplama Yöntemi)].
- Duraklama modundan çıkmak ve yazdırmayı etkinleştirmek için PAUSE (DURAKLAT) düğmesine basın.
   Yazıcı, ayarlarınıza bağlı olarak etiket kalibrasyonu yapabilir veya etiket besleyebilir.
- 10. En iyi sonuçlar için yazıcıyı kalibre edin. Bkz. Şerit ve Medya Sensörlerini Kalibre Etme sayfa 73.
- **11.** Hem **FEED** (BESLE) hem de **CANCEL** (İPTAL) tuşlarını 2 saniye basılı tutarak yazıcınızın bir yapılandırma etiketi yazdırabildiğini doğrulayın.

Tear-Off (Yırtma) moduna medya yükleme tamamlandı.

# Şeridi Yükleme

M

**NOT:** Bu bölüm sadece Termal Aktarım seçeneği kurulu olan yazıcılar için geçerlidir.

Şerit yalnızca termal aktarım etiketleri ile kullanılır. Doğrudan termal etiketler için şeridi yazıcıya yüklemeyin. Belirli bir medyayla şeridin kullanılması gerekip gerekmediğini belirlemek için bkz. Şerit sayfa 10.

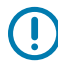

ÖNEMLİ: Yazıcı kafasını aşınmaya karşı korumak için medyadan daha geniş bir şerit kullanın. Şeridin dış yüzeyinin kaplanması gerekir.

1. Medya kapağını açın.

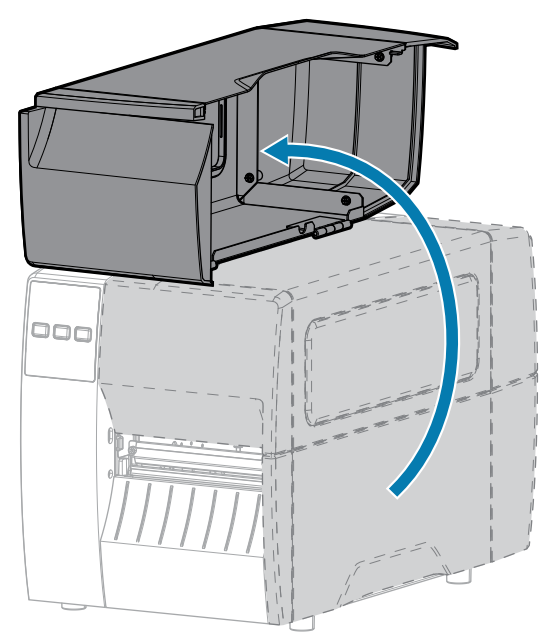

2. Yazıcı kafa takımını serbest bırakın.

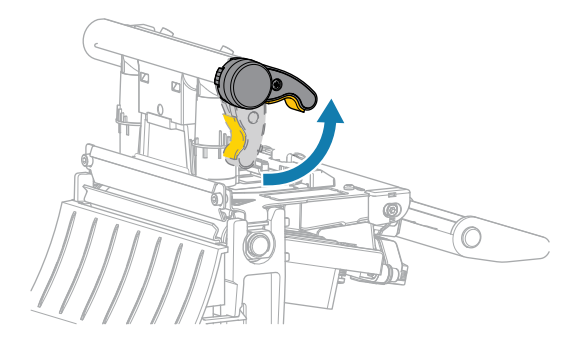

Yazıcı kafası kolu yukarı doğru döndükçe yazıcı kafa takımı yukarı doğru döner.

**3.** Rulo şeridini, ucu gösterildiği gibi olacak şekilde şerit besleme silindirinin üzerine yerleştirin. Ruloyu mümkün olduğunca içeri itin.

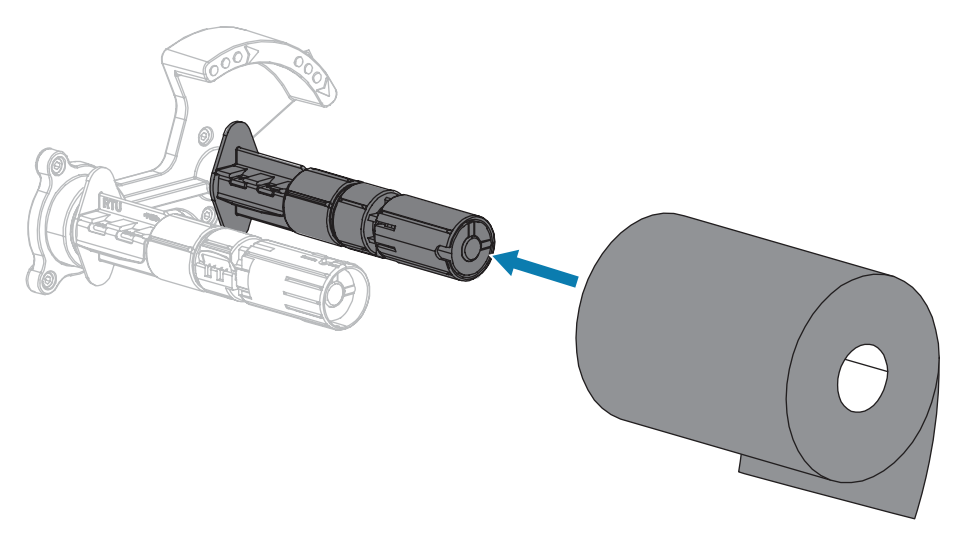

**4.** Yazıcınız şerit takma milinde boş bir şerit göbeği ile gönderilmiştir. Bu göbek artık yoksa şerit takma miline boş bir şerit göbeği yerleştirin. Göbeği mümkün olduğunca içeri itin.

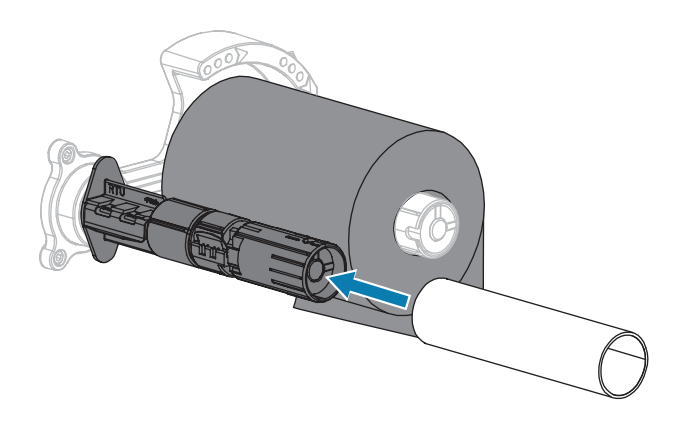

5. Şeridi gösterildiği şekilde yazıcı kafası takımının altına getirin.

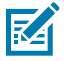

**NOT:** Yazıcı kafası sıcak olabilir ve ciddi yanmalara sebep olabilir. Yazıcı kafasının soğumasını bekleyin.

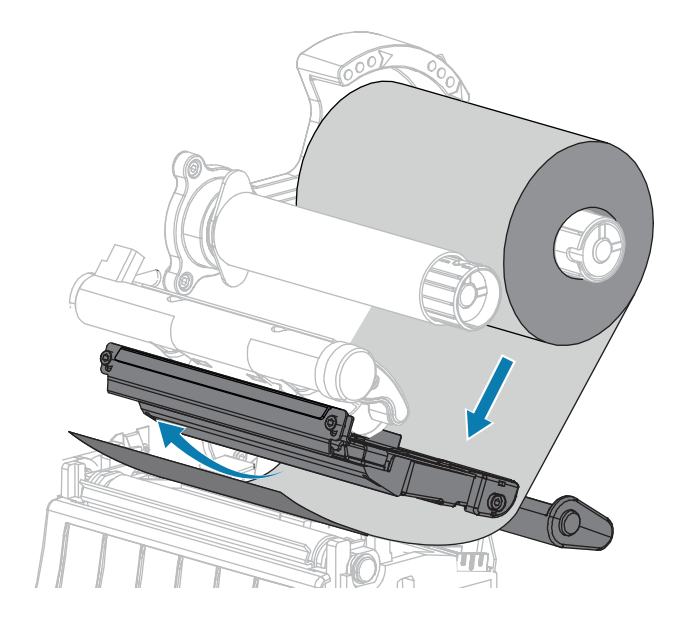

- 6. Şerit izleme, yazıcı kafa takımının altında olabildiğince arkada olacak şekilde:
  - a) Şeridi, şerit takma milindeki göbeğin etrafına sarın.
  - **b)** Mili, şeridi sıkmak ve hizalamak için bir kaç kez gösterilen yöne doğru çevirin.

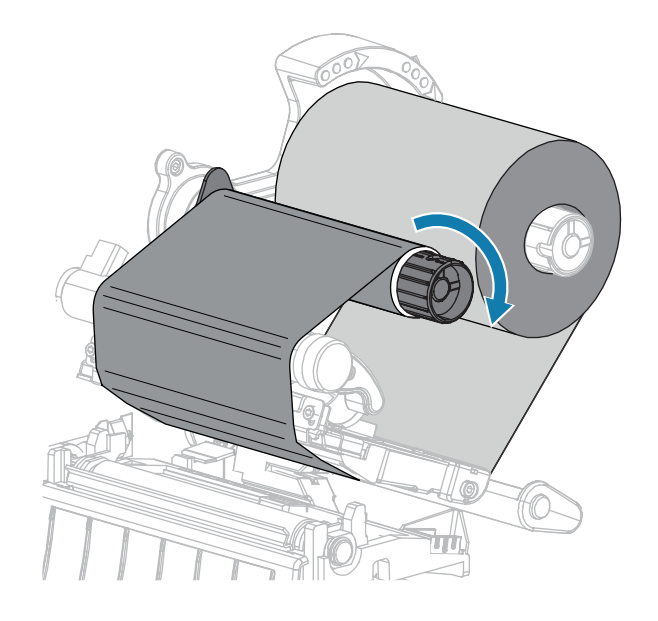

 Medya halihazırda yüklüyse yazıcı kafası açma kolunu aşağı çevirerek yazıcı kafasını yerine sabitleyin. Aksi takdirde Medyayı Yükleme ile devam edin.

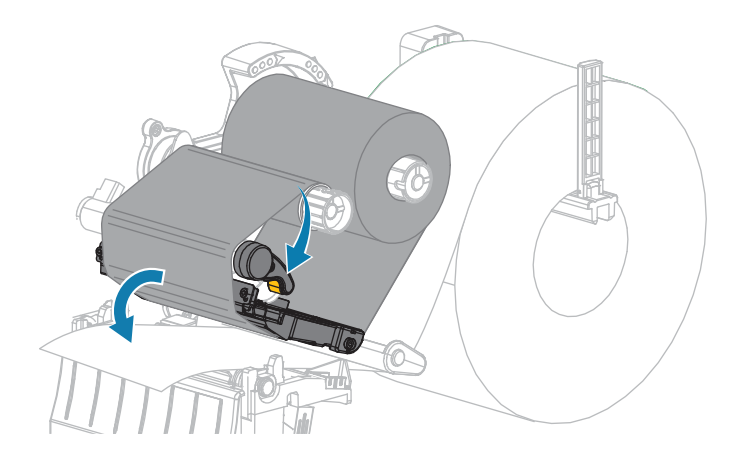

8. Medya kapağını kapatın.

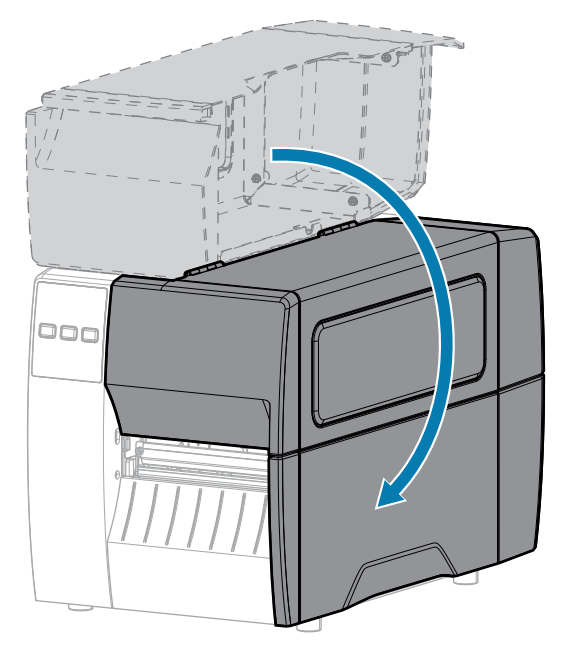

9. Gerekiyorsa PAUSE (DURAKLAT) düğmesine basarak yazdırma işini mümkün hale getirin.

## Test Etiketi Yazdırma ve Ayarlamalar Yapma

Medyayı, şeridi (Termal Aktarım modu kullanılıyorsa), yazıcı sürücüsünü yükledikten ve yazıcınızı bilgisayarınıza bağladıktan sonra bir test etiketi yazdırmak için bu bölümdeki yönergeleri kullanın. Bu etiketi yazdırmak, bağlantınızın çalışıp çalışmadığını ve herhangi bir yazıcı ayarı yapmanız gerekip gerekmediğini görmenizi sağlar.

- 1. Yazıcıyı kapatın (O).
- 2. Yazıcıyı açık konuma (I) getirirken CANCEL (İPTAL) düğmesini basılı tutun. İlk kontrol paneli ışığı sönene kadar CANCEL (İPTAL) düğmesini basılı tutun.

Yazıcı, bu örneklerde gösterildiği gibi bir yazıcı yapılandırma etiketi ve ardından bir ağ yapılandırma etiketi yazdırır.

| PRINTER CONFIGURATION                                                                                                    |                                                                                                    |  |
|----------------------------------------------------------------------------------------------------|----------------------------------------------------------------------------------------------------|--|
| Zebra Technologies<br>ZTC ZTXXX-203dpi ZPL<br>XXXXXX-XX-XXXX                                                                                                    | -                                                                                                    |  |
| 10<br>+10<br>2.0 IPS<br>+000.<br>TEAR OFF<br>GAP/NOTCH.<br>REFLECTIVE<br>832<br>1422.                                                                                                    | LCD CONTRAST<br>DARKNESS<br>PRINT SPEED<br>TEAR OFF<br>PRINT MODE<br>MEDIA TYPE<br>SENSOR SELECT<br>PRINT WIDTH<br>LABEL LENGTH<br>PRINT WIDTH                            |  |
| 39.01N 988MM<br>NOT CONNECTED<br>BIDIRECTIONAL<br>R5232.<br>2400.<br>8 BITS<br>NONE<br>XON/XOFF<br>NONE<br>NONE                                                                                                    | MAXIMUH LENGTH<br>USB COMM.<br>PARALLEL COMM.<br>SERIAL COMM.<br>BAUD<br>DATA BITS<br>PARITY<br>HOST HANDSHAKE<br>PROTOCOL<br>COMMINICATIONS                              |  |
| <pre></pre> <pre></pre> <pre>&lt;</pre>                                                                                                    | CONTROL PREFIX<br>FORMAT PREFIX<br>DELIMITER CHAR<br>ZPL MODE<br>MEDIA POWER UP<br>HEAD CLOSE<br>BACKFEED<br>LABEL TOP<br>LEFT POSITION                                   |  |
| DISABLED.<br>020.<br>024.<br>255.<br>027.<br>027.<br>102.<br>000.<br>100.<br>050                                                                                                    | REPRINT MODE<br>LEB SENSOR<br>MEDIA SENSOR<br>TAKE LABEL<br>MARK SENSOR<br>MARK MED SENSOR<br>TRANS GAEN<br>TRANS BASE<br>TRANS LED<br>MARK LED                           |  |
| DPCSWFXH.<br>832 8/MH FULL<br>V72.18.12P15107 <-<br>1.3.<br>6.4.1 255.<br>NONE<br>12288k.<br>85536k.<br>NONE<br>12558k.<br>NONE                                                                                                    | MODES ENABLED<br>MODES DISABLED<br>RESOLUTION<br>FIRMWARE<br>XML SCHEMA<br>HARDWARE ID<br>OPTION BOARD<br>RAM<br>ONBOARD FLASH<br>EDRIAL CONVERT                          |  |
| FH YERSIUN.<br>07/20/12.<br>02:37.<br>015ABLED.<br>2.10<br>15.10<br>15.110<br>15.110<br>18.120<br>18.320<br>18.320<br>18.320<br>18.320<br>18.320<br>18.320<br>18.320<br>18.320<br>19.520<br>19.5200<br>19.5200<br>19.5200<br>19.5200<br>19.5200<br>19.5200<br>19 | AULE ULBYLHY<br>RTC DATE<br>RTC TIME<br>ZBI VERSION<br>ZBI VERSION<br>ZBI VERSION<br>RESET CATR<br>RESET CATR<br>RESET CATR<br>RESET CATR<br>RESET CATRA<br>NUMESET CATRA |  |

Şekil 5 Örnek Yazıcı Yapılandırması Etiketi

Şekil 6 Örnek Ağ Yapılandırması Etiketi

| Network Configuration                                                                                                    |
|----------------------------------------------------------------------------------------------------|
| Zebra Technologies<br>ZTC ZT620R-203dpi ZPL<br>76J162700886                                                                                                    |
| Wired PRIMARY NETWORK<br>PrintServerLOAD LAN FROM?<br>INTERNAL WIRED ACTIVE PRINTSRVR                                                                                                    |
| Wired#           ALL.         IP PROTOCOL           192.168.000.017         IP ADDRESS           255.255.255.000         SUBNET           192.168.000.254         GATEWAY           000.000.000         HINS SERVER IP           YOO.000.000         HINS SERVER IP           900         TIMEOUT VALUE           000         BASE RAW PORT           9100         BASE RAW PORT           9200         JSON CONFID PORT                                                                                                    |
| Wireless           ALL         IP PROTOCOL           000.000.000.000.         FP ADDRESS           255.255.255.000.         SUBNET           000.000.000.000.         GATEMAY           000.000.000.000.         HINS SERVER IP           000.000.000.000.         HINS SERVER IP           000.000.000.000.         HINS SERVER IP           000.000.000.000.         HINS SERVER IP           000.000.000.000.         HINS SERVER IP           000.         GATEMAY           000.         HINS SERVER IP           000.         GATEMAY           000.         GATEMAY           000.         GATEMAY           000.         GATEMAY           000.         GATEMAY           9100.         BASE RAH PORT           9200.         JSAN CONFIG PORT           9200.         GARD MFG ID           9134H.         CARD PRODUCT ID           9134H.         CARD PRODUCT ID           9134H.         CARD PRODUCT ID           9134H.         CARD PRODUCT ID           9134H.         CARD PRODUCT ID           9134H.         CARD PRODUCT ID           9134H.         CARD PRODUCT ID           9134H.         CAR |
| Bluetooth<br>4.3.101FIRMWARE<br>02/13/2015DATE<br>01DISCOVERABLE<br>01DISCOVERABLE<br>01                                                                                                    |

3. Etiket yazdırıldı mı ve yazdırma kalitesi kabul edilebilir mi?

| Eğer                                                               | O zaman                                                                    |
|--------------------------------------------------------------------|----------------------------------------------------------------------------|
| Etiket yazdırıldıysa ve<br>yazdırma kalitesi kabul<br>edilebilirse | Yazıcınız yazdırmaya hazır. Bkz. Etiket Tasarım Yazılımı Yükleme sayfa 14. |

# Yazıcı Ayarları

| Eğer                                                                   | O zaman                                                                                                    |
|------------------------------------------------------------------------|----------------------------------------------------------------------------------------------------|
| Etiket yazdırılmadıysa                                                 | <ul> <li>Doğru yazıcı sürücüsünü seçtiğinizden emin olun. Etiketi yeniden<br/>yazdırmayı deneyin.</li> </ul>                               |
|                                                                        | <ul> <li>Etiket hala yazdırılmadıysa yazıcı ile bilgisayarınız veya yazıcı ile ağınız<br/>arasındaki bağlantıları kontrol edin.</li> </ul> |
|                                                                        | c. Gerekirse yazıcı ayarlarını bilgisayarınızın veya ağınızın ayarlarıyla eşleşecek şekilde değiştirin. Bkz. Ağ Ayarları sayfa 66.         |
| Etiket yazdırılıyor ancak<br>kalitesi düşük veya<br>diğer sorunlar var | Sorun giderme talimatları için bkz. Yazdırma veya Yazdırma Kalitesi<br>Sorunları sayfa 108.                                                |

# Yazıcı Yapılandırması ve Ayarı

Bu bölüm, yazıcının yapılandırması ve ayarlamaları konusunda size yardımcı olur.

## Yazıcı Ayarlarını Değiştirme

Bu bölüm, değiştirebileceğiniz yazıcı ayarlarını sunar ve bunları değiştirmeniz için araçları tanımlar.

- Daha önce yüklenen Windows sürücüsü. (Daha fazla bilgi için bkz. Windows Sürücüsü Aracılığıyla Yazıcı Ayarlarını Değiştirme sayfa 56.)
- Zebra Yazıcı Kurulumu Yardımcı Programları:
  - Windows bilgisayarlar
  - Android cihazlar
  - Apple cihazları
- Bu kılavuzda belgelenen diğer yöntemler. (Bkz. Yazıcı Ayarlarını Değiştirmenin Diğer Yolları sayfa 57.)

#### Windows Sürücüsü Aracılığıyla Yazıcı Ayarlarını Değiştirme

- 1. Windows Başlat menüsünden Yazıcılar ve Tarayıcılar seçeneğine gidin.
- 2. Kullanılabilir yazıcılar listesinden yazıcınıza ve ardından Yönet seçeneğine tıklayın.

3. Yazdırma Tercihleri seçeneğine tıklayın.

| Page Setup      | Stock          |                  |     | Print preview |   |
|-----------------|----------------|------------------|-----|---------------|---|
| Print Options   | Select:        | Custom           | ~   |               | - |
| Operation Mode  | Media settings |                  |     |               | • |
| Graphic Options | Height:        | 2*               |     | 123           |   |
| Custom Commands | Media type:    | Labels with gaps | × 🔳 | 400           |   |
| Maintenance     | Mark offset    | 0 * Portrait     | ·   | 123           |   |
| Units           | Mirror label   |                  |     | masan         |   |
| Help and About  | linverse       |                  |     |               |   |
| Print test page |                |                  |     |               |   |
| 純. ZEBRA        |                |                  |     |               |   |

Yazıcınıza yönelik ZDesigner penceresi görüntülenir.

4. Ayarları istediğiniz gibi değiştirin ve ardından OK (Tamam) seçeneğine tıklayın.

## Yazıcı Ayarlarını Değiştirmenin Diğer Yolları

Bu bölümde yazıcı parametreleri açıklanmakta ve aşağıdaki yöntemlerle ayarları görüntüleme veya değiştirme yolları yer almaktadır:

- ZPL ve Set/Get/Do (SGD) komutları (Ek bilgi için bkz. Zebra Programlama Kılavuzu.)
- Yazıcının aktif bir kablolu ya da kablosuz yazdırma sunucusu bağlantısı varsa web sayfaları (Ek bilgi için bkz. ZebraNet Kablolu ve Kablosuz Yazdırma Sunucuları Kullanıcı Kılavuzu.)

## Yazdırma Ayarları

| Tablo 3 Yazdırma Ayarlar |
|--------------------------|
|--------------------------|

| Yazdırma Ayarı                 | Açıklama                                                                                                    |                                                                                                    |
|--------------------------------|----------------------------------------------------------------------------------------------------|----------------------------------------------------------------------------------------------------|
| Baskı Koyuluğu                 | Koyuluğu, iyi yazdırma kalitesi sunan en düşük ayara getirin. Koyuluğu ç<br>yükseğe getirirseniz etiket resmi net şekilde yazdırılmayabilir, barkodlar<br>taranmayabilir, sayfaya şerit çekilebilir ya da yazıcı kafası erken aşınabili |                                                                                                    |
|                                | İsterseniz en iyi koyuluk ayarını belirlemek için Barkod Kalitesini Değerlendirme<br>sayfa 97 seçeneğini kullanın.                                                                                                    |                                                                                                    |
|                                | Kabul edilen değerler:                                                                                                    | 0,0 - 30,0                                                                                                    |
|                                | İlgili ZPL komutları:                                                                                                    | ^MD, ~SD                                                                                                    |
|                                | Kullanılan SGD komutu:                                                                                                    | print.tone                                                                                                    |
|                                | Yazıcı web sayfası:                                                                                                    | View and Modify Printer Settings (Yazıcı Ayarlarını<br>Görüntüle ve Değiştir) > General Setup (Genel<br>Ayarlar) > Darkness (Koyuluk)     |
| Print Speed<br>(Yazdırma Hızı) | Etiket yazdırma hızını seçin (saniyede inç olarak verilir). Daha düşük yazd<br>daha iyi yazdırma kalitesi sunar. Ayrıca bkz. Programlanabilir sabit yazdırı<br>(saniye başına).                                                         |                                                                                                    |
|                                | Kabul edilen değerler:                                                                                                    | 203 dpi: 2, 3, 4, 5, 6, 7, 8, 9, 10                                                                                                    |
|                                |                                                                                                    | 300 dpi: 2, 3, 4, 5, 6                                                                                                    |
|                                | İlgili ZPL komutları:                                                                                                    | ^PR                                                                                                    |
|                                | Kullanılan SGD komutu:                                                                                                    | media.speed                                                                                                    |
| Medya Türü                     | Kullandığınız medya türünü seçin.                                                                                                    |                                                                                                    |
|                                | Kabul edilen değerler:                                                                                                    | CONTINUOUS (SÜREKLİ)                                                                                                    |
|                                |                                                                                                    | GAP/NOTCH (BOŞLUK/ÇENTİK)                                                                                                    |
|                                |                                                                                                    | • MARK (İŞARET)                                                                                                    |
|                                |                                                                                                    | CONTINUOUS (Sürekli) öğesini seçerseniz etiket<br>formatınıza etiket uzunluğu da eklemeniz gerekir (ZPL<br>kullanıyorsanız ^LL).          |
|                                | İlgili ZPL komutları:                                                                                                    | ^MN                                                                                                    |
|                                | Kullanılan SGD komutu:                                                                                                    | ezpl.media_type                                                                                                    |
|                                | Yazıcı web sayfası:                                                                                                    | View and Modify Printer Settings (Yazıcı Ayarlarını<br>Görüntüle ve Değiştir) > Media Setup (Medya<br>Ayarları) > Media Type (Medya Türü) |
| Yazdırma<br>Yöntemi            | Yazıcının Doğrudan Termal ı<br>mu (termal transfer medyasıı                                                                                                    | nodunu mu (şerit yok) yoksa Termal Aktarım modunu<br>nı ve şeridini kullanarak) kullanacağını belirleyin.                                 |
|                                | Kabul edilen değerler:                                                                                                    | THERMAL TRANS (TERMAL AKTARIM)                                                                                                    |
|                                |                                                                                                    | DOĞRUDAN TERMAL                                                                                                    |

| Yazdırma Ayarı                       | Açıklama                                           |                                                                                                    |
|--------------------------------------|----------------------------------------------------|----------------------------------------------------------------------------------------------------|
|                                      | İlgili ZPL komutları:                              | ^MT                                                                                                    |
|                                      | Kullanılan SGD komutu:                             | ezpl.print_method                                                                                                    |
|                                      | Yazıcı web sayfası:                                | View and Modify Printer Settings (Yazıcı Ayarlarını<br>Görüntüle ve Değiştir) > Media Setup (Medya<br>Kurulumu) > Print Method (Yazdırma Yöntemi) |
| Tear-Off Position<br>(Yırtma Konumu) | Gerekirse yazdırma işlemind<br>konumunu ayarlayın. | en sonra medyanın yırtma çubuğunun üzerindeki                                                                                                    |
|                                      | Kabul edilen değerler:                             | –120 ila 120                                                                                                    |
|                                      |                                                    | <ul> <li>Daha yüksek değerler medyayı dışa hareket<br/>ettirir (yırtma çizgisi sonraki etiketin ön kenarına<br/>yakınlaşır).</li> </ul>           |
|                                      |                                                    | <ul> <li>Daha düşük değerler medyayı içe hareket ettirir<br/>(yırtma çizgisi basılan etiketin kenarına yakınlaşır).</li> </ul>                    |
|                                      |                                                    |                                                                                                    |
|                                      |                                                    | 1 Medya yönü                                                                                                    |
|                                      |                                                    | 2 Yırtma çizgisi fabrikada 000 konumuna<br>ayarlıdır                                                                                              |
|                                      | İlgili ZPL komutları:                              | ~TA                                                                                                    |
|                                      | Kullanılan SGD komutu:                             | ezpl.tear_off                                                                                                    |
|                                      | Yazıcı web sayfası:                                | View and Modify Printer Settings (Yazıcı Ayarlarını<br>Görüntüle ve Değiştir) > General Setup (Genel<br>Ayarlar) > Tear Off (Yırtma)              |

| Yazdırma Ayarı                                | Açıklama                                                                                                    |                                                                                                    |
|-----------------------------------------------|----------------------------------------------------------------------------------------------------|----------------------------------------------------------------------------------------------------|
| Print Width<br>(Yazdırma                      | Kullanılmakta olan etiketlerin<br>yazıcı kafasının DPI değerine                                                                                                    | genişliğini nokta olarak belirleyin. Varsayılan değer,<br>bağlı olarak yazıcının maksimum genişliğidir.                                                                                                    |
| Genişliği)                                    | Kabul edilen değerler:                                                                                                    | <ul> <li>NOT: Genişliği fazla dar ayarlamak, etiketin<br/>bazı bölümlerinin medyaya yazdırılmamasına<br/>neden olabilir. Genişliği fazla geniş<br/>ayarlamak, biçimlendirme belleğinin boşa<br/>harcanmasına ve yazıcının etiketin üzerinden<br/>merdane silindirine yazdırmasına sebep<br/>olabilir. Görüntü ^POI ZPL II komutu<br/>kullanılarak ters çevrildiyse bu ayar, etiket<br/>biçiminin yatay pozisyonunu etkileyebilir.</li> <li>0000 ila 1248 nokta</li> </ul> |
|                                               | İlgili ZPL komutları:                                                                                                    | ^PW                                                                                                    |
|                                               | Kullanılan SGD komutu:                                                                                                    | ezpl.print_width                                                                                                    |
|                                               | Yazıcı web sayfası:                                                                                                    | View and Modify Printer Settings (Yazıcı Ayarlarını<br>Görüntüle ve Değiştir) > Media Setup (Medya<br>Kurulumu) > Print Width (Yazdırma Genişliği)                                                                                                    |
| Medya Kullanım                                | Yazıcı seçeneklerinizle uyumlu bir medya kullanım yöntemi seçin.                                                                                                    |                                                                                                    |
| Yöntemi                                       | Yazdırma modu seçimlerinin farklı yazıcı seçenekleriyle nasıl çalıştığı hakkında bilgi<br>için bkz. Medya Kullanım Yöntemini Belirleme sayfa 32.                                                                                              |                                                                                                    |
|                                               | Kabul edilen değerler:                                                                                                    | • TEAR OFF (YIRTMA)                                                                                                    |
|                                               |                                                                                                    | CUTTER (Kesici)                                                                                                    |
|                                               |                                                                                                    | • PEEL (Çıkarma)                                                                                                    |
|                                               | İlgili ZPL komutları:                                                                                                    | ^MM                                                                                                    |
|                                               | Kullanılan SGD komutu:                                                                                                    | media.printmode                                                                                                    |
|                                               | Yazıcı web sayfası:                                                                                                    | View and Modify Printer Settings (Yazıcı Ayarlarını<br>Görüntüle ve Değiştir) > General Setup (Genel<br>Ayarlar) > Print Mode (Yazdırma Modu)                                                                                                    |
| Label Left<br>Position (Etiket<br>Sol Konumu) | Gerekirse yazdırma konumunu etiket üzerinde yatay olarak kaydırın. Pozitif değer<br>görüntünün sol kenarını seçili nokta sayısı kadar etiketin ortasına taşırken negatif<br>değerler ise görüntünün sol kenarını etiketin sol kenarına taşır. |                                                                                                    |
|                                               | Kabul edilen değerler:                                                                                                    | –9999 ila 9999                                                                                                    |
|                                               | İlgili ZPL komutları:                                                                                                    | ^LS                                                                                                    |
|                                               | Kullanılan SGD komutu:                                                                                                    | zpl.left_position                                                                                                    |
|                                               | Yazıcı web sayfası:                                                                                                    | View and Modify Printer Settings (Yazıcı Ayarlarını<br>Görüntüle ve Değiştir) > Advanced Setup (Gelişmiş<br>Kurulum) > Left Position (Sol Konum)                                                                                                    |

| Yazdırma Ayarı           | Açıklama                                                  |                                                                                                    |
|--------------------------|-----------------------------------------------------------|----------------------------------------------------------------------------------------------------|
| Reprint Mode<br>(Yeniden | Yeniden yazdırma modu etki<br>düğmesine basarak yazdırıla | inleştirildiğinde yazıcının kontrol panelindeki AŞAĞI OK<br>ın son etiketi yeniden yazdırabilirsiniz.                                                                                                    |
| Yazdırma Moduj           | Kabul edilen değerler:                                    | ON (Açık)                                                                                                    |
|                          |                                                           | OFF (KAPALI)                                                                                                    |
|                          | İlgili ZPL komutları:                                     | ^JZ                                                                                                    |
|                          | Kullanılan SGD komutu:                                    | ezpl.reprint_mode                                                                                                    |
| Maksimum Etiket          | Maksimum etiket uzunluğunı                                | u ayarlayın.                                                                                                    |
| Uzunluğu                 | Kabul edilen değerler:                                    | 0 ila yazıcının desteklediği maksimum etiket uzunluğu         Image: Construction of the second etiket uzunluğu artı etiketler arası boşlukla birlikte en az 25,4 mm (1,0 inç) olan bir değer belirtin. Değeri etiket uzunluğundan küçük bir değere ayarlarsanız yazıcı, sürekli medyanın yüklendiğini varsayar ve kalibre olamaz.         Örneğin etiketin uzunluğu, etiketler arası boşluk dahil 152 mm (6,0 inç) ise parametreyi en az 178 mm'ye (7,0 inç) ayarlayın.         Image: Consergent and the second etiket uzunluğu etiketler arası boşluk dahil 152 mm (6,0 inç) ise parametreyi en az 178 mm'ye (7,0 inç) ayarlayın.         Image: Consergent and the second etiket etile etile et |
|                          |                                                           |                                                                                                    |
|                          |                                                           | 3     Maksimum etiket uzunlugunu yaklaşık       olarak bu değere ayarlayın                                                                                                    |

| Yazdırma Ayarı  | Açıklama                                                                                                    |                                                                                                    |
|-----------------|----------------------------------------------------------------------------------------------------|----------------------------------------------------------------------------------------------------|
|                 | İlgili ZPL komutları:                                                                                         | ^ML                                                                                                    |
|                 | Kullanılan SGD komutu:                                                                                        | ezpl.label_length_max                                                                                                    |
|                 | Yazıcı web sayfası:                                                                                           | View and Modify Printer Settings (Yazıcı Ayarlarını<br>Görüntüle ve Değiştir) > Media Setup (Medya<br>Ayarları) > Maximum Length (Maksimum Uzunluk) |
| Etiket Uzunluğu | Kalibre edilmiş etiket uzunluğunu noktalar halinde görüntüleyin.                                              |                                                                                                    |
|                 | Bu değer, aşağıdaki koşullardan yalnızca biri altında değiştirilebilir:                                       |                                                                                                    |
|                 | <ul> <li>yazıcı sürekli medyaya ayarlanmışsa</li> <li>İkinci ^LL parametresi Y olarak ayarlanmışsa</li> </ul> |                                                                                                    |
|                 |                                                                                                    |                                                                                                    |
|                 | İlgili ZPL komutları:                                                                                         | ^LL                                                                                                    |

## Kalibrasyon ve Tanılama Araçları

#### Tablo 4Kalibrasyon ve Tanılama Araçları

| Öğe                                    | Açıklama                                                    |                                                                                                    |
|----------------------------------------|-------------------------------------------------------------|----------------------------------------------------------------------------------------------------|
| Print Information (Yazdırma Bilgileri) | Belirtilen bilgileri, bir veya daha fazla etikete yazdırın. |                                                                                                    |
|                                        | Kabul<br>edilen<br>değerler:                                | <ul> <li>SETTINGS (AYARLAR): Yazıcı yapılandırma etiketini<br/>yazdırır.</li> </ul>                                                                                                    |
|                                        |                                                             | <ul> <li>NETWORK (AĞ): Kurulu olan her bir yazdırma<br/>sunucusu için ayarları yazdırır.</li> </ul>                                                                                                    |
|                                        |                                                             | <ul> <li>FORMATS (FORMATLAR): Yazıcının RAM'inde,</li> <li>Flash belleğinde ya da isteğe bağlı bellek kartında<br/>saklanan formatları yazdırır.</li> </ul>                                                                 |
|                                        |                                                             | <ul> <li>IMAGES (RESİMLER): Yazıcının RAM'inde, Flash<br/>belleğinde ya da isteğe bağlı bellek kartında<br/>saklanan resimleri yazdırır.</li> </ul>                                                                         |
|                                        |                                                             | <ul> <li>FONTS (YAZI TİPLERİ): Standart yazı tipleri ve<br/>isteğe bağlı yazı tipleri de dahil olmak üzere<br/>yazıcıda mevcut yazı tiplerini yazdırır. Yazı tipleri,<br/>RAM ya da Flash bellekte saklanabilir.</li> </ul> |
|                                        |                                                             | <ul> <li>BARCODES (BARKODLAR): Yazıcıda mevcut<br/>barkodları yazdırır. Barkodlar, RAM ya da Flash<br/>bellekte saklanabilir.</li> </ul>                                                                                    |
|                                        |                                                             | ALL (TÜMÜ): Önceki altı etiketi yazdırır.                                                                                                    |
|                                        |                                                             | <ul> <li>SENSOR PROFILE (SENSÖR PROFİLİ): Mevcut<br/>sensör değerlerine göre sensör ayarlarını gösterir.<br/>Sonuçları yorumlamak için bkz. Sensor Profile<br/>(Sensör Profili) sayfa 103.</li> </ul>                       |

| Öğe                             | Açıklama                     |                                                                                                    |  |
|---------------------------------|------------------------------|----------------------------------------------------------------------------------------------------|--|
|                                 | İlgili<br>ZPL<br>komutları   | SETTINGS (AYARLAR): ~WC<br>NETWORK (AĞ): ~WL<br>SENSOR PROFILE (SENSÖR PROFİLİ): ~JG<br>Diğerleri: ^WD                                                                                                    |  |
|                                 | Kontrol<br>paneli            | SETTINGS (AYARLAR) ve NETWORK (AĞ):<br>Aşağıdakilerden birini yapın:                                                                                                    |  |
|                                 | tuşian.                      | <ul> <li>Yazıcı açılırken CANCEL (İPTAL) düğmesini basılı<br/>tutun.</li> </ul>                                                                                                    |  |
|                                 |                              | <ul> <li>Yazıcı Hazır durumdayken FEED (BESLE) +<br/>CANCEL (İPTAL) düğmesini 2 saniye süreyle basılı<br/>tutun.</li> </ul>                                                                                                    |  |
|                                 |                              | SENSOR PROFILE (SENSÖR PROFİLİ): Yazıcı açılırken<br><b>FEED</b> (BESLE) + <b>CANCEL</b> (İPTAL) düğmesini basılı<br>tutun.                                                                                                    |  |
|                                 | Yazıcı<br>web<br>sayfası:    | View and Modify Printer Settings (Yazıcı Ayarlarını<br>Görüntüle ve Değiştir) > Print Listings on Label<br>(Listeleri Etikete Yazdır)                                                                                                    |  |
| Power-Up Action (Açılış Eylemi) | Açılış sıra                  | Açılış sırasında yazıcının yapacağı işlemi belirleyin.                                                                                                    |  |
|                                 | Kabul<br>edilen<br>değerler: | <ul> <li>CALIBRATE (KALİBRE ET): Sensör seviyelerini<br/>ve eşikleri ayarlar, etiket uzunluğunu belirler ve<br/>medyayı sonraki web'e besler.</li> </ul>                                                                                 |  |
|                                 |                              | • FEED (BESLE): Etiketleri ilk kayıt noktasına besler.                                                                                                    |  |
|                                 |                              | <ul> <li>LENGTH (UZUNLUK): Geçerli sensör değerlerini<br/>kullanarak etiket uzunluğunu belirler ve medyayı<br/>sonraki web'e besler.</li> </ul>                                                                                          |  |
|                                 |                              | <ul> <li>NO MOTION (HAREKET YOK): Yazıcıya medyayı<br/>hareket ettirmemesini söyler. Web'in düzgün<br/>yerleştirildiğinden manuel olarak emin olmalı ya<br/>da sonraki web'i konumlamak için FEED'e (BESLE)<br/>basmalısınız.</li> </ul> |  |
|                                 |                              | <ul> <li>SHORT CAL (KISA KALİBRASYON): Sensör<br/>kazancını ayarlamadan medya ve web eşiklerini<br/>ayarlar, etiket uzunluğunu belirler ve medyayı<br/>sonraki web'e besler.</li> </ul>                                                  |  |
|                                 | İlgili<br>ZPL<br>komutları   | ^MF                                                                                                    |  |
|                                 | Kullanılar<br>SGD<br>komutu: | ezpl.power_up_action                                                                                                    |  |

| Öğe                                       | Açıklama                     |                                                                                                    |
|-------------------------------------------|------------------------------|----------------------------------------------------------------------------------------------------|
|                                           | Yazıcı<br>web<br>sayfası:    | View and Modify Printer Settings (Yazıcı Ayarlarını<br>Görüntüle ve Değiştir) > Calibration (Kalibrasyon)                                                                                                    |
| Head-Close Action (Kafa Kapama<br>Eylemi) | Yazıcı kaf                   | asını kapattığınızda yazıcının yapacağı işlemi belirleyin.                                                                                                    |
|                                           | Kabul<br>edilen<br>değerler: | <ul> <li>CALIBRATE (KALİBRE ET): Sensör seviyelerini<br/>ve eşikleri ayarlar, etiket uzunluğunu belirler ve<br/>medyayı sonraki web'e besler.</li> </ul>                                                                                 |
|                                           |                              | • FEED (BESLE): Etiketleri ilk kayıt noktasına besler.                                                                                                    |
|                                           |                              | <ul> <li>LENGTH (UZUNLUK): Geçerli sensör değerlerini<br/>kullanarak etiket uzunluğunu belirler ve medyayı<br/>sonraki web'e besler.</li> </ul>                                                                                          |
|                                           |                              | <ul> <li>NO MOTION (HAREKET YOK): Yazıcıya medyayı<br/>hareket ettirmemesini söyler. Web'in düzgün<br/>yerleştirildiğinden manuel olarak emin olmalı ya<br/>da sonraki web'i konumlamak için FEED'e (BESLE)<br/>basmalısınız.</li> </ul> |
|                                           |                              | <ul> <li>SHORT CAL (KISA KALİBRASYON): Sensör<br/>kazancını ayarlamadan medya ve web eşiklerini<br/>ayarlar, etiket uzunluğunu belirler ve medyayı<br/>sonraki web'e besler.</li> </ul>                                                  |
|                                           | İlgili<br>ZPL<br>komutları   | ^MF                                                                                                    |
|                                           | Kullanılar<br>SGD<br>komutu: | ezpl.head_close_action                                                                                                    |
|                                           | Yazıcı<br>web<br>sayfası:    | View and Modify Printer Settings (Yazıcı Ayarlarını<br>Görüntüle ve Değiştir) > Calibration (Kalibrasyon)                                                                                                    |

| Öğe                                  | Açıklama                                                                                                    |                                                                                                    |
|--------------------------------------|----------------------------------------------------------------------------------------------------|----------------------------------------------------------------------------------------------------|
| Load Defaults (Varsayılanları Yükle) | Belirli yazıcıyı, yazdırma sunucusu ve ağ ayarlarını varsayılan<br>fabrika ayarlarına döndürün. Varsayılanları yüklerken dikkatli<br>olmanız gerekir. Elle yapılan ayarların hepsini tekrar yüklemek<br>zorunda kalacaksınız. |                                                                                                    |
|                                      | Kabul<br>edilen<br>değerler:                                                                                                    | <ul> <li>FACTORY (FABRİKA): Ağ ayarları dışındaki tüm<br/>yazıcı ayarlarını varsayılan fabrika ayarlarına geri<br/>yükler. Varsayılanları yüklerken dikkatli olmanız<br/>gerekir. Elle yapılan ayarların hepsini tekrar<br/>yüklemek zorunda kalacaksınız.</li> </ul> |
|                                      |                                                                                                    | <ul> <li>NETWORK (AĞ): Yazıcının kablolu veya kablosuz<br/>yazdırma sunucusunu yeniden başlatır. Kablosuz<br/>bir yazdırma sunucusu ile yazıcı kablosuz ağınızla<br/>da yeniden ilişkilendirecektir.</li> </ul>                                                       |
|                                      |                                                                                                    | <ul> <li>LAST SAVED (SON KAYDEDİLEN): En son kalıcı<br/>kayıttaki ayarları yükler.</li> </ul>                                                                                                    |
|                                      | İlgili<br>ZPL<br>komutları                                                                                                    | FACTORY (FABRİKA): ^JUF<br>NETWORK (AĞ): ^JUN<br>LAST SAVED (SON KAYDEDİLEN): ^JUR                                                                                                    |
|                                      | Kontrol<br>paneli<br>tuşları:                                                                                                    | FACTORY (FABRİKA): Yazıcı parametrelerini fabrika<br>değerlerine sıfırlamak için <b>FEED</b> (BESLE) + <b>PAUSE</b><br>(DURAKLAT) düğmelerini basılı tutun.                                                                                                    |
|                                      |                                                                                                    | NETWORK (AĞ): Ağ parametrelerini fabrika<br>değerlerine sıfırlamak için açılış sırasında <b>CANCEL</b><br>(İPTAL) + <b>PAUSE</b> (DURAKLAT) düğmelerini basılı tutun.                                                                                                 |
|                                      |                                                                                                    | LAST SAVED (SON KAYDEDİLEN): N/A                                                                                                    |
|                                      | Yazıcı<br>web<br>sayfası:                                                                                                    | FACTORY (Fabrika): <b>View and Modify Printer</b><br>Settings (Yazıcı Ayarlarını Görüntüle ve Değiştir)<br>> Restore Default Configuration (Varsayılan<br>Yapılandırmayı Geri Yükle)                                                                                  |
|                                      |                                                                                                    | NETWORK (AĞ): <b>Print Server Settings (Yazdırma</b><br>Sunucusu Ayarları) > Reset Print Server (Yazdırma<br>Sunucusunu Sıfırla)                                                                                                    |
|                                      |                                                                                                    | LAST SAVED (SON KAYDEDİLEN): View and Modify<br>Printer Settings (Yazıcı Ayarlarını Görüntüle ve<br>Değiştir) > Restore Saved Configuration (Kaydedilen<br>Yapılandırmayı Geri Yükle)                                                                                 |
| Ortam ve Şerit Sensörü Kalibrasyonu  | librasyonu Medya ve şerit sensörlerinin hassasiyetini ayarlamak i<br>kalibre edin.                                                                                                    |                                                                                                    |
|                                      | Bir kalibrasyon prosedürünün yapılmasına ilişkin tüm talimatlar için bkz. Şerit ve Medya Sensörlerini Kalibre Etme sayfa 73.                                                                                                  |                                                                                                    |

| Öğe                                                        | Açıklama                                                                                                    |                                                                                                    |
|------------------------------------------------------------|----------------------------------------------------------------------------------------------------|----------------------------------------------------------------------------------------------------|
|                                                            | İlgili<br>ZPL<br>komutları                                                                                                   | ~JC                                                                                                    |
|                                                            | Kullanılar<br>SGD<br>komutu:                                                                                                 | ezpl.manual_calibration                                                                                                    |
|                                                            | Kontrol<br>paneli<br>tuşları:                                                                                                | Kalibrasyonu başlatmak için <b>PAUSE</b> (DURAKLAT) + <b>CANCEL</b> (İPTAL) düğmesini 2 saniye basılı tutun.                                  |
|                                                            | Yazıcı<br>web<br>sayfası:                                                                                                    | Kalibrasyon prosedürü web sayfalarından<br>başlatılamaz. Sensör kalibrasyonu sırasında yapılan<br>ayarlar için aşağıdaki web sayfasına bakın: |
|                                                            |                                                                                                    | View and Modify Printer Settings (Yazıcı Ayarlarını<br>Görüntüle ve Değiştir) > Calibration (Kalibrasyon)                                     |
|                                                            |                                                                                                    | ÖNEMLİ:                                                                                                    |
|                                                            |                                                                                                    | Zebra Teknik Desteği ya da yetkili bir servis<br>teknisyeni tarafından aksi belirtilmedikçe bu<br>ayarları değiştirmeyin.                     |
| Communication Diagnostics Mode<br>(İletişim Tanılama Modu) | Yazıcının kendisi tarafından alınan tüm veriler için on altılık<br>değerler vermesi amacıyla bu diagnostik aracını kullanın. |                                                                                                    |
|                                                            | Daha fazla bilgi için bkz. Communication Diagnostics Test<br>(İletişim Tanılama Testi) sayfa 104.                            |                                                                                                    |
|                                                            | Kabul                                                                                                    | DISABLED (DEVRE DIŞI)                                                                                                    |
|                                                            | değerler:                                                                                                    | • ENABLED (ETKİN)                                                                                                    |
|                                                            | İlgili                                                                                                    | Etkinleştirmek için ~JD                                                                                                    |
|                                                            | komutları                                                                                                    | Devre dışı bırakmak için ~JE                                                                                                    |
|                                                            | Kullanılar<br>SGD<br>komutu:                                                                                                 | device.diagnostic_print                                                                                                    |
|                                                            | Kontrol<br>paneli<br>tuşları:                                                                                                | Yazıcı Hazır durumdayken <b>PAUSE</b> (DURAKLAT) + <b>FEED</b> (BESLE) düğmesini 2 saniye basılı tutun.                                       |

## Ağ Ayarları

| Tablo 5 | Ağ Ayarları |
|---------|-------------|
|---------|-------------|

| Ağ Ayarı                       |                                                                                                    | Açıklama |
|--------------------------------|----------------------------------------------------------------------------------------------------|----------|
| Reset Network<br>(Ağı Sıfırla) | Bu seçenek kablolu ya da kablosuz (WLAN) yazdırma sunucusunu sıfırlar. Ağ<br>ayarlarındaki tüm değişikliklerin geçerli olması için yazdırma sunucusunu sıfırlamanız<br>gerekir. |          |
|                                | İlgili ZPL komutları:                                                                                                    | ~WR      |

| Ağ Ayarı                                    | Açıklama                                                                                                    |                                                                                                    |  |
|---------------------------------------------|----------------------------------------------------------------------------------------------------|----------------------------------------------------------------------------------------------------|--|
|                                             | Kullanılan SGD komutu:                                                                                                    | device.reset                                                                                                    |  |
|                                             | Yazıcı web sayfası:                                                                                                    | Print Server Settings (Yazdırma Sunucusu Ayarları)<br>> Factory Print Server Settings (Fabrika Yazdırma<br>Sunucusu Ayarları)                                                     |  |
| Primary Network<br>(Birincil Ağ)            | Kablolu veya kablosuz yaz<br>belirleyin.                                                                                                    | dırma sunucularından hangisinin birincil kabul edileceğini                                                                                                    |  |
|                                             | Kabul edilen değerler:                                                                                                    | wired (kablolu), wlan                                                                                                    |  |
|                                             | İlgili ZPL komutları:                                                                                                    | ^NC                                                                                                    |  |
|                                             | Kullanılan SGD komutu:                                                                                                    | ip.primary_network                                                                                                    |  |
| IP Port (IP Portu)                          | Bu yazıcı ayarı, TCP yazdır<br>bilgisayardan gelen norma                                                                                                    | ma servisinin dinlediği port numarasını ifade eder. Ana<br>I TCP iletişimleri bu porta yönlendirilmelidir.                                                                        |  |
|                                             | Kullanılan SGD komutu:                                                                                                    | ip.port                                                                                                    |  |
|                                             | Yazıcı web sayfası:                                                                                                    | View and Modify Printer Settings (Yazıcı Ayarlarını<br>Görüntüle ve Değiştir) > Network Communications<br>Setup (Ağ İletişimi Kurulumu) > TCP/IP Settings (TCP/<br>IP Ayarları)   |  |
| IP Alternate Port                           | Bu komut, alternatif TCP p                                                                                                    | ortunun port numarasını belirler.                                                                                                    |  |
| (IP Alternatif<br>Portu)                    | <b>NOT:</b> Bu komutu destekleyen yazdırma sunucuları aynı anda bağlantılar için hem birincil portu hem de alternatif portu izleyeceklerdir.                                                                                                    |                                                                                                    |  |
|                                             | Kullanılan SGD komutu:                                                                                                    | ip.port_alternate                                                                                                    |  |
|                                             | Yazıcı web sayfası:                                                                                                    | View and Modify Printer Settings (Yazıcı Ayarlarını<br>Görüntüle ve Değiştir) > Network Communications<br>Setup (Ağ İletişimi Kurulumu) > TCP/IP Settings (TCP/<br>IP Ayarları)   |  |
| Visibility Agent<br>(Görünürlük<br>Aracısı) | Yazıcı kablolu veya kablosuz bir ağa bağlandığında, Bulut Tabanlı Zebra Yazıcı<br>Konektörü üzerinden şifreli, sertifika-kimlik doğrulamalı bir web soket bağlantısı<br>kullanarak Zebra Varlık Görünürlüğü Servisine bağlanmaya çalışacaktır. Yazıcı,<br>Bulma Verileri ile Ayarları ve Uyarı Verilerini gönderir. Herhangi bir etiket formatında<br>yazdırılan veriler İLETİLMEZ. |                                                                                                    |  |
|                                             | <u>zebra.com</u> adresindeki "Varlık Görünürlüğü Aracısını Kaldırma" uygulama notunu<br>inceleyin.)                                                                                                    |                                                                                                    |  |
|                                             | Kabul edilen değerler:                                                                                                    | on (açık), off (kapalı)                                                                                                    |  |
|                                             | Kullanılan SGD komutu:                                                                                                    | weblink.zebra_connector.enable                                                                                                    |  |
|                                             | Yazıcı web sayfası:                                                                                                    | View and Modify Printer Settings (Yazıcı Ayarlarını<br>Görüntüle ve Değiştir) > Network Configuration (Ağ<br>Yapılandırması) > Cloud Connect Settings (Cloud<br>Connect Ayarları) |  |

## Tablo 5Ağ Ayarları (Continued)

| Ağ Ayarı                                                                                                    | Açıklama                                                                                                    |                                                                                                    |
|----------------------------------------------------------------------------------------------------|----------------------------------------------------------------------------------------------------|----------------------------------------------------------------------------------------------------|
| IP Protocol<br>(wired or WLAN)<br>[IP Protokolü<br>(kablolu veya                                                                                                    | Bu parametre kullanıcının (kalıcı) ya da sunucunun (dinamik) IP adresini seçip<br>seçmeyeceğini belirlemesini sağlar. Dinamik seçeneğin belirlenmesi halinde bu<br>parametre, kablolu ya da kablosuz yazdırma sunucusunun sunucudan IP adresini<br>alma yöntemlerini bildirir. |                                                                                                    |
|                                                                                                    | Kabul edilen değerler:                                                                                                    | • all (tümü)                                                                                                    |
|                                                                                                    |                                                                                                    | gleaning only (sadece toplama)                                                                                                    |
|                                                                                                    |                                                                                                    | • rarp                                                                                                    |
|                                                                                                    |                                                                                                    | • bootp                                                                                                    |
|                                                                                                    |                                                                                                    | • dhcp                                                                                                    |
|                                                                                                    |                                                                                                    | dhcp ve bootp                                                                                                    |
|                                                                                                    |                                                                                                    | • permanent (kalıcı)                                                                                                    |
|                                                                                                    | İlgili ZPL komutları:                                                                                                    | ^ND                                                                                                    |
|                                                                                                    | Kullanılan SGD komutu:                                                                                                    | Kablolu:internal_wired.ip.protocol                                                                                                    |
|                                                                                                    |                                                                                                    | WLAN:wlan.ip.protocol                                                                                                    |
| Yazıcı web sa                                                                                                    | Yazıcı web sayfası:                                                                                                    | View and Modify Printer Settings (Yazıcı Ayarlarını<br>Görüntüle ve Değiştir) > Network Communications<br>Setup (Ağ İletişimi Kurulumu) > TCP/IP Settings (TCP/<br>IP Ayarları) |
| IP Address<br>(wired or WLAN)<br>[IP Adresi                                                                                                    | Yazıcının IP adresini görüntüleyin ve gerekirse değiştirin. Bu ayara yapılan<br>değişiklikleri kaydetmek için IP Protocol (IP Protokolü) öğesini PERMANENT (Kalıcı)<br>olarak ayarlayın ve ardından yazdırma sunucusunu sıfırlayın.                                            |                                                                                                    |
| (kabiolu veya<br>WLAN)]                                                                                                    | Kabul edilen değerler:                                                                                                    | Her alan için 000 ila 255                                                                                                    |
|                                                                                                    | İlgili ZPL komutları:                                                                                                    | ^ND                                                                                                    |
|                                                                                                    | Kullanılan SGD komutu:                                                                                                    | Kablolu:internal_wired.ip.addr                                                                                                    |
|                                                                                                    |                                                                                                    | WLAN:wlan.ip.addr                                                                                                    |
|                                                                                                    | Yazıcı web sayfası:                                                                                                    | View and Modify Printer Settings (Yazıcı Ayarlarını<br>Görüntüle ve Değiştir) > Network Communications<br>Setup (Ağ İletişimi Kurulumu) > TCP/IP Settings (TCP/<br>IP Ayarları) |
| Subnet Mask<br>(wired or WLAN)<br>[Alt ağ maskesini görüntüleyin ve gerekirse değiştirin. Bu ayara y<br>kaydetmek için IP Protocol (IP Protokolü) öğesini PERMANENT (k<br>ayarlayın ve ardından yazdırma sunucusunu sıfırlayın. |                                                                                                    | eyin ve gerekirse değiştirin. Bu ayara yapılan değişiklikleri<br>I (IP Protokolü) öğesini PERMANENT (Kalıcı) olarak<br>Iırma sunucusunu sıfırlayın.                             |
| WLAN)]                                                                                                    | Kabul edilen değerler:                                                                                                    | Her alan için 000 ila 255                                                                                                    |
|                                                                                                    | İlgili ZPL komutları:                                                                                                    | ^ND                                                                                                    |
|                                                                                                    | Kullanılan SGD komutu:                                                                                                    | Kablolu:internal_wired.ip.netmask                                                                                                    |
|                                                                                                    |                                                                                                    | WLAN:wlan.ip.netmask                                                                                                    |
|                                                                                                    | Yazıcı web sayfası:                                                                                                    | View and Modify Printer Settings (Yazıcı Ayarlarını<br>Görüntüle ve Değiştir) > Network Communications<br>Setup (Ağ İletişimi Kurulumu) > TCP/IP Settings (TCP/<br>IP Ayarları) |

| Tablo 5 Ağ Ayarla | arı (Continued) |
|-------------------|-----------------|
|-------------------|-----------------|

| Ağ Ayarı                            | Açıklama                                                                                                    |                                                                                                    |  |
|-------------------------------------|----------------------------------------------------------------------------------------------------|----------------------------------------------------------------------------------------------------|--|
| Ağ Geçidi<br>(kablolu veya<br>WLAN) | Varsayılan ağ geçidini görüntüleyin ve gerekirse değiştirin. Bu ayara yapılan<br>değişiklikleri kaydetmek için IP Protocol (IP Protokolü) öğesini PERMANENT (Kalıcı)<br>olarak ayarlayın ve ardından yazdırma sunucusunu sıfırlayın. |                                                                                                    |  |
|                                     | Kabul edilen değerler:                                                                                                    | Her alan için 000 ila 255                                                                                                    |  |
|                                     | İlgili ZPL komutları:                                                                                                    | ^ND                                                                                                    |  |
|                                     | Kullanılan SGD komutu:                                                                                                    | Kablolu: internal_wired.ip.gateway                                                                                                    |  |
|                                     |                                                                                                    | WLAN:wlan.ip.gateway                                                                                                    |  |
|                                     | Yazıcı web sayfası:                                                                                                    | View and Modify Printer Settings (Yazıcı Ayarlarını<br>Görüntüle ve Değiştir) > Network Communications<br>Setup (Ağ İletişimi Kurulumu) > TCP/IP Settings (TCP/<br>IP Ayarları) |  |
| MAC Adresi                          | Yazdırma sunucularının Me                                                                                                    | dırma sunucularının Medya Erişim Kontrolü (MAC) adresini görüntüleyin.                                                                                                    |  |
|                                     | Kullanılan SGD komutu:                                                                                                    | Kablolu: internal_wired.mac_addr                                                                                                    |  |
|                                     |                                                                                                    | WLAN:wlan.mac_addr                                                                                                    |  |
|                                     | Yazıcı web sayfası:                                                                                                    | View and Modify Printer Settings (Yazıcı Ayarlarını<br>Görüntüle ve Değiştir) > Network Communications<br>Setup (Ağ iletişim Ayarı) > Wireless Setup (Kablosuz<br>Ayarı)        |  |
| ESSID                               | Kablosuz yazdırma sunucusu tarafından kullanılan Genişletilmiş Servis Seti Kirr<br>(ESSID) görüntüleyin ve gerekirse değiştirin. Bu ayar, kablosuz ağınız tarafında<br>kullanılan değerle eşleşmelidir.                              |                                                                                                    |  |
|                                     | Kabul edilen değerler:                                                                                                    | 32 karakterli alfasayısal dize (varsayılan 125)                                                                                                    |  |
|                                     | Kullanılan SGD komutu:                                                                                                    | wlan.essid                                                                                                    |  |
|                                     | Yazıcı web sayfası:                                                                                                    | View and Modify Printer Settings (Yazıcı Ayarlarını<br>Görüntüle ve Değiştir) > Network Communications<br>Setup (Ağ iletişim Ayarı) > Wireless Setup (Kablosuz<br>Ayarı)        |  |

## Tablo 5Ağ Ayarları (Continued)

## Dil Ayarları

| Dil Ayarı                | Açıklama                                                                                                    |                  |  |
|--------------------------|----------------------------------------------------------------------------------------------------|------------------|--|
| Command                  | Uygun komut dilini seçin.                                                                                                    |                  |  |
| Dili)                    | NOT: Tüm değerler tüm yazıcılarda kabul<br>edilmez. ! işaretini kullanın Yazıcınızın<br>desteklediği değer aralığını görmek için<br>U1 getvar "allcv" komutunu kullanın.<br>Listelenenler dışındaki değerler, kullanılan<br>ürün yazılımı sürümüne bağlı olarak<br>kullanılabilir. |                  |  |
|                          |                                                                                                    | • EPL_ZPL        |  |
|                          |                                                                                                    | • EPL            |  |
|                          |                                                                                                    | • ZPL            |  |
|                          |                                                                                                    | HYBRID_XML_ZPL   |  |
|                          |                                                                                                    | • APL-D          |  |
|                          |                                                                                                    | • APL-I          |  |
|                          | Kullanılan SGD komutu:                                                                                                    | device.languages |  |
| Emulation<br>(Emülasyon) | Yazıcınıza herhangi bir Sanal Cihaz/Emülasyon uygulaması yüklüyse bunları<br>etkinleştirebilir/devre dışı bırakabilirsiniz. Bunların yazıcıda yüklü olup olmadığı<br>görmek için aşağıdaki SGD komutlarından birinin getvar formunu kullanın.                                      |                  |  |
|                          | Daha fazla bilgi için uygun Sanal Cihaz/Emülasyon Kullanım Kılavuzuna gidin veya yerel satıcınıza başvurun.)                                                                                                    |                  |  |
|                          | Kullanılan SGD komutu:                                                                                                    | apl.enable       |  |
|                          |                                                                                                    | device.languages |  |

#### Sensör Ayarları

Sensör kalibrasyonu hakkında bilgi almak için bkz. Şerit ve Medya Sensörlerini Kalibre Etme sayfa 73.

| Tablo 7 | Sensör Ayarlar | L |
|---------|----------------|---|
|---------|----------------|---|

| Sensör Ayarı | Açıklama                                                                                                    |                                                                          |
|--------------|----------------------------------------------------------------------------------------------------|--------------------------------------------------------------------------|
| Sensör Türü  | Kullanmakta olduğunuz medya için uygun olan medya sensörünü seçin. Tüm medya<br>türleri ile yansıtıcı sensör kullanılabilir. Aktarıcı sensör sadece basit boşluk medyası<br>için kullanılmalıdır. |                                                                          |
|              | Kabul edilen değerler:                                                                                                    | <ul><li>TRANSMISSIVE (AKTARICI)</li><li>REFLECTIVE (YANSITICI)</li></ul> |
|              | İlgili ZPL komutları:                                                                                                    | ^JS                                                                      |

| Sensör Ayarı                     | Açıklama                                                                                                    |                                                                                                    |  |
|----------------------------------|----------------------------------------------------------------------------------------------------|----------------------------------------------------------------------------------------------------|--|
|                                  | Kullanılan SGD komutu:                                                                                                    | device.sensor_select                                                                                            |  |
|                                  | Yazıcı web sayfası:                                                                                                    | View and Modify Printer Settings (Yazıcı Ayarlarını<br>Görüntüle ve Değiştir) > Media Setup (Medya<br>Ayarları) |  |
| Label Sensor<br>(Etiket Sensörü) | Etiket sensörünün hassasiyetini ayarlayın.                                                                                                    |                                                                                                    |  |
|                                  | <b>ÖNEMLİ:</b> Bu değer, sensör kalibrasyonu sırasında ayarlanır. Zebra Teknik<br>Desteği ya da yetkili bir servis teknisyeni tarafından aksi belirtilmedikçe bu<br>ayarı değiştirmeyin. |                                                                                                    |  |
|                                  | Kabul edilen değerler:                                                                                                    | 0 - 255                                                                                                    |  |
|                                  | Kullanılan SGD komutu:                                                                                                    | ezpl.label_sensor                                                                                               |  |
|                                  | Yazıcı web sayfası:                                                                                                    | View and Modify Printer Settings (Yazıcı Ayarlarını<br>Görüntüle ve Değiştir) > Calibration (Kalibrasyon)       |  |
| Take Label (Etiket<br>Al)        | Etiket al LED'inin şiddetini ayarlayın.                                                                                                    |                                                                                                    |  |
|                                  | <b>ÖNEMLİ:</b> Bu değer, sensör kalibrasyonu sırasında ayarlanır. Zebra Teknik<br>Desteği ya da yetkili bir servis teknisyeni tarafından aksi belirtilmedikçe bu<br>ayarı değiştirmeyin. |                                                                                                    |  |
|                                  | Kabul edilen değerler:                                                                                                    | 0 - 255                                                                                                    |  |
|                                  | Kullanılan SGD komutu:                                                                                                    | ezpl.take_label                                                                                                 |  |
|                                  | Yazıcı web sayfası:                                                                                                    | View and Modify Printer Settings (Yazıcı Ayarlarını<br>Görüntüle ve Değiştir) > Calibration (Kalibrasyon)       |  |

## Tablo 7 Sensör Ayarları (Continued)

## Port Ayarları

| Port Ayarı               | Açıklama                                                             |                                                                                                    |
|--------------------------|----------------------------------------------------------------------|----------------------------------------------------------------------------------------------------|
| Baud Rate (Baud<br>Hızı) | Ana bilgisayar tarafından kullanılan ile uyumlu baud değerini seçin. |                                                                                                    |
|                          | Kabul edilen değerler:                                               | <ul> <li>115200</li> <li>57600</li> <li>38400</li> <li>28800</li> <li>19200</li> <li>14400</li> </ul> |
|                          |                                                                      | • 9600                                                                                                |
|                          |                                                                      | • 4800                                                                                                |
|                          | İlgili ZPL komutları:                                                | ^SC                                                                                                   |

| Port Ayarı                             | Açıklama                                                                           |                                                                                                    |  |
|----------------------------------------|------------------------------------------------------------------------------------|----------------------------------------------------------------------------------------------------|--|
|                                        | Kullanılan SGD komutu:                                                             | comm.baud                                                                                                    |  |
|                                        | Yazıcı web sayfası:                                                                | View and Modify Printer Settings (Yazıcı Ayarlarını<br>Görüntüle ve Değiştir) > Serial Communications<br>Setup (Seri İletişim Kurulumu) |  |
| Data Bits (Veri<br>Bitleri)            | Ana bilgisayar tarafından kullanılan ile uyumlu veri bitleri değerini seçin.       |                                                                                                    |  |
|                                        | Kabul edilen değerler:                                                             | 7 veya 8                                                                                                    |  |
|                                        | İlgili ZPL komutları:                                                              | ^SC                                                                                                    |  |
|                                        | Kullanılan SGD komutu:                                                             | comm.data_bits                                                                                                    |  |
|                                        | Yazıcı web sayfası:                                                                | View and Modify Printer Settings (Yazıcı Ayarlarını<br>Görüntüle ve Değiştir) > Serial Communications<br>Setup (Seri İletişim Kurulumu) |  |
| Parity (Parite)                        | Ana bilgisayar tarafından kullanılan ile uyumlu parite değerini seçin.             |                                                                                                    |  |
|                                        | Kabul edilen değerler:                                                             | NONE (YOK)                                                                                                    |  |
|                                        |                                                                                    | • EVEN (ÇİFT)                                                                                                    |  |
|                                        |                                                                                    | • ODD (TEK)                                                                                                    |  |
|                                        | İlgili ZPL komutları:                                                              | ^SC                                                                                                    |  |
|                                        | Kullanılan SGD komutu:                                                             | comm.parity                                                                                                    |  |
|                                        | Yazıcı web sayfası:                                                                | View and Modify Printer Settings (Yazıcı Ayarlarını<br>Görüntüle ve Değiştir) > Serial Communications<br>Setup (Seri İletişim Kurulumu) |  |
| Host Handshake<br>(Sunucu<br>Uyuşması) | Ana bilgisayar tarafından kullanılan ile uyumlu sunucu uyuşması protokolünü seçin. |                                                                                                    |  |
|                                        | Kabul edilen değerler:                                                             | XON/XOFF                                                                                                    |  |
|                                        |                                                                                    | • RTS/CTS                                                                                                    |  |
|                                        |                                                                                    | • DSR/DTR                                                                                                    |  |
|                                        | İlgili ZPL komutları:                                                              | ^SC                                                                                                    |  |
|                                        | Kullanılan SGD komutu:                                                             | comm.handshake                                                                                                    |  |
|                                        | Yazıcı web sayfası:                                                                | View and Modify Printer Settings (Yazıcı Ayarlarını<br>Görüntüle ve Değiştir) > Serial Communications<br>Setup (Seri İletişim Kurulumu) |  |

## Tablo 8 Port Ayarları (Continued)
# Şerit ve Medya Sensörlerini Kalibre Etme

Yazıcı kalibrasyonu, medya ve şerit sensörlerinin hassasiyetini ayarlar. Ayrıca yazdırılan görüntünün düzgün şekilde hizalanmasını ve optimum yazdırma kalitesini sağlamaya yardımcı olur.

Aşağıdaki durumlarda kalibrasyon yapın:

- Farklı bir şerit veya medya boyutuna ya da türüne geçtiyseniz.
- Yazıcı aşağıdaki sorunlardan herhangi biriyle karşılaşıyorsa:
  - etiketleri atlama
  - yazdırılan görüntünün sağa sola veya yukarı aşağı kayması
  - şeridin takıldığında veya bittiğinde algılanmaması
  - aralıklı etiketlere sürekli etiket olarak davranılması

## Otomatik Kalibrasyon Gerçekleştirme

Yazıcıyı, POWER UP ACTION (AÇILIŞ EYLEMİ) veya HEAD CLOSE ACTION (KAFAYI KAPATMA EYLEMİ) parametrelerini kullanarak otomatik kalibrasyon (CALIBRATE) (KALİBRE ET) veya kısa kalibrasyon (SHORT CAL) (KISA KALİBRASYON) yapacak şekilde ayarlayabilirsiniz.

- CALIBRATE (KALİBRE ET): Sensör seviyelerini ve eşikleri ayarlar, etiket uzunluğunu belirler ve medyayı sonraki web'e besler.
- SHORT CAL (KISA KALİBRASYON): Sensör kazancını ayarlamadan medya ve web eşiklerini ayarlar, etiket uzunluğunu belirler ve medyayı sonraki web'e besler.

Ayrıntılı bilgi için bkz. Açılış Eylemi veya Kafayı Kapatma Eylemi

## Manuel Kalibrasyon Gerçekleştirme

Yazdırma çıktısıyla ilgili sorunlar görürseniz yazıcıyı manuel olarak kalibre etmeniz gerekebilir.

1. Kontrol panelinde PAUSE (DURAKLAT) ve CANCEL (İPTAL) düğmelerini 2 saniye boyunca basılı tutun.

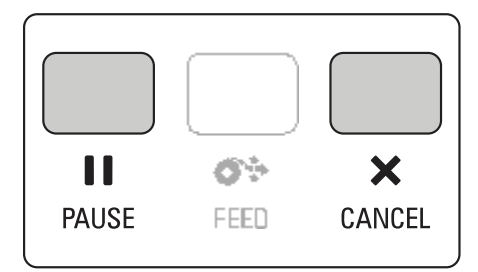

Durum ve duraklatma ışıkları bir kez sarı renkte yanıp söner. Ardından duraklatma ışığı sarı renkte yanıp söner.

2. Yazıcı kafa takımını serbest bırakın.

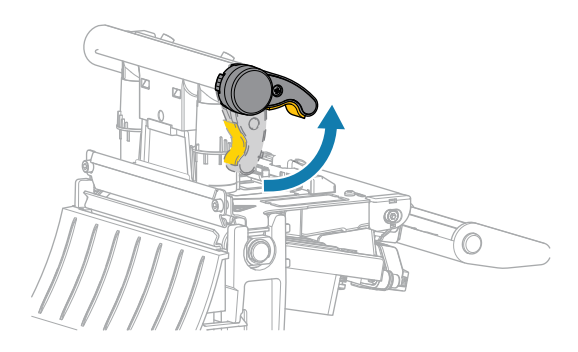

Yazıcı kafası kolu yukarı doğru döndükçe yazıcı kafa takımı yukarı doğru döner.

**3.** Medyayı yazıcıdan yaklaşık 150 mm (6 inç) dışarı çıkarın ve ardından yalnızca astar kalacak şekilde açıkta kalan etiketleri çıkarın.

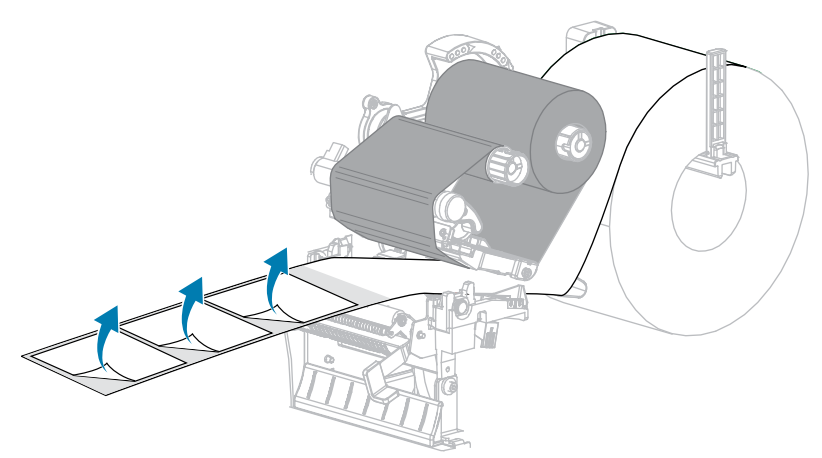

4. Medyayı, medya sensörleri arasında yalnızca arka kısım olacak şekilde yazıcının içine doğru çekin.

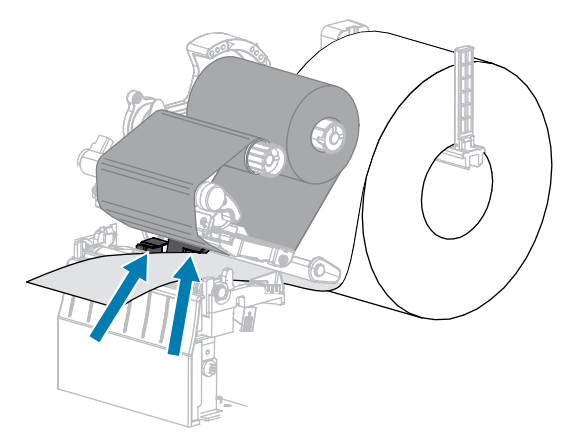

5. Şeridi (kullanılıyorsa) sensörlerden uzağa, sağa doğru hareket ettirin.

6. Yazıcı kafa takımını kapatın.

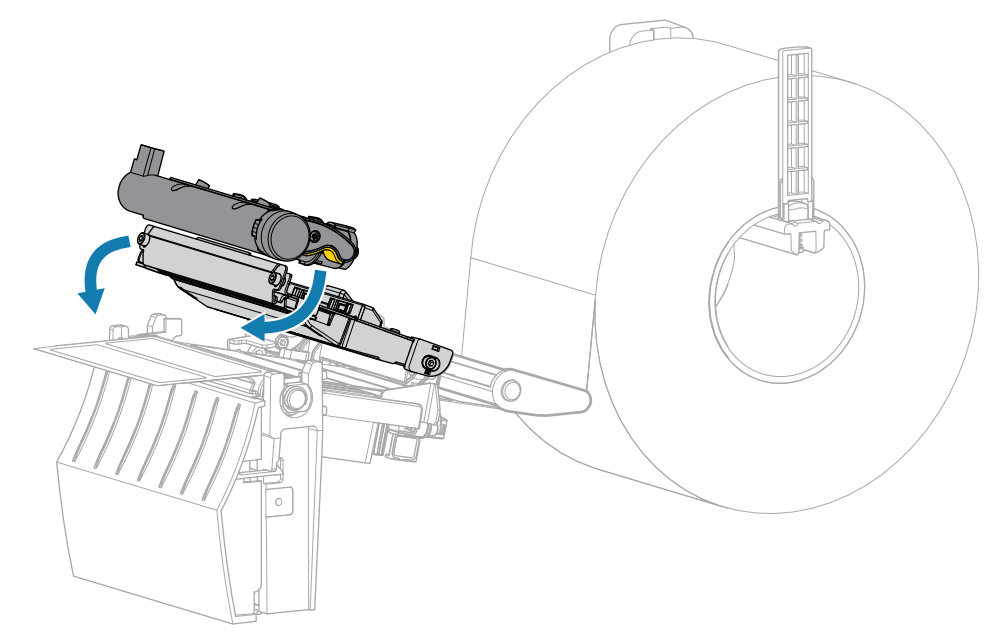

7. Kalibrasyonu başlatmak için **II PAUSE** (DURAKLAT) düğmesine basın.

Duraklatma ışığı söner ve sarf malzemeleri ışığı sarı renkte yanıp söner. Sarf malzemeleri ışığı söndüğünde ve duraklama ışığı sarıya döndüğünde işlem tamamlanır.

8. Yazıcı kafa takımını serbest bırakın.

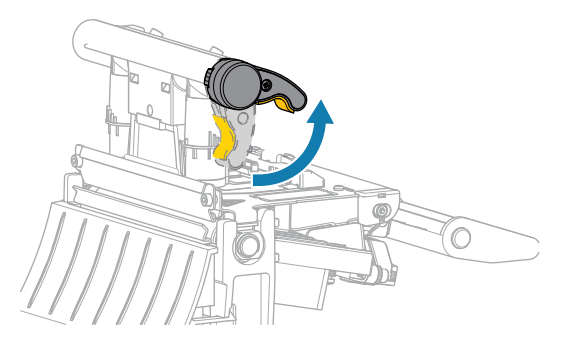

Yazıcı kafası kolu yukarı doğru döndükçe yazıcı kafa takımı yukarı doğru döner.

- **9.** Şeridi (kullanılıyorsa) sola doğru hareket ettirerek ve düzleştirerek yeniden yükleyin ve gevşekliği gidermek için şerit takma milini döndürün.
- **10.** Medyayı, sensörlerin arasına bir etiket gelinceye dek ileri çekin.

11. Yazıcı kafa takımını kapatın.

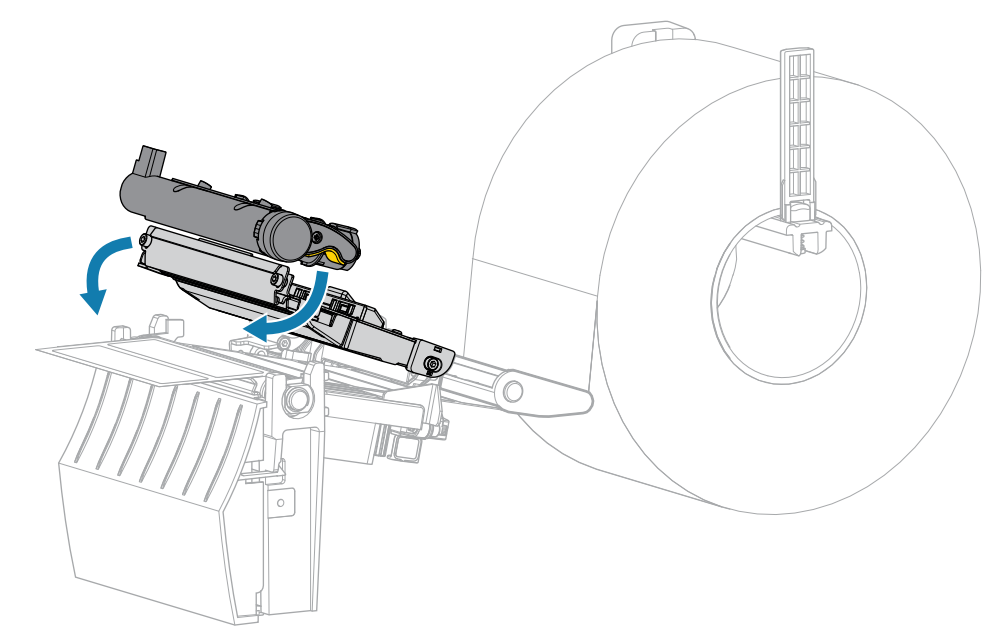

12. Kalibrasyonu tamamlamak için **II PAUSE** (DURAKLAT) düğmesine basın.

Sarf malzemeleri ışığı sarı renkte yanıp söner. Sarf malzemeleri ışığı söndüğünde ve duraklama ışığı sarıya döndüğünde işlem tamamlanır.

- **13.** Yazdırmayı etkinleştirmek için **II PAUSE** (DURAKLAT) düğmesine tekrar basın.
- 14. Etiketin doğru konuma beslendiğini doğrulamak için 🕶 FEED (BESLE) düğmesine basın.

# Baskı Kafası Basıncını Ayarlama

Yazdırma bir tarafta çok açık renkliyse, kalın medya kullanıyorsanız veya medya yazdırma sırasında yanlara kayıyorsa yazıcı kafası basıncını ayarlamanız gerekebilir. İyi baskı kalitesi elde etmek için gereken en düşük baskı kafası basıncını kullanın.

Yazıcı kafası basınç ayar kadranlarında yarım işaretlik artışlarla 1'den 4'e kadar ayar işaretleri bulunur.

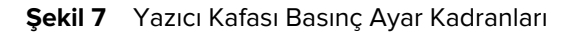

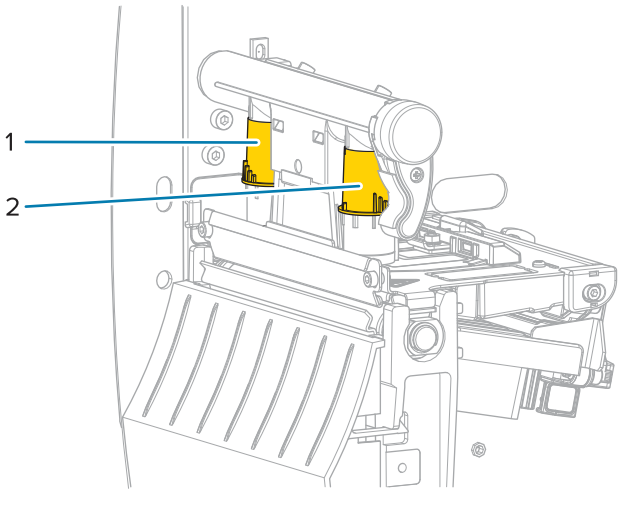

| 1 | İç kadran  |
|---|------------|
| 2 | Dış kadran |

Medya genişliğinize göre aşağıdaki basınç ayarlarıyla başlayın ve gerekirse ayarlamalar yapın.

| Tablo 9 | Yazıcı Kafası | Basıncı için | Başlangıç | Noktaları |
|---------|---------------|--------------|-----------|-----------|
|---------|---------------|--------------|-----------|-----------|

| Medya Genişliği   | İç Kadran Ayarı | Dış Kadran Ayarı |
|-------------------|-----------------|------------------|
| ≥89 mm (≥3,5 inç) | 2               | 2                |
| 76 mm (3 inç)     | 2,5             | 1,5              |
| 51 mm (2 inç)     | 3               | 1                |
| 25 mm (1 inç)     | 4               | 1                |

Gerekirse yazıcı kafası basınç ayar kadranlarını aşağıdaki gibi ayarlayın:

# Yazıcı Yapılandırması ve Ayarı

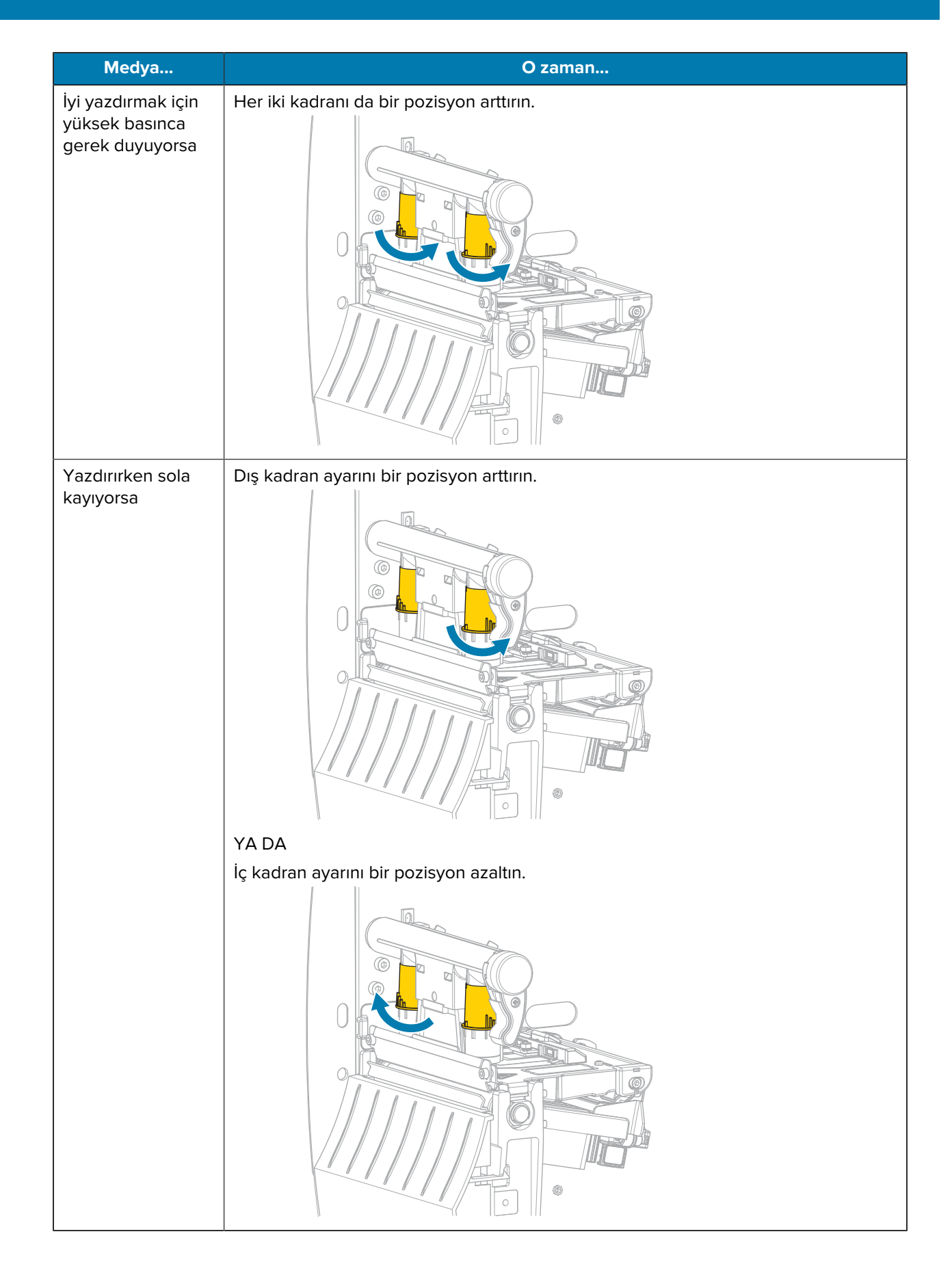

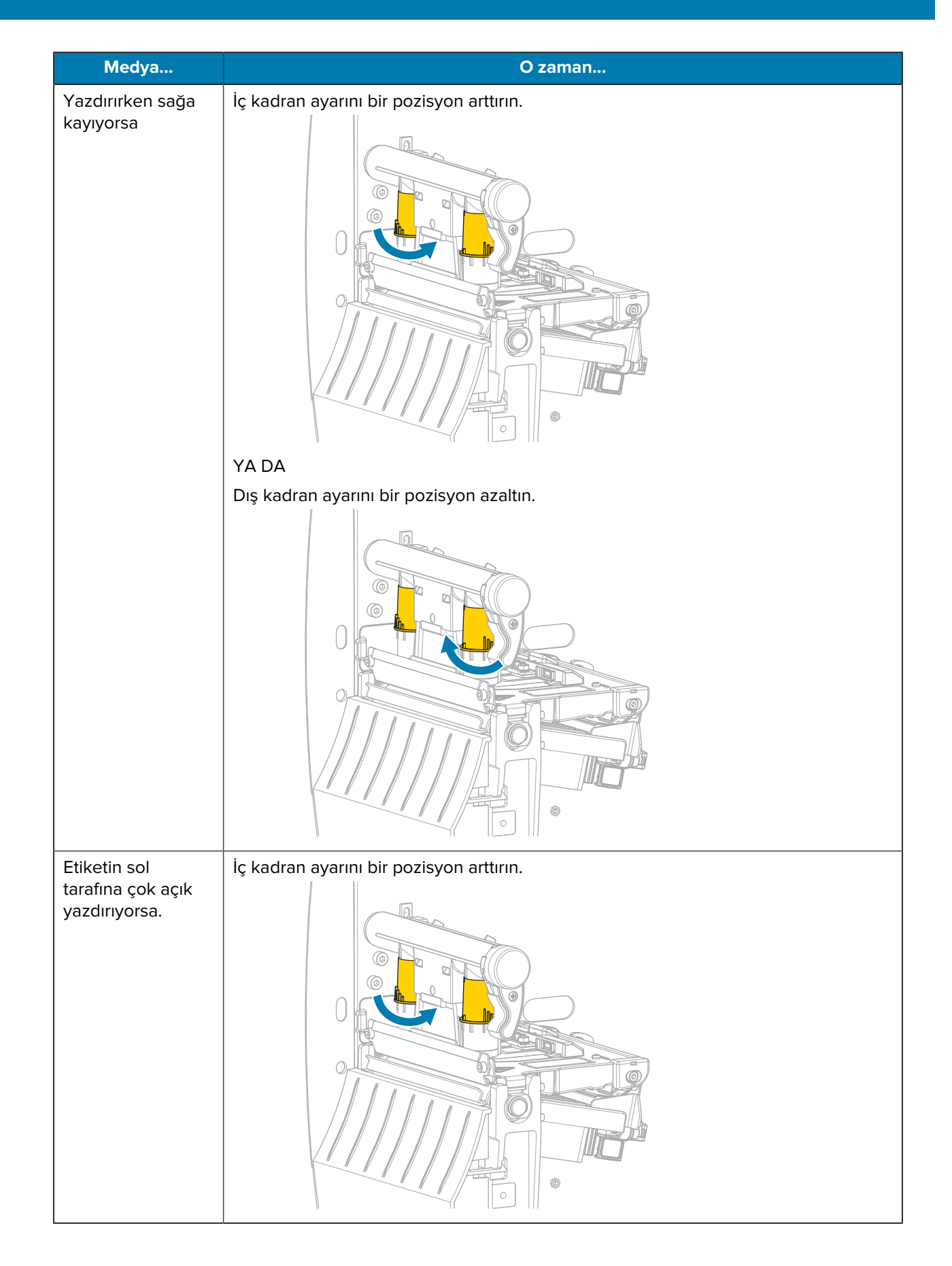

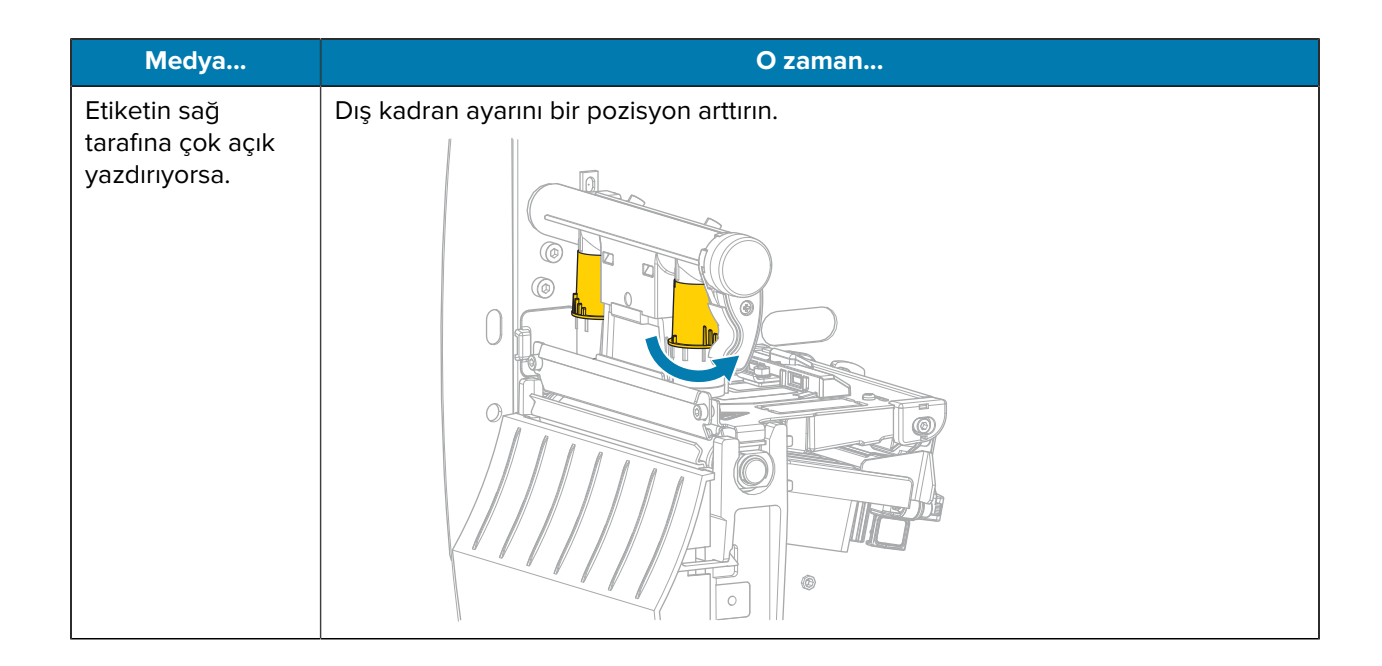

# Şerit Gerilimini Ayarlama

Yazıcının doğru çalışması için şerit besleme mili ve şerit takma mili aynı gerilim ayarını kullanmalıdır (normal veya düşük gerilim). Çoğu uygulama için burada görülen normal gerilim ayarını kullanın. Dar şerit kullanıyorsanız veya bazı şerit sorunları yaşıyorsanız şerit gerginliğini azaltmanız gerekebilir.

#### Normal Gerginlik Ayarı

Şerit millerini normal konuma yerleştirmek için mil uç kapaklarını yerine oturana kadar sertçe dışarı çekip uzatın. Bu ayarı uygulamaların çoğunda kullanın.

#### Şekil 8 Normal Gerilim Ayarı (Mil Uç Kapakları Dışarı Çekilmiş)

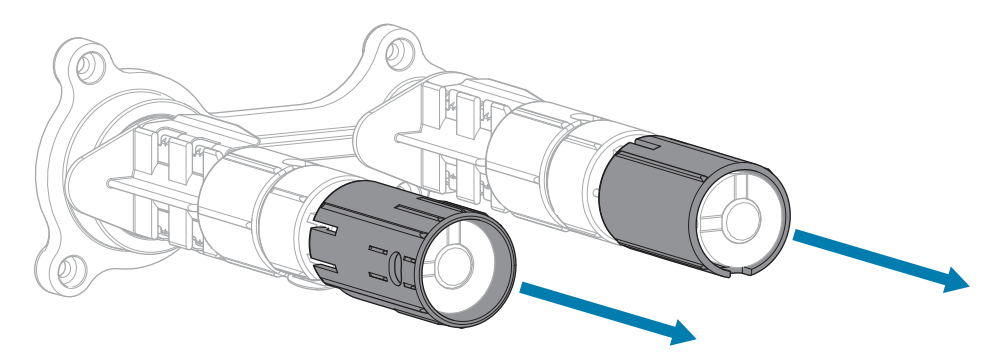

#### Düşük Gerilim Ayarı

Mili düşük gerilim konumuna yerleştirmek için uç kapağı geri çekilip yerine oturana kadar sertçe içeri itin. Bu ayarı yalnızca gerektiğinde, örneğin şerit bir rulonun başında sürtünme işaretlerine neden oluyorsa veya normal gerilim şeridin rulonun sonunda durmasına neden oluyorsa kullanın.

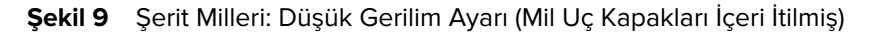

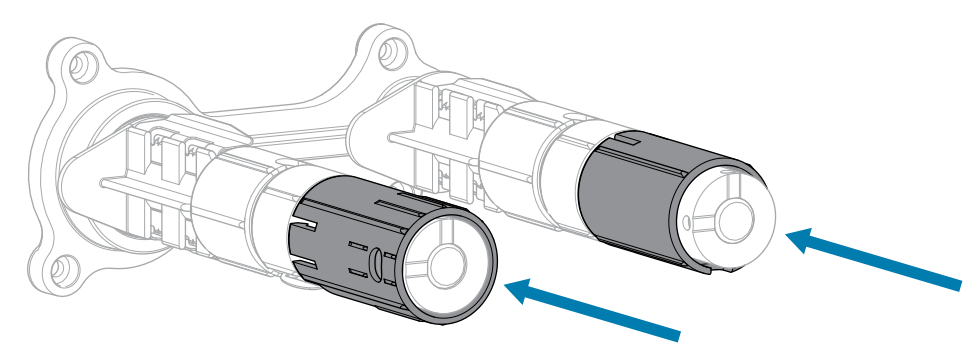

# **Rutin Bakım**

Bu bölümde rutin temizleme ve bakım prosedürleri yer almaktadır.

# Temizlik Programı ve Prosedürleri

Rutin önleyici bakım, yazıcının normal çalışmasının önemli bir parçasıdır. Yazıcınıza iyi bakarak, onunla karşılaşabileceğiniz olası sorunları en aza indirebilir ve baskı kalitesi standartlarınızı elde etmenize ve korumanıza yardımcı olabilirsiniz.

Medya ya da şeridin yazıcı kafasının bir tarafından diğer tarafına olan hareketi zamanla koruyucu seramik kaplamayı eskitir ve yazdırma unsurlarını (noktalar) açıkta bırakır ve bunlara zarar verir. Aşınmayı önlemek için:

- Yazıcı kafasını sık sık temizleyin.
- İkisi arasındaki dengeyi optimize ederek Baskı Kafası basıncını ve yanma sıcaklığı (karanlık) ayarlarını en aza indirin.
- Termal Aktarım modunu kullanırken, yazıcı kafası elemanlarının daha aşındırıcı etiket malzemesine maruz kalmasını önlemek için şeridin ortamdan daha geniş veya daha geniş olduğundan emin olun.

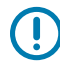

**ÖNEMLİ:** Zebra, bu yazıcıda kullanılan temizlik sıvılarından meydana gelebilecek zararlardan sorumlu değildir.

Sonraki sayfalarda özel temizlik prosedürleri verilmiştir. Bu tabloda önerilen temizlik programı gösterilmektedir. Bu aralıklar sadece kılavuz olması için verilmiştir. Uygulamanız ve medyanıza bağlı olarak daha sık temizlemeniz gerekebilir.

| Alan              | Yöntem     | Aralık                                    |
|-------------------|------------|-------------------------------------------|
| Yazıcı Kafası     | Çözücü*    | Doğrudan Termal Modu: Her medya           |
| Merdane silindiri | Çözücü*    | yelpaze kıvrımlı medyadan sonra].         |
| Medya sensörleri  | Hava sıkma | Termal Aktarım Modu: Her şerit rulosundan |
| Şerit sensörü     | Hava sıkma | sonra.                                    |
| Medya yolu        | Çözücü*    |                                           |
| Şerit yolu        | Çözücü*    |                                           |

| Tablo 10 Onerilen Temizleme Progra | ablo 10 | Önerilen | Temizleme | Program |
|------------------------------------|---------|----------|-----------|---------|
|------------------------------------|---------|----------|-----------|---------|

| Alan                                                                       |                                                            | Yöntem                   | Aralık                                                                                   |
|----------------------------------------------------------------------------|------------------------------------------------------------|--------------------------|------------------------------------------------------------------------------------------|
| Sıkıştırma silindiri [Peel-Off (Çıkarma)<br>seçeneğinin bir parçası]       |                                                            | Çözücü*                  |                                                                                          |
| Kesici Kesim sürekli olarak<br>modülü yapılıyorsa basınca<br>duyarlı medya |                                                            | Çözücü*                  | Her medya rulosundan sonra (ya da<br>uygulamanız ve medyanıza bağlı olarak daha<br>sık). |
|                                                                            | Etiket bloku veya<br>etiket astar malzemesi<br>kesiliyorsa | Çözücü* ve<br>hava sıkma | Her iki ya da üç medya rulosundan sonra.                                                 |
| Yırtma/çıkarma çubuğu                                                      |                                                            | Çözücü*                  | Ayda bir.                                                                                |
| Etiket alma sensörü                                                        |                                                            | Hava sıkma               | Altı ayda bir.                                                                           |

\* Zebra, Önleyici Bakım Kiti (parça no. 47362) kullanılmasını önerir. Önleyici Bakım Kitinin yerine %99,7 izopropil alkole batırılmış tiftiksiz bir bez kullanabilirsiniz.

# Dış Cepheyi, Ortam Bölmesini ve Sensörleri Temizleme

Zamanla, özellikle zorlu bir çalışma ortamında, yazıcınızın dışında ve içinde toz, kir ve diğer döküntüler birikebilir.

#### Yazıcının Dış Cephesi

Gerekirse yazıcının dış yüzeylerini tiftiksiz bir bez ve yumuşak bir deterjanla temizleyebilirsiniz. Sert ya da aşındırıcı temizlik maddeleri ya da çözücüleri kullanmayın.

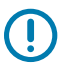

### ÖNEMLİ:

Zebra, bu yazıcıda kullanılan temizlik sıvılarından meydana gelebilecek zararlardan sorumlu değildir.

#### Ortam Bölmesi ve Sensörler

Sensörleri temizlemek için:

- 1. Medya ve şerit yollarındaki her türlü birikmiş kağıt tiftiğini ve tozu süpürün ya da elektrik süpürgesiyle çekin.
- 2. Sensörlerdeki her türlü birikmiş kağıt tiftiğini ve tozu süpürün ya da elektrik süpürgesiyle çekin.

## Yazıcı Kafasını ve Merdane Silindirini Temizleme

Barkoddaki veya grafiklerdeki boşluklar gibi tutarsız baskı kalitesi, baskı kafasının kirli olduğu anlamına gelebilir. Önerilen temizlik programı için bkz. Tablo 10 Önerilen Temizleme Programı sayfa 82.

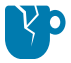

**DİKKAT—ÜRÜN HASARLARI:** Çıkarma takımı bulunan yazıcılarda merdane silindirini temizlerken çıkarma takımını kapalı tutun, böylece yırtma/çıkarma çubuğunun bükülme riski azalır.

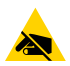

**DİKKAT—ESD:** Yazıcı kafası takımına dokunmadan önce metal yazıcı kasasına dokunarak ya da anti-statik bileklik ve paspas kullanarak birikmiş statik elektriği boşaltın.

**1.** Medya kapağını açın.

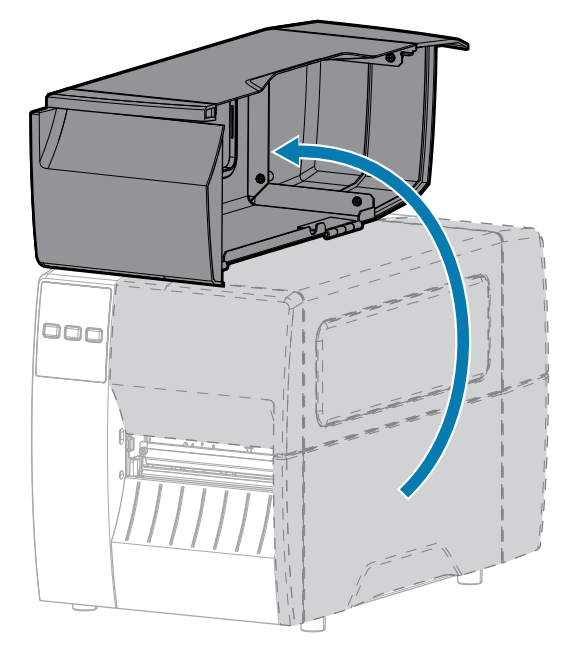

2. Yazıcı kafa takımını serbest bırakın.

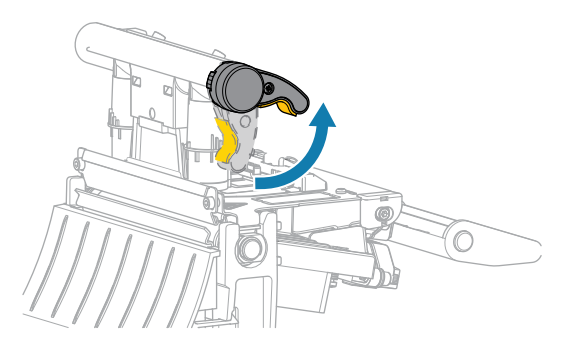

Yazıcı kafası kolu yukarı doğru döndükçe yazıcı kafa takımı yukarı doğru döner.

3. Şeridi (kullanılıyorsa) ve medyayı çıkarın.

**4.** Zebra Önleyici Bakım Kitindeki pamuk çubuğu kullanarak yazıcı kafası boyunca kahverengi şeridi baştan başa silin. Önleyici Bakım Kitinin yerine %99,7 izopropil alkole batırılmış temiz bir çubuk kullanabilirsiniz. Çözücünün buharlaşmasını bekleyin.

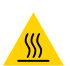

**DİKKAT—SICAK YÜZEY:** Yazıcı kafası sıcak olabilir ve ciddi yanmalara sebep olabilir. Yazıcı kafasının soğumasını bekleyin.

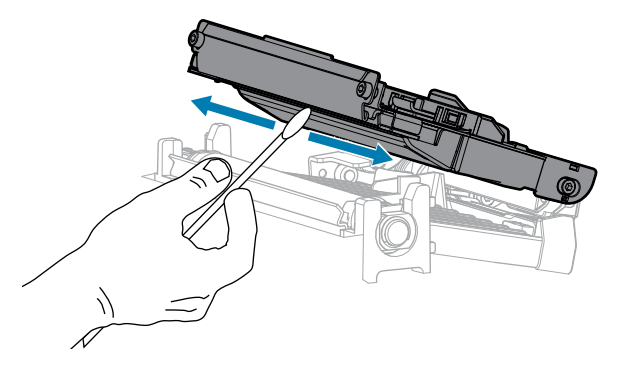

5. Sıkıştırma silindirini elle çevirirken pamuk çubukla iyice temizleyin. Çözücünün buharlaşmasını bekleyin.

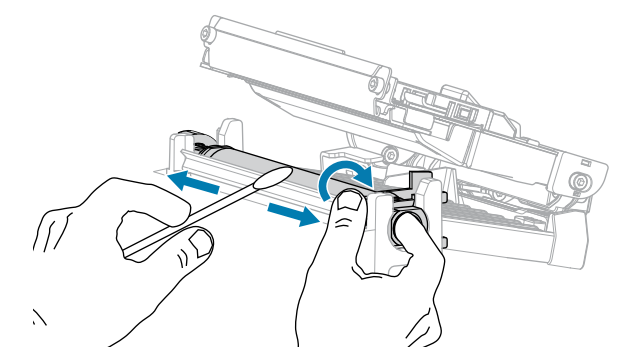

- **6.** Şeridi (kullanılıyorsa) ve medyayı yeniden yükleyin. Talimatlar için bkz. Şeridi Yükleme sayfa 49 veya Medyayı Yükleme sayfa 33.
- 7. Yazıcı kafa takımını kapatın.

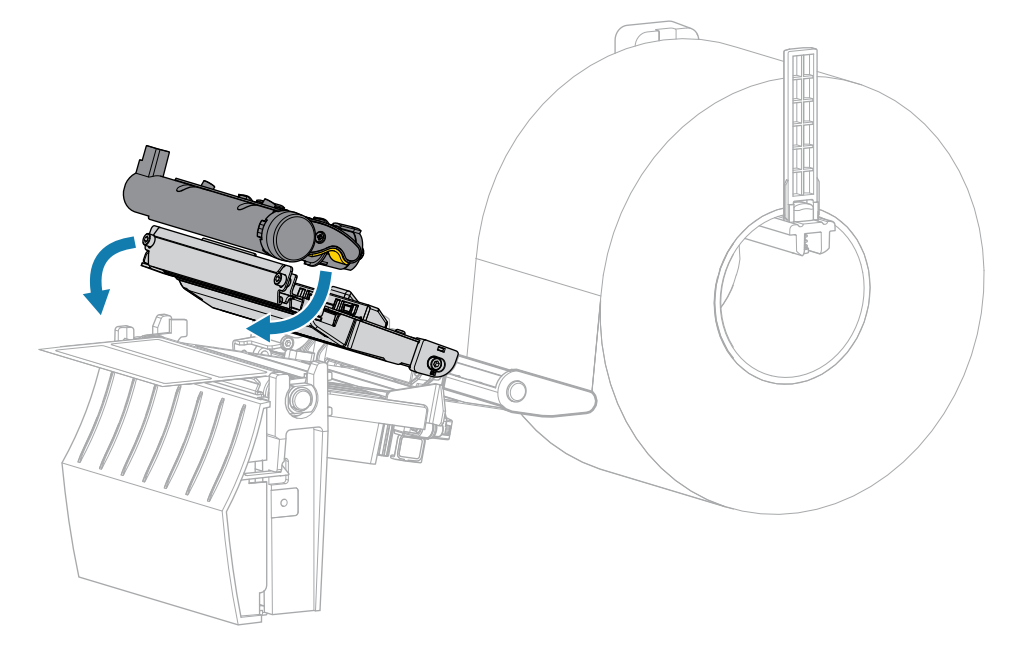

8. Medya kapağını kapatın.

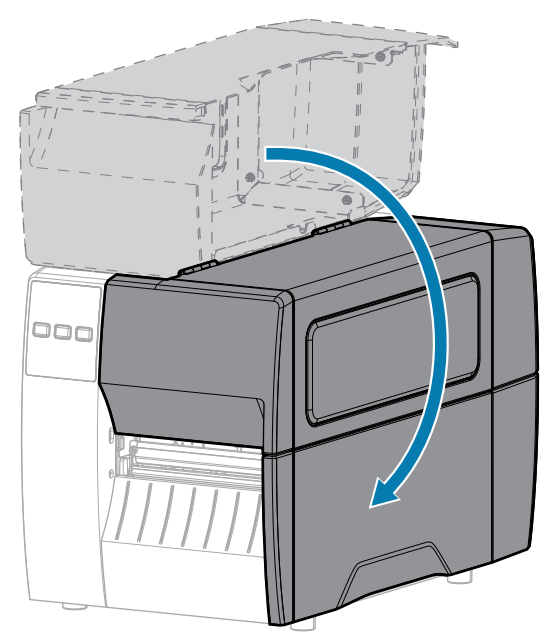

9. Duraklama modundan çıkmak ve yazdırmayı etkinleştirmek için PAUSE (DURAKLAT) düğmesine basın.

Yazıcı, ayarlarınıza bağlı olarak etiket kalibrasyonu yapabilir veya etiket besleyebilir.

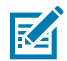

**NOT:** Bu işlemi gerçekleştirmek baskı kalitesini iyileştirmezse yazıcı kafasını Save-a-Printhead temizleme filmiyle temizlemeyi deneyin. Bu özel olarak kaplanmış olan malzeme yazıcı kafasına zarar vermeden kir kalıntılarını çıkarır. Daha fazla bilgi için yetkili Zebra satıcınızı arayın.

## Çıkarma Takımını Temizleme

çıkarma takımı, doğru silindir basıncını sağlamak için birkaç yay yüklü silindirden oluşur. Yapıştırıcı birikmesi soyulma performansını etkilemeye başlarsa sıkıştırma makarasını ve yırtma/çıkarma çubuğunu temizleyin.

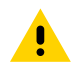

**DİKKAT:** Çıkarma takımını kapatırken sol elinizi yardım için kullanmayın. Çıkarma silindiri/takımının üst kenarı parmaklarınızı sıkıştırabilir.

Yapıştırıcı birikmesi çıkarma performansını etkiliyorsa bu adımları tamamlayın.

1. Medya kapağını açın.

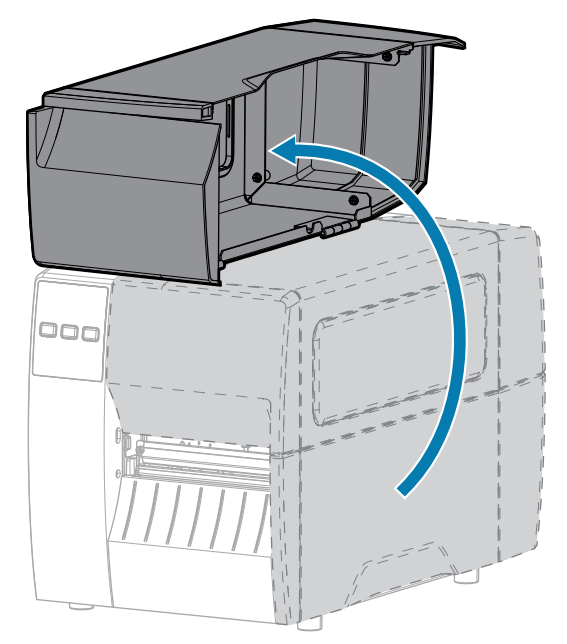

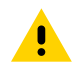

**DİKKAT:** Yazıcı kafası sıcak olabilir ve ciddi yanmalara sebep olabilir. Yazıcı kafasının soğumasını bekleyin.

2. Yazıcı kafa takımını serbest bırakın.

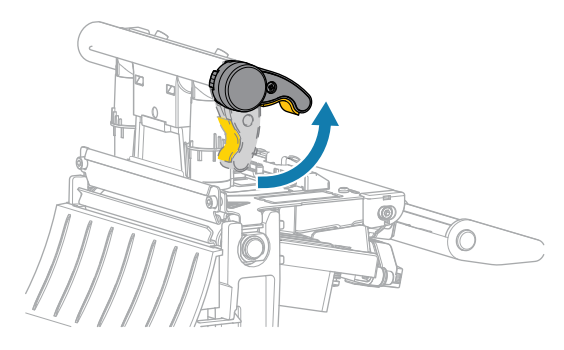

Yazıcı kafası kolu yukarı doğru döndükçe yazıcı kafa takımı yukarı doğru döner.

**3.** Çıkarma takımını açmak için çıkarma mekanizmasının serbest bırakma koluna aşağı doğru basın.

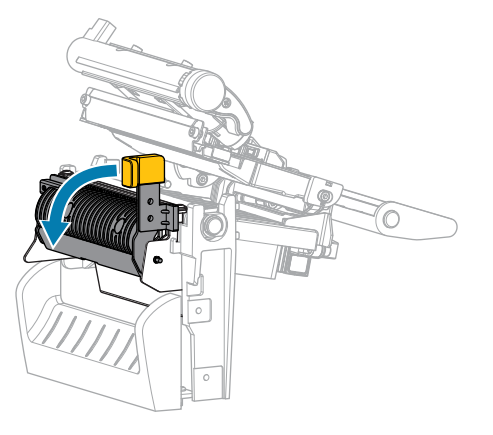

**4.** Sıkıştırma silindirini açığa çıkarmak için medya silindirlerini sökün.

**5.** Sıkıştırma silindirini elle döndürürken Önleyici Bakım Kitindeki (parça numarası 47362) çubukla iyice temizleyin. Önleyici Bakım Kitinin yerine %99,7 izopropil alkole batırılmış temiz bir çubuk kullanabilirsiniz. Çözücünün buharlaşmasını bekleyin.

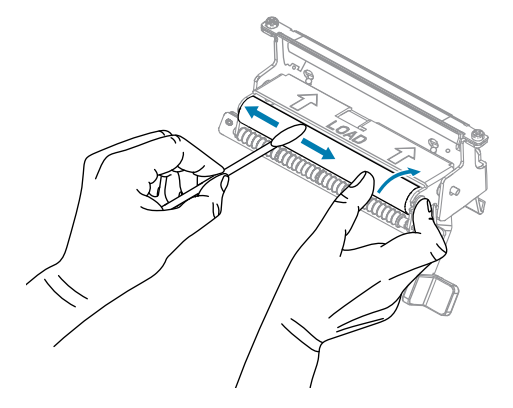

6. Yırtma/çıkarma çubuğundaki fazla yapıştırıcıyı temizlemek için pamuklu çubuğu kullanın. Çözücünün buharlaşmasını bekleyin.

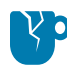

**DİKKAT—ÜRÜN HASARLARI:** Yırtma/çıkarma çubuğunu temizlerken minimum kuvvet uygulayın. Aşırı kuvvet, yırtma/çıkarma çubuğunun bükülmesine neden olabilir ve bu da çıkarma performansı üzerinde olumsuz bir etkiye neden olabilir.

- 7. Medya astarını çıkarma mekanizmasından yeniden yükleyin. Talimatlar için bkz. Peel (Çıkarma) Modunu Kullanma sayfa 41.
- 8. Çıkarma mekanizmasının serbest bırakma kolunu kullanarak çıkarma takımını kapatın.

**DİKKAT:** Çıkarma takımını kapatmak için çıkarma mekanizmasının açma kolunu ve sağ elinizi kullanın. Kapatırken sol elinizi yardım etmek için kullanmayın. Çıkarma silindiri/takımının üst kenarı parmaklarınızı sıkıştırabilir.

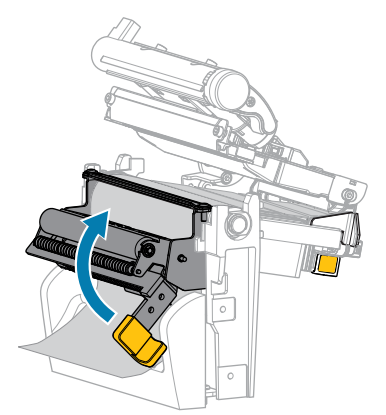

9. Yazıcı kafa takımını kapatın.

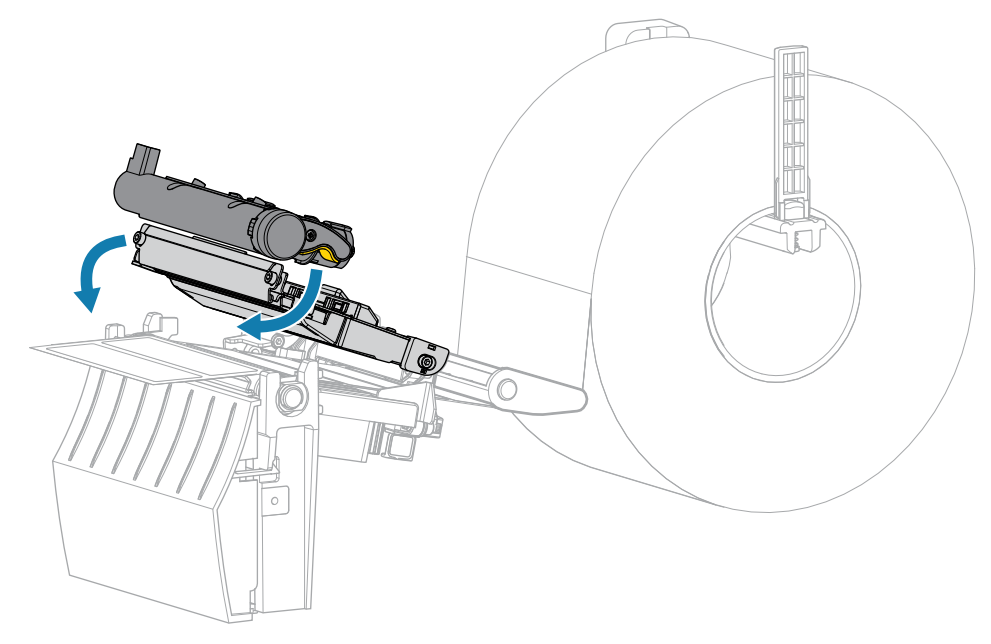

10. Medya kapağını kapatın.

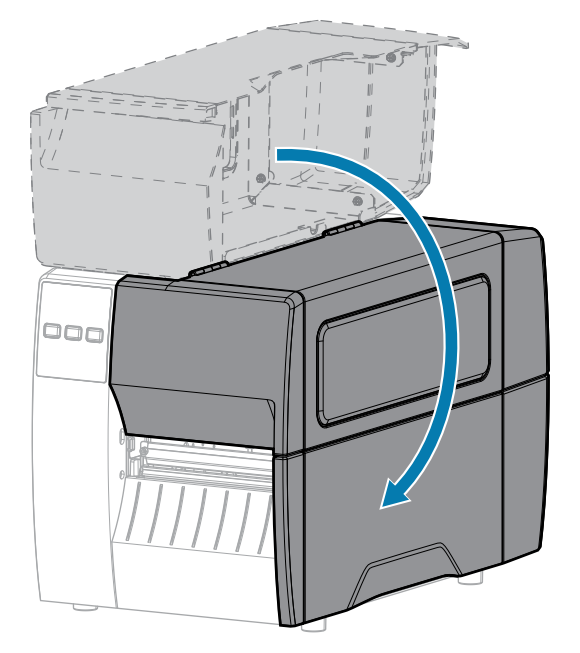

**11.** Duraklama modundan çıkmak ve yazdırmayı etkinleştirmek için **PAUSE** (DURAKLAT) düğmesine basın. Yazıcı, ayarlarınıza bağlı olarak etiket kalibrasyonu yapabilir veya etiket besleyebilir.

## Kesici Modülünü Temizleme ve Yağlama

Kesici, etiketleri düzgün kesmiyorsa veya etiketlerle tıkanıyorsa kesiciyi temizleyin.

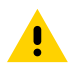

**DİKKAT:** Personel güvenliği için bu işlemi gerçekleştirmeden önce her zaman yazıcıyı kapatın ve fişini çekin.

1. Medya kapağını açın.

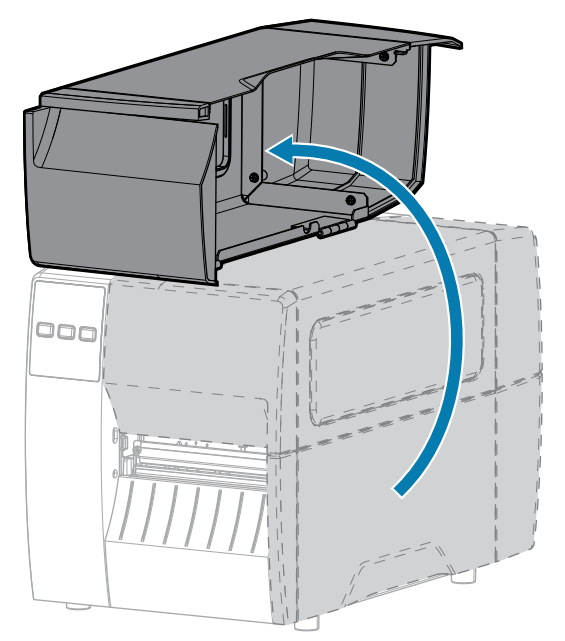

- 2. Yazıcıyı kapatın (O) ve AC güç kablosunu çıkarın.
- 3. Yüklenen medyayı kesici modülünden çıkarın.
- 4. Kelebek vidayı gevşetin ve kesici kalkanındaki kilit rondelasını çıkarın.

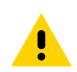

**DİKKAT:** Kesici bıçağı keskindir. Bıçağa parmaklarınızı sürmeyin veya parmaklarınızla dokunmayın.

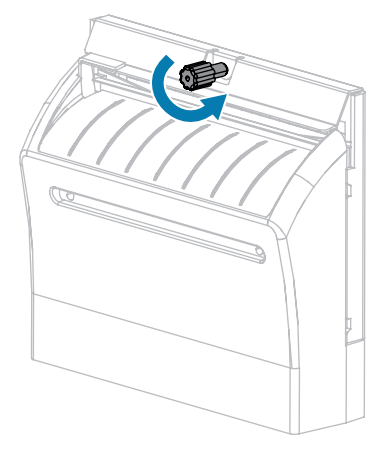

5. Kesici kalkanını çıkarın.

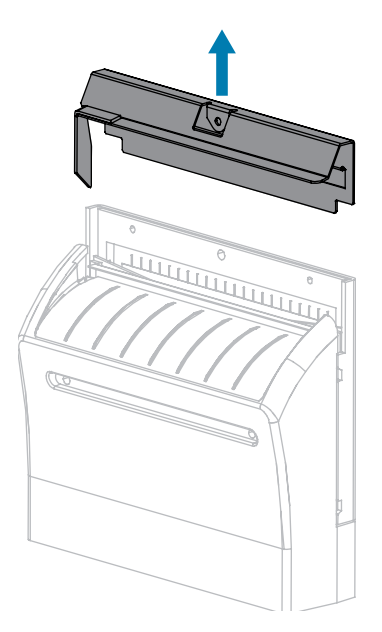

**6.** Gerekirse V şekilli kesici bıçağı (1) tamamen açığa çıkarmak için kesici motorunun kelebek vidasını döndürün.

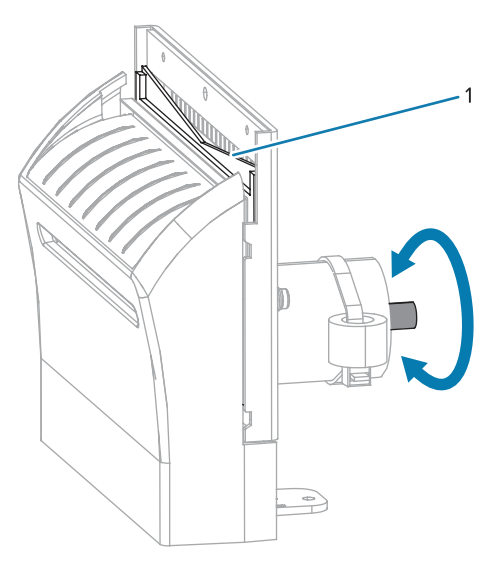

7. Önleyici Bakım Kitindeki (parça numarası 47362) temizleme çubuğunu kullanarak üst kesme yüzeyini ve kesici bıçağı silin. Önleyici Bakım Kitinin yerine %90 izopropil alkole batırılmış temiz bir çubuk kullanabilirsiniz. Çözücünün buharlaşmasını bekleyin.

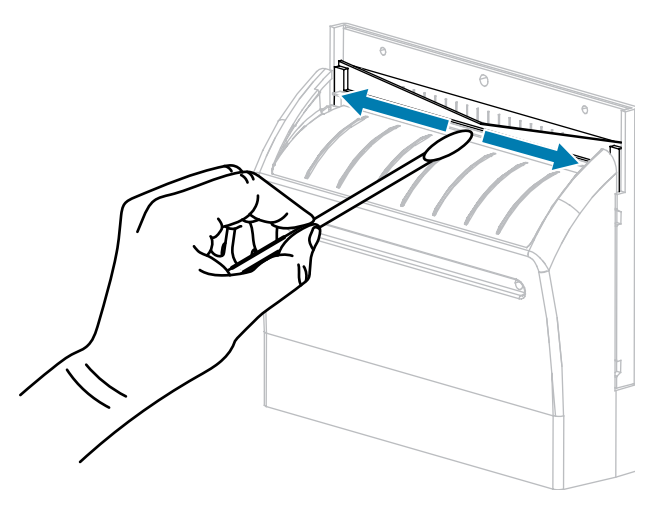

**8.** Çözücü buharlaştığında temiz bir çubuğu genel amaçlı, yüksek viskoziteli silikon veya PTFE yağına batırın.

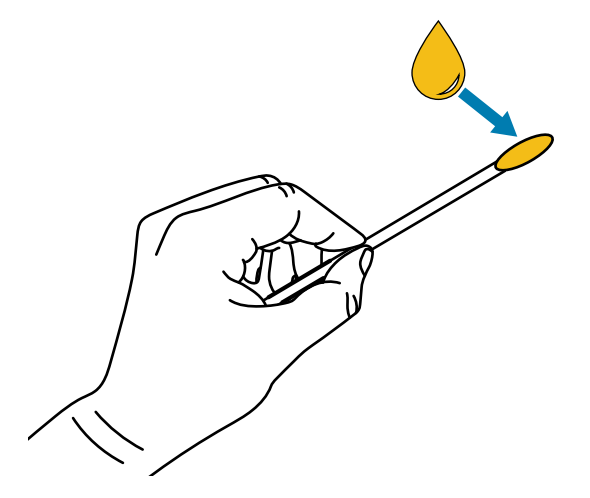

**9.** Her iki kesici bıçağın açıkta kalan tüm yüzeylerine eşit bir katman uygulayın. Fazla yağı, yazıcı kafası veya merdane silindiriyle temas etmeyecek şekilde temizleyin.

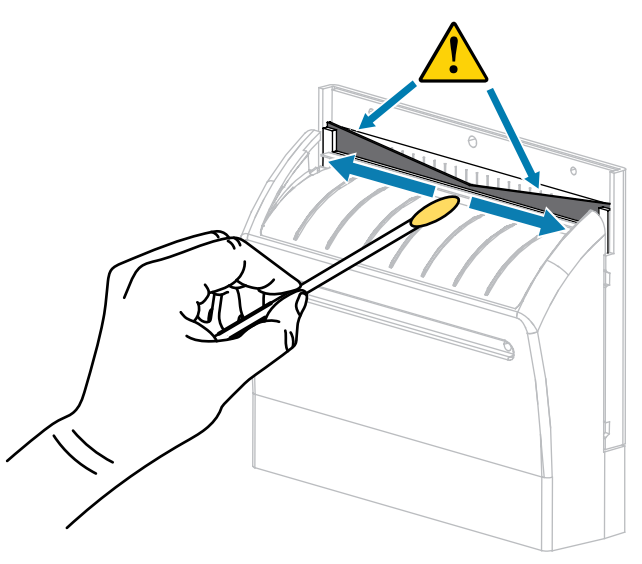

.

DİKKAT: Kesici bıçağı keskindir. Operatör güvenliği için kesici kalkanını değiştirin.

**10.** Kesici kalkanını yerine takın ve daha önce çıkardığınız kelebek vida ve kilit rondelasıyla sabitleyin.

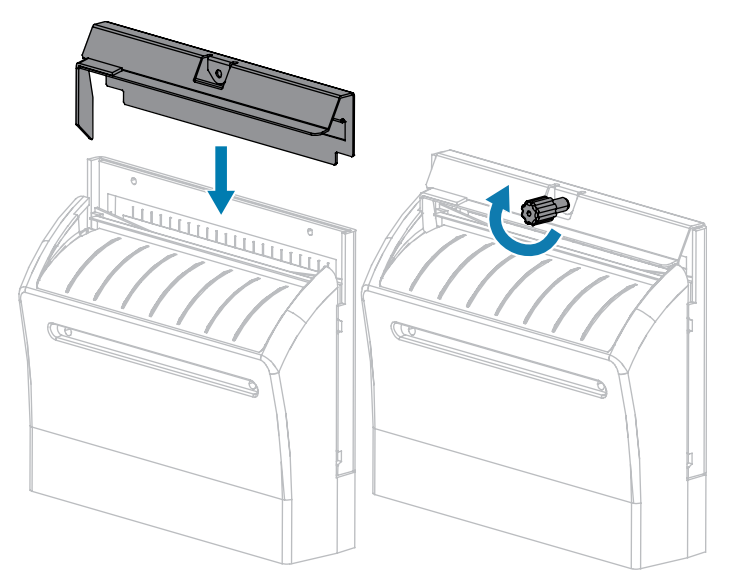

11. Medya kapağını kapatın.

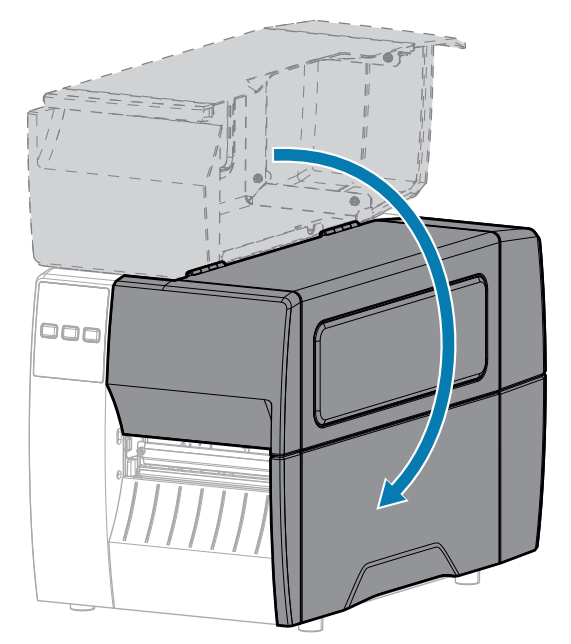

- Yazıcıyı güç kaynağına takın ve ardından yazıcıyı açın (I). Kesici bıçak çalışma konumuna geri döner.
- **13.** Kesici yetersiz bir şekilde çalışmaya devam ederse yetkili bir servis teknisyeniyle iletişime geçin.

# Kullanılmış Şeridi Çıkarma

Her şerit rulosu değiştirmenizde, şerit takma milindeki kullanılmış şeridi çıkarın.

1. Şerit bitti mi?

| Bir sonraki adımla devam edin.                                                                                     |
|----------------------------------------------------------------------------------------------------|
|                                                                                                    |
| <ul> <li>Şeridi, şerit takma milinin önünden kesin veya koparın.</li> <li>Fir sonraki adımla devam edin</li> </ul> |
|                                                                                                    |

2. Kullanılmış şeridin göbeğini, şerit takma milinin üzerinden kaydırarak çıkarın.

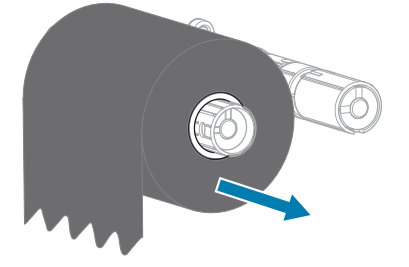

- **3.** Kullanılmış şeridi atın. Şerit besleme silindirinden aldığınız boş şerit göbeğinizi şerit takma miline göndererek yeniden kullanabilirsiniz.
- **4.** Şeridi Yükleme sayfa 49 bölümündeki talimatlara uyarak şeridi yeniden yükleyin.

# Yazıcı Bileşenlerini Değiştirme

Yazıcı kafası ve merdane silindiri gibi bazı yazıcı bileşenleri zamanla aşınabilir ve kolayca değiştirilebilir. Düzenli temizlik, bu bileşenlerin bazılarının ömrünü uzatabilir.

Önerilen temizleme aralıkları hakkında daha fazla bilgi için bkz. Temizlik Programı ve Prosedürleri sayfa 82.

## Yedek Parça Siparişi

Zebra olarak ürün yelpazemizde optimum yazdırma kalitesi ve uygun yazıcı performansı için toplam çözümün bir parçası olarak hakiki Zebra sarf malzemelerinin kullanılmasını şiddetle tavsiye ediyoruz. ZT211 yazıcılar, spesifik olarak sadece Zebra markasına ait yazıcı kafalarıyla çalışmak üzere tasarlanmıştır, böylece güvenliği ve yazdırma kalitesini en iyi seviyeye getirirler.

Parça siparişi bilgileri için yetkili Zebra satıcınızla iletişime geçin.

## Yazıcı Bileşenlerini Geri Dönüştürme

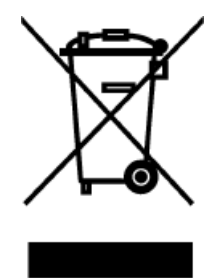

Bu yazıcının bileşenlerinin çoğu geri dönüştürülebilir. Yazıcının ana işlem kartı, uygun şekilde atmanız gereken bir pil içerebilir.

Hiçbir yazıcı bileşenini ayrıştırılmamış belediye atık konteynerlerine atmayın. Lütfen pili yerel yönetmeliklerinize göre atın ve diğer yazıcı bileşenlerini yerel standartlarınıza göre geri dönüştürün. Daha fazla bilgi için bkz. <u>zebra.com/</u> <u>environment</u>.

# Yağlama

Bu yazıcıda yağlanması gereken tek kısım kesici modülüdür. Kesici Modülünü Temizleme ve Yağlama sayfa 89bölümündeki talimatları uygulayın. Yazıcının diğer kısımlarını yağlamayın.

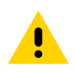

DİKKAT: Bazı ticari yağlar bu yazıcıda kullanılırsa cilaya ve mekanik parçalara zarar verir.

# **Tanılama ve Sorun Giderme**

Bu bölümde yazdırma işlemini optimize etmenize veya yazıcınızla ilgili sorunları gidermenize yardımcı olabilecek tanılama testleri ve diğer bilgiler sağlanmaktadır.

Size yardımcı olmak üzere tasarlanmış videolara ve ek çevrimiçi bilgilere erişmek için <u>zebra.com/zt211-info</u> adresine gidin.

## Barkod Kalitesini Değerlendirme

Farklı medya türleri farklı koyuluk ayarları gerektirebilir. Bu bölüm, teknik özellikler kapsamında barkodların yazdırılmasına yönelik ideal koyuluğu belirlemek için basit ancak etkileyici bir yöntem içerir.

Otomatik BESLEME testi esnasında etiketler, farklı koyuluk ayarlarında ve iki farklı yazdırma hızında yazdırılır. İlgili koyuluk ve yazdırma hızı her bir etiket üzerine yazdırılır. Bu etiketlerin üzerinde yer alan barkodlar, yazdırma kalitesini kontrol etmek için ANSI dereceli olabilir.

Bu test sırasında bir etiket seti 2 ips'de, diğer set 6 ips'de yazdırılır. Koyuluk değeri, yazıcının mevcut koyuluk değerinden üç ayar daha düşükte (göreceli koyuluk -3) başlar ve koyuluk, mevcut koyuluk değerinden üç ayar daha yüksek olana kadar (göreceli koyuluk +3) artar.

- 1. Yazıcının mevcut ayarlarını gösteren bir yapılandırma etiketi yazdırın.
- 2. Yazıcıyı kapatın (O).

**3.** Yazıcıyı açık konuma (I) getirirken **FEED** (Besle) düğmesini basılı tutun. İlk ön panel ışığı sönene kadar **FEED** (Besle) düğmesini basılı tutun.

Yazıcı, çeşitli hızlarda ve yapılandırma etiketi üzerinde gösterilen koyuluk değerinden daha yüksek veya daha düşük koyuluk ayarında bir dizi etiket yazdırır.

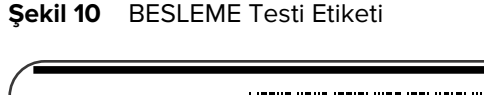

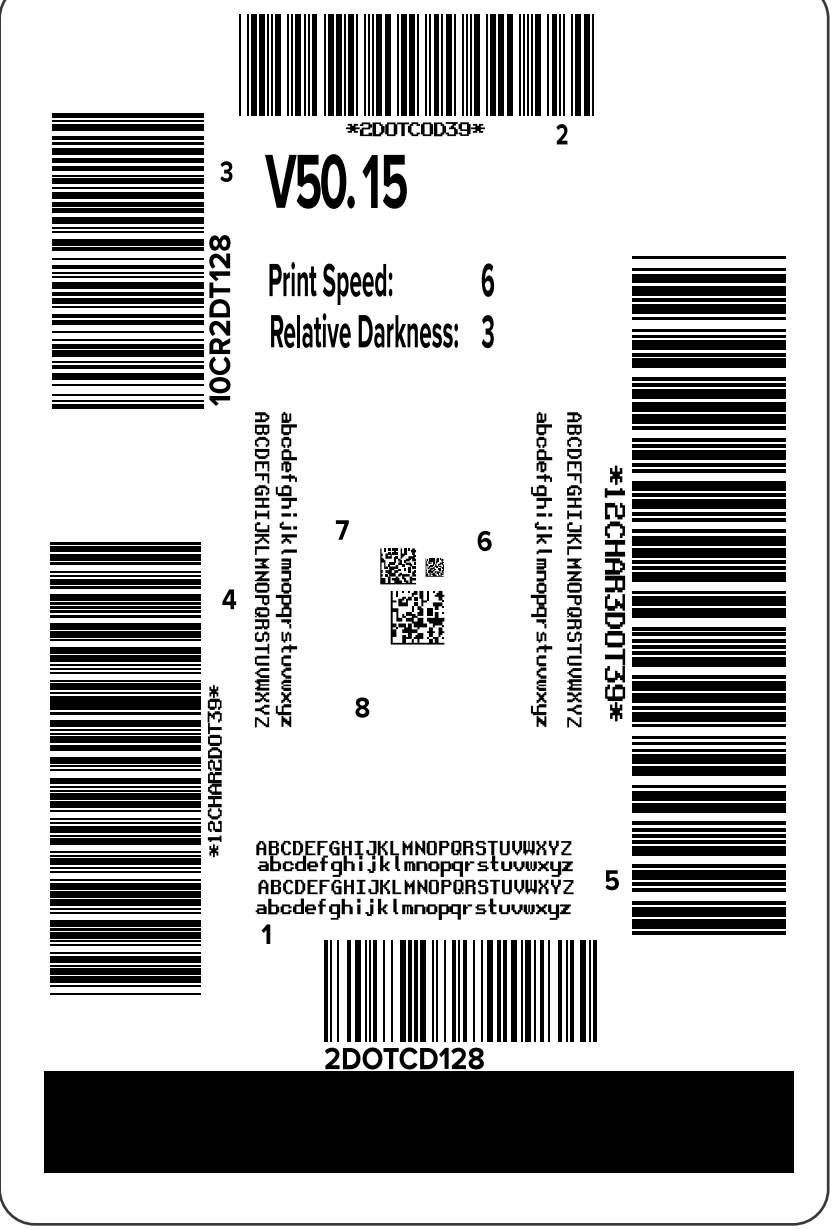

**4.** Bu test etiketlerini inceleyin ve uygulamanız için en uygun yazdırma kalitesini belirleyin. Barkod doğrulayıcınız varsa çubukları/boşlukları ölçmek için ve yazdırma kontrastını hesaplamak için kullanın.

Barkod doğrulayıcınız yoksa bu otomatik test işleminde yazdırılan etiketlere bağlı ideal koyuluk ayarını seçmek için gözle inceleme yapabilir veya sistem tarayıcınızı kullanabilirsiniz.

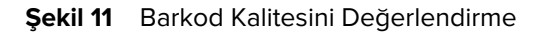

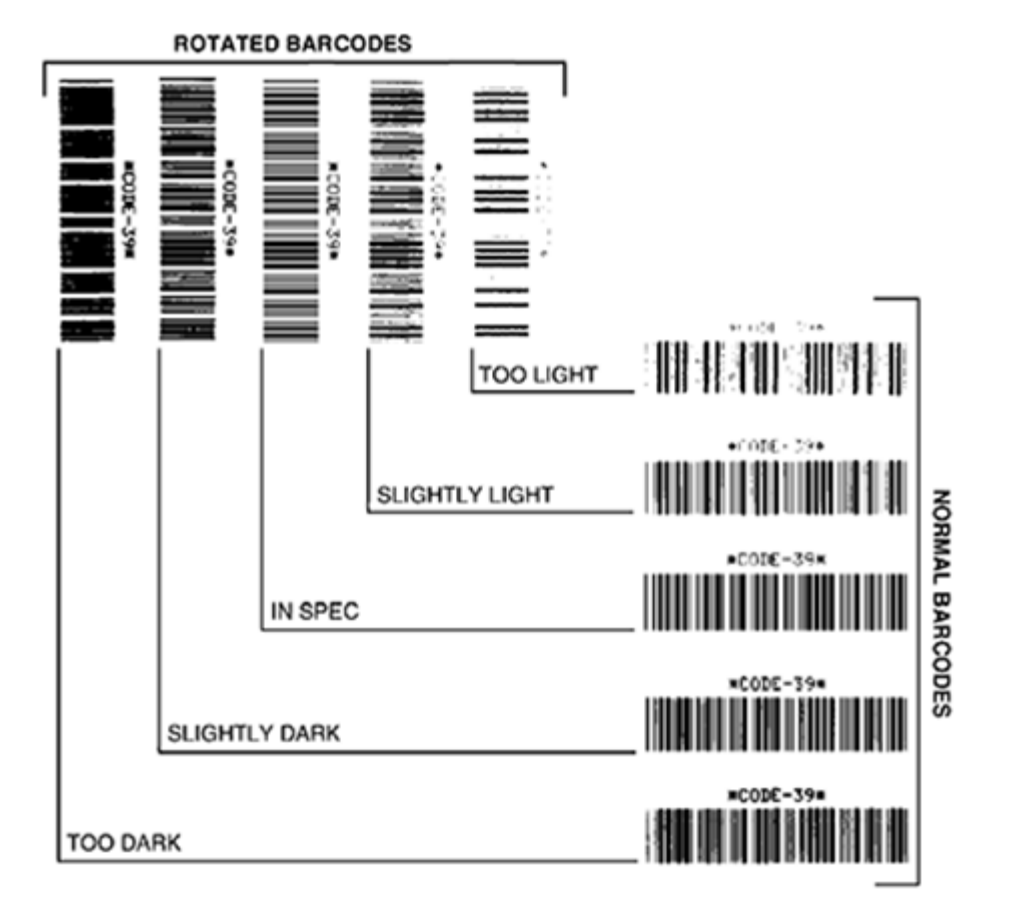

| Görünüm                                                 | Açıklama                                                                                                    |  |  |
|---------------------------------------------------------|----------------------------------------------------------------------------------------------------|--|--|
| Çok koyu<br>etiketler                                   | Oldukça belirgindir. Bu etiketler okunabilir ancak "belirtilen özellikler kapsamında" değildir.                                                                                                    |  |  |
|                                                         | Normal barkod çubukları boyutlarında artış olur.                                                                                                    |  |  |
|                                                         | Küçük alfasayısal karakter açıklıkları mürekkeple doldurulabilir.                                                                                                    |  |  |
|                                                         | Döndürülmüş barkod çubukları ve boşluklar birlikte çalışır.                                                                                                    |  |  |
| Biraz koyu                                              | Çok koyu etiketler kadar belirgin değildir.                                                                                                    |  |  |
| elikeliel                                               | Normal barkod, "belirtilen özellikler kapsamında" olur.                                                                                                    |  |  |
|                                                         | Küçük alfasayısal karakterler kalın olur ve hafif doldurulmuş olabilir.                                                                                                    |  |  |
|                                                         | <ul> <li>Döndürülen barkod boşlukları, "belirtilen özellikler kapsamındaki" kod ile<br/>karşılaştırıldığında küçük kalır, bu da kodu okunamaz hale getirebilir.</li> </ul>                                                                              |  |  |
| "Belirtilen<br>özellikler<br>kapsamındaki"<br>atikatlar | Bir etiketin "belirtilen özellikler kapsamında" olup olmadığı yalnızca doğrulayıcı<br>tarafından doğrulanabilir ancak tipik olarak bazı görünür özellikler sergiler.<br>• Normal barkodlar, eksiksiz, esit cubuklara ve açık belirgin alanlara sabiptir |  |  |
| etiketler                                               |                                                                                                    |  |  |

### Tanılama ve Sorun Giderme

| Görünüm                 | Açıklama                                                                                                    |  |  |
|-------------------------|----------------------------------------------------------------------------------------------------|--|--|
|                         | <ul> <li>Döndürülen barkodlar, eksiksiz, eşit çubuklara ve açık belirgin alanlara sahipti<br/>Biraz koyu bir barkod kadar iyi görünmese de barkod "belirtilen özellikler<br/>kapsamında" olur.</li> </ul> |  |  |
|                         | <ul> <li>Küçük alfasayısal karakterler, hem normal hem döndürülen stilde eksiksiz<br/>görünür.</li> </ul>                                                                                                 |  |  |
| Biraz açık<br>etiketler | Bazı durumlarda bunlar, "belirtilen özellikler kapsamındaki" barkodlar olarak biraz<br>koyu etiketlere tercih edilir.                                                                                     |  |  |
|                         | <ul> <li>Normal ve döndürülen barkodlar "belirtilen özellikler kapsamında" olur ancak<br/>küçük alfasayısal karakterler eksik olabilir.</li> </ul>                                                        |  |  |
| Çok açık                | Bunlar belirgindir.                                                                                                    |  |  |
| elikeller               | Normal ve döndürülen barkodların eksik çubuk ve alanları vardır.                                                                                                    |  |  |
|                         | Küçük alfasayısal karakterler okunaksızdır.                                                                                                    |  |  |

- 5. İlgili koyuluk değerine ve en iyi test etiketine yazdırılan yazdırma hızına dikkat edin.
- 6. İlgili koyuluk değerini yapılandırma etiketinde belirtilen koyuluk değerine ekleyin ya da bu değerden çıkarın. Ortaya çıkan sayısal değer, özel etiket/şerit kombinasyonu ve yazdırma hızı için en iyi koyuluk değeridir.
- 7. Gerekirse koyuluk değerini seçilen test etiketindeki koyuluk değerine değiştirin.
- 8. Gerekirse yazdırma hızını seçilen test etiketindekiyle aynı hıza getirin.

#### Ayrıca Bkz.

Yazdırma Ayarları

# Yapılandırma Etiketleri

Yazıcı ve ağ yapılandırma etiketleri, en sık kullanılan yazıcı tanılama öğelerinden ikisidir. Bu etiketlerdeki bilgileri analiz etmek, olası sorunları gidermenize yardımcı olabilir.

Bu etiketleri yazdırmak için aşağıdakileri gerçekleştirin:

- 1. Yazıcıyı kapatın (O).
- 2. Yazıcıyı açık konuma (I) getirirken CANCEL (İPTAL) düğmesini basılı tutun. İlk kontrol paneli ışığı sönene kadar CANCEL (İPTAL) düğmesini basılı tutun.

Yazıcı, bu örneklerde gösterildiği gibi bir yazıcı yapılandırma etiketi ve ardından bir ağ yapılandırma etiketi yazdırır.

| Şekil 12 | Örnek Yazıcı Yapılandırması Etiketi |
|----------|-------------------------------------|
|----------|-------------------------------------|

| PRINTER CONFIGURATION                                       |                                               |  |  |
|-------------------------------------------------------------|-----------------------------------------------|--|--|
| Zebra Technologies<br>ZTC ZTXXX-203dpi ZP<br>XXXXXX-XX-XXXX | L                                             |  |  |
| 10.                                                         | LCD CONTRAST                                  |  |  |
| +10.                                                        | DARKNESS                                      |  |  |
| 2.0 IPS                                                     | PRINT_SPEED                                   |  |  |
| +000.                                                       | TEAR OFF                                      |  |  |
| TEAR OFF                                                    | PRINT MODE                                    |  |  |
| GAP/NOTCH                                                   | MEDIA TYPE                                    |  |  |
| REFLECTIVE                                                  | SENSOR SELECT                                 |  |  |
| 832                                                         | PRINT WIDTH                                   |  |  |
| 1422                                                        | LABEL LENGTH                                  |  |  |
| 39.01N 988MM                                                | PRINT HEAD ID<br>MAXIMUM LENGTH<br>USB COMM.  |  |  |
| BIDIRECTIONAL                                               | PARALLEL COMM.                                |  |  |
| RS232                                                       | SERIAL COMM.                                  |  |  |
| 2400                                                        | BAUD                                          |  |  |
| 8 BITS                                                      | DATA BITS<br>PARITY<br>HIST HANDSHAKE         |  |  |
| NONE.<br>NORMAL MODE                                        | PROTOCOL<br>COMMUNICATIONS<br>CONTROL PREFIX  |  |  |
|                                                             | FORMAT PREFIX<br>DELIMITER CHAR<br>ZPI MODE   |  |  |
| CALIBRATION<br>CALIBRATION                                  | MEDIA POWER UP<br>HEAD CLOSE<br>BACKFFFD      |  |  |
| +000.                                                       | LABEL TOP                                     |  |  |
| +0000.                                                      | LEFT POSITION                                 |  |  |
| DISABLED                                                    | REPRINT MODE                                  |  |  |
| 020.                                                        | WEB SENSOR                                    |  |  |
| 024.                                                        | MEDIA SENSOR                                  |  |  |
| 255.                                                        | TAKE LABEL                                    |  |  |
| 027                                                         | MARK SENSOR                                   |  |  |
| 027                                                         | MARK MED SENSOR                               |  |  |
| 102                                                         | TRANS GAIN                                    |  |  |
| 000                                                         | TRANS BASE                                    |  |  |
| 100                                                         | TRANS LED                                     |  |  |
| 050                                                         | MARK LED                                      |  |  |
| 932 8/MM FULL                                               | MODES ENABLED<br>MODES DISABLED<br>RESOLUTION |  |  |
| V72.18.12P15107 <                                           | FIRMWARE                                      |  |  |
| 1.3                                                         | XML SCHEMA                                    |  |  |
| 6.4.1 255                                                   | HARDWARE_ID_                                  |  |  |
| NONE.                                                       | OPTION BOARD                                  |  |  |
| 12288kRi                                                    | RAM                                           |  |  |
| 65536kEi                                                    | ONBOARD FLASH                                 |  |  |
| NONE.<br>FW VERSION                                         | FORMAT CONVERT<br>IDLE DISPLAY<br>RTC DATE    |  |  |
| DISABLED                                                    | ZBI<br>ZBI VERSION                            |  |  |
| 15,110 IN                                                   | NORRESET CNTR                                 |  |  |
| 15,110 IN                                                   | RESET CNTR1                                   |  |  |
| 15,110 IN                                                   | RESET CNTR2                                   |  |  |
| 39,378 CM                                                   | NONRESET CNTR                                 |  |  |
| 38,378 CM                                                   | RESET CNTR1                                   |  |  |
| 38,378 CM                                                   | RESET CNTR2                                   |  |  |
| FIRMWARE IN THIS PR                                         | INTER IS COPYRIGHTED                          |  |  |

| Network Configuration                                                                                                    |                                                                                                    |  |
|----------------------------------------------------------------------------------------------------|----------------------------------------------------------------------------------------------------|--|
| Zebra Technologies<br>ZTC ZTXXX-XXXdpi ZP<br>XXXXXXXXXXX                                                                                                    | L                                                                                                    |  |
| Wired.<br>PrintServer<br>INTERNAL WIRED                                                                                                    | PRIMARY NETWORK<br>LOAD LAN FROM?<br>ACTIVE PRINTSRVR                                                                                                    |  |
| Wired*<br>AL.<br>192.168.000.017<br>255.255.255.000<br>192.168.000.254<br>000.000.000.000.<br>YES.<br>300.<br>900.<br>9100.<br>9200.                                                                                                    | IP PROTOCOL<br>IP ADDRESS<br>SUBHET<br>GATEMAY<br>MINS SERVER IP<br>TIMEOUT CHECKING<br>TIMEOUT VALUE<br>ARP INTERVAL<br>BASE RAL PORT<br>JSON CONFIG PORT                                                                                                    |  |
| Wireless<br>ALL.<br>000.000.000.000.000.<br>255.255.255.000.<br>000.000.000.000.<br>900.000.000.000.<br>9100.<br>9200.<br>9100.<br>9200.<br>9134H.<br>8:3f:a4:82:05:9c.<br>YES.<br>10.<br>PEN.<br>WPA PSK.<br>1.<br>000.<br>DFF.<br>USA/CANADA.<br>USA/CANADA.<br>USA/CANADA.<br>0x7FF. | IP PROTOCOL<br>IP ADDRESS<br>SUBNET<br>GATEWAY<br>MINS SERVER IP<br>TIMEOUT CHECKING<br>TIMEOUT VALUE<br>ARP INTERVAL<br>BASE RAH PORT<br>JSON CONFIG PORT<br>CARD INSERTED<br>CARD PRODUCT ID<br>MAC ADDRESS<br>DRIVER INSTALLED<br>OPERATING MODE<br>ESSID<br>CURRENT TX RATE<br>WEP INDEX<br>POOR SIGNAL<br>PREAMBLE<br>ASSOCIATED<br>PULSE CHABLED<br>PULSE CHABLED<br>PULSE CABLED<br>PULSE CABLED<br>PULSE CABLED<br>PULSE CABLED<br>PULSE CABLED<br>PULSE CABLED<br>PULSE CABLED<br>PULSE CABLED<br>COUNTRY CODE<br>COUNTRY CODE<br>CHANNEL MASK |  |
| Bluetooth<br>4.3.1pl<br>on<br>3.0/4.0.<br>AC:3F:A4:82:05:9D.<br>76J162700886.<br>no.<br>1c.<br>supported.<br>TIDMUADE 10 TUC 00                                                                                                    | FIRMWARE<br>DATE<br>DISCOVERABLE<br>RADIO VERSION<br>ENABLED<br>MAC ADDRESS<br>FRIENDLY NAME<br>CONNECTED<br>MIN SECURITY MODE<br>CONN SECURITY MODE<br>105                                                                                                    |  |
| FIRMWHRE IN THIS PR                                                                                                    | INTER IS COPYRIGHTED                                                                                                    |  |

#### Şekil 13 Örnek Ağ Yapılandırması Etiketi

# PAUSE Self Test (DURAKLAT Otomatik Testi)

Bu otomatik test, yazıcının mekanik takımlarında ayarlamalar yaparken veya herhangi bir yazıcı kafası elemanının çalışıp çalışmadığını belirlemek için gereken test etiketlerini sağlamak üzere kullanılabilir.

Örnek bir çıktı aşağıda görülmektedir.

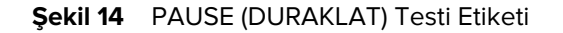

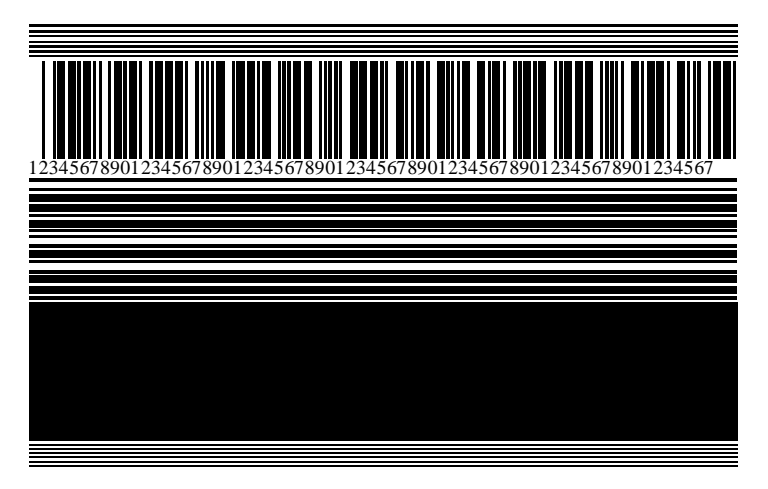

- 1. Yazıcıyı kapatın (O).
- 2. Yazıcıyı açık (I) konuma getirirken **PAUSE** (DURAKLAT) düğmesini basılı tutun. İlk kontrol paneli ışığı sönene kadar **PAUSE** (DURAKLAT) düğmesini basılı tutun.

İlk otomatik test, yazıcının en düşük hızında 15 etiket yazdırır ve ardından yazıcıyı otomatik olarak duraklatır. **PAUSE** (DURAKLAT) düğmesine her basıldığında ek 15 etiket yazdırılır.

Yazıcı duraklatılırken:

- **CANCEL** (İPTAL) düğmesine basıldığında otomatik test değiştirilir. **PAUSE** (DURAKLAT) düğmesine her basıldığında saniyede 152 mm (6 inç) hızla 15 etiket yazdırılır.
- CANCEL (İPTAL) düğmesine tekrar basılması halinde otomatik test ikinci kez değiştirilir. PAUSE
   (DURAKLAT) düğmesine her basıldığında 50 etiket yazıcının en düşük hızında yazdırılır.
- CANCEL (İPTAL) düğmesine tekrar basılması halinde otomatik test üçüncü kez değiştirilir. PAUSE
   (DURAKLAT) düğmesine her basıldığında saniyede 152 mm (6 inç) hızla 50 etiket yazdırılır.
- CANCEL (İPTAL) düğmesine tekrar basılması halinde otomatik test dördüncü kez değiştirilir. PAUSE
   (DURAKLAT) düğmesine her basıldığında 15 etiket yazıcının en yüksek hızında yazdırılır.
- **3.** Bu otomatik testten istediğiniz zaman çıkmak için **CANCEL** (İPTAL) düğmesini basılı tutun.

# Sensor Profile (Sensör Profili)

Sensör profili resmi yazdırmak için **Menu** > **Print** > **Sensors** > **Print: Sensor Profile** (Menü > Yazdır > Sensörler > Yazdır: > Sensör Profili) öğelerine dokunun. Resim, çeşitli gerçek etiketler veya biletler boyunca uzanır.

Aşağıdaki durumlarda sorun gidermek için sensör profili görüntüsünü kullanın:

- Yazıcı, etiketler arasındaki boşlukları (web) belirlerken zorlanır.
- Yazıcı bir etiket üzerindeki önceden yazdırılmış alanları boşluk (web) olarak hatalı tanımlayabilir.
- Yazıcı şeridi tanımlayamıyor.

Sonuçlarınızı bu bölümde gösterilen örneklerle karşılaştırın. Sensör hassasiyetinin ayarlanması gerekiyorsa yazıcıyı kalibre edin. (Bkz. Şerit ve Medya Sensörlerini Kalibre Etme sayfa 73.)

#### Şerit Sensör Profili

Sensör profilinde RIBBON (ŞERİT) (1) etiketli satır, şerit sensörü okumalarını gösterir. Şerit sensörü eşik ayarları OUT (SON) (2) ile gösterilir. Şerit okumaları eşik değerinin altındaysa yazıcı, şeridin yüklendiğini onaylamaz.

Şekil 15 Sensör Profili (Şerit Bölümü)

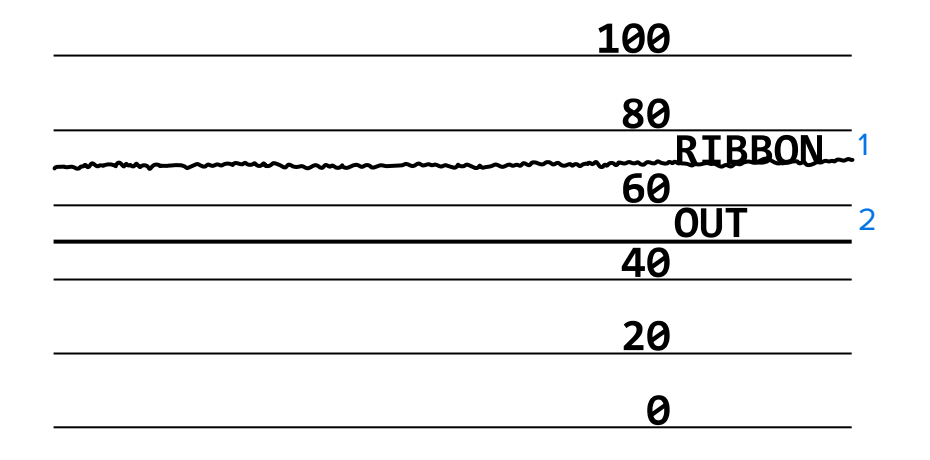

#### Medya Sensör Profili

Sensör profilindeki MEDIA (MEDYA) (1) etiketli satır, medya sensör okumalarını gösterir. Medya sensörü eşik ayarları WEB (2) ile gösterilir. Medya sonu eşiği OUT (SON) (3) ile gösterilir. Yukarı veya aşağı sivri uçlar (4) etiketler arasındaki ayrımları (ağ, çentik veya siyah işaret) belirtir ve sivri uçlar (5) arasındaki çizgiler etiketlerin bulunduğu yeri gösterir.

Sensör profil çıktısını medyanızın uzunluğu ile karşılaştırdığınızda çıkışlar, medya üzerinde bulunan boşluklarla aynı mesafede olmalıdır. Mesafeler aynı değilse yazıcı, boşlukların nereye yerleştirildiğini belirleyemiyor olabilir.

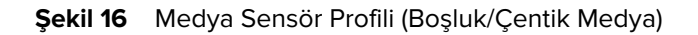

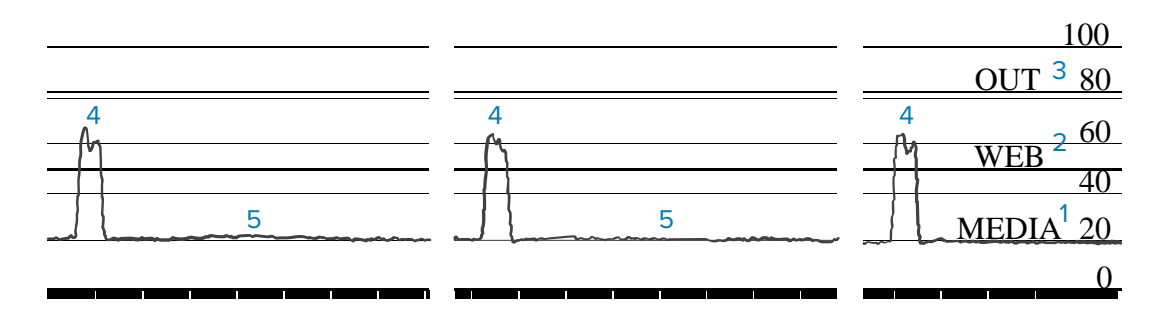

Şekil 17 Sensör Profili (Siyah İşaret Medyası)

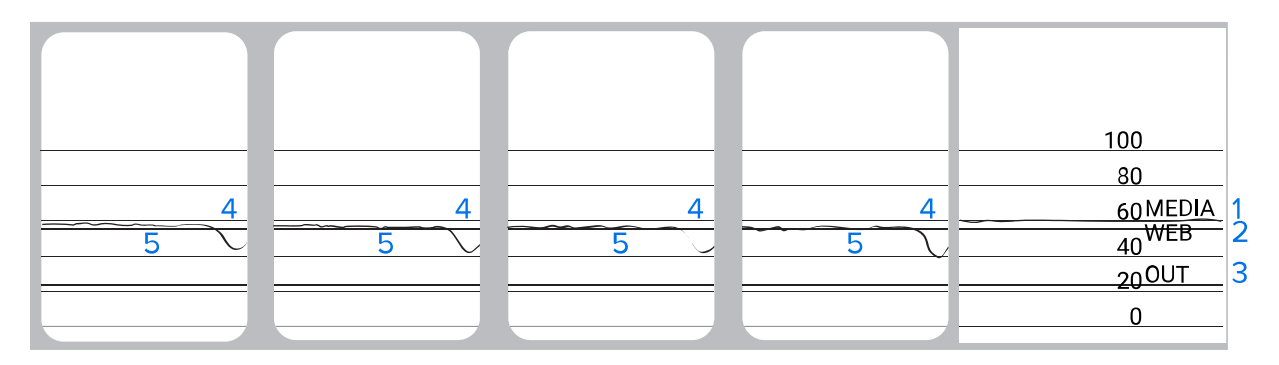

# Communication Diagnostics Test (İletişim Tanılama Testi)

İletişim tanılama testi, yazıcı ve ana bilgisayar arasındaki ara bağlantıyı kontrol etmeye yönelik bir sorun giderme aracıdır. Yazıcı tanılama modundayken, ana bilgisayardan alınan, ASCII metni altındaki on altılı değerli ASCII karakterleri gibi tüm verileri yazdırır. Yazıcı, CR (satır başı) gibi kontrol kodları dahil alınan tüm karakterleri yazdırır. Bu testten tipik bir test etiketi örneği verilmiştir.

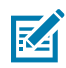

NOT: Test etiketini ters şekilde yazdırın.

Şekil 18 Communications Diagnostics Test Label (İletişim Tanılama Testi Etiketi)

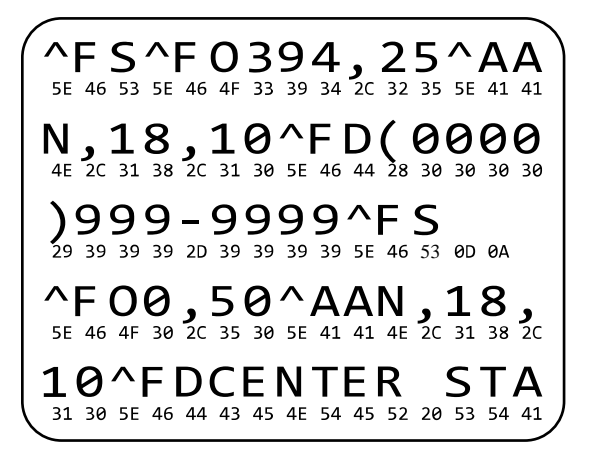

- **1.** Yazdırma genişliğini test için kullanılan etiket genişliğine eşit veya daha az bir genişliğe ayarlayın. Daha fazla bilgi için bkz. Yazdırma Genişliği.
- 2. DIAGNOSTICS MODE (TANILAMA MODU) seçeneğini ENABLED (ETKİN) konuma getirin. Yöntemler için bkz. İletişim Tanılama Modu.

Yazıcı tanılama moduna girer ve test etiketi üzerindeki ana bilgisayardan alınan herhangi bir veriyi yazdırır.

**3.** Hata kodları için test etiketini kontrol edin. Herhangi bir hata için iletişim parametrelerinizin doğru olup olmadığını kontrol edin.

Hatalar test etiketi üzerinde aşağıdaki gibi gösterilir:

- FE çerçeve hatasını gösterir.
- OE aşım hatasını gösterir.
- PE parite hatasını gösterir.
- NE gürültü durumunu gösterir.
- **4.** Bu otomatik test işleminden çıkmak ve normal çalışmaya geri dönmek için yazıcıyı kapalı (O) konuma ve ardından açık (I) konuma getirin.

## Varsayılanları veya Son Kaydedilen Değerleri Yükleme

Yazıcıyı varsayılan değerlere veya son kaydedilen değerlere geri yüklemek, işler beklendiği gibi çalışmıyorsa yardımcı olabilir. Bu değerleri geri yükleme yolları için Varsayılanları Yükleme bölümüne bakınız.

| FACTORY (FABRİKA)              | Ağ ayarları dışındaki tüm yazıcı ayarlarını varsayılan fabrika ayarlarına<br>geri yükler. Varsayılanları yüklerken dikkatli olmanız gerekir. Elle yapılan<br>ayarların hepsini tekrar yüklemek zorunda kalacaksınız. |  |
|--------------------------------|----------------------------------------------------------------------------------------------------|--|
| NETWORK (AĞ)                   | Yazıcının kablolu veya kablosuz yazdırma sunucusunu yeniden başlatır.<br>Kablosuz bir yazdırma sunucusu ile yazıcı kablosuz ağınızla da yeniden<br>ilişkilendirecektir.                                              |  |
| LAST SAVED (SON<br>KAYDEDİLEN) | En son kalıcı kayıttaki ayarları yükler.                                                                                                    |  |

# Sorun Giderme

Yazıcıyla ilgili sorunları gidermek için bu bilgileri kullanın.

## Gösterge İşıkları

Kontrol panelinin üst kısmında bulunan gösterge ışıkları yazıcının durumunu bildirir.

|               | C     | Sösterg | je İşıkları      | Belirttikleri durum                                                                                                    |
|---------------|-------|---------|------------------|----------------------------------------------------------------------------------------------------|
| <b>STATUS</b> | PAUSE | DATA    | SUPPLIES NETWORK | STATUS (DURUM) ışığı sabit yeşil (diğer ışıklar yazıcı<br>açılışı sırasında 2 saniyeliğine sabit sarı).<br>Yazıcı hazır.                                                                                               |
| STATUS        | PAUSE | DATA    | SUPPLIES NETWORK | PAUSE (DURAKLAT) ışığı sabit sarı.<br>Yazıcı duraklatılmış.                                                                                                    |
| <b>TATUS</b>  | PAUSE | DATA    | SUPPLIES NETWORK | STATUS (DURUM) ışığı sabit kırmızı.<br>SUPPLIES (SARF MALZEMELERİ) ışığı sabit kırmızı.<br>Medya kaynağı bitti. Yazıcı, kullanıcının müdahalesi<br>olmadan çalışmaya devam edemez.                                     |
| <b>TATUS</b>  | PAUSE | DATA    | SUPPLIES NETWORK | STATUS (DURUM) ışığı sabit kırmızı.<br>SUPPLIES (SARF MALZEMELERİ) ışığı yanıp sönen<br>kırmızı.<br>Şerit kaynağı bitti. Yazıcı, kullanıcının müdahalesi<br>olmadan çalışmaya devam edemez.                            |
| <b>STATUS</b> | PAUSE | DATA    | SUPPLIES NETWORK | STATUS (DURUM) ışığı sabit sarı.<br>SUPPLIES (SARF MALZEMELERİ) ışığı yanıp sönen sarı.<br>Yazıcı, şerit gerektirmeyen Doğrudan Termal modda<br>ancak yazıcıya şerit yüklenmiş.                                        |
| <b>TATUS</b>  | PAUSE | DATA    | SUPPLIES NETWORK | STATUS (DURUM) ışığı sabit kırmızı.<br>PAUSE (DURAKLAT) ışığı sabit sarı.<br>Yazıcı kafası açık. Yazıcı, kullanıcının müdahalesi<br>olmadan çalışmaya devam edemez.                                                    |
| <b>STATUS</b> | PAUSE | DATA    | SUPPLIES NETWORK | STATUS (DURUM) ışığı sabit sarı.<br>Yazıcı kafası normal sıcaklığın üstünde.<br><b>DİKKAT—SICAK YÜZEY:</b> Yazıcı kafası sıcak<br>olabilir ve ciddi yanmalara sebep olabilir.<br>Yazıcı kafasının soğumasını bekleyin. |

 Tablo 11
 Gösterge Işıkları ile Gösterilen Yazıcı Durumu

| Gösterge lşıkları                                    | Belirttikleri durum                                                                                                    |  |  |
|------------------------------------------------------|----------------------------------------------------------------------------------------------------|--|--|
| (TOT) II CA SUPPLIES NETWORK                         | STATUS (DURUM) ışığı yanıp sönen sarı.<br>Aşağıdakilerden birini belirtir:                                                                        |  |  |
|                                                      | Yazıcı kafası normal sıcaklığın altında.                                                                                                    |  |  |
|                                                      | <ul> <li>Güç kaynağı normal sıcaklığın üstünde.</li> </ul>                                                                                        |  |  |
|                                                      | Ana işlem kartı (MLB) normal sıcaklığın üstünde.                                                                                                  |  |  |
|                                                      | STATUS (DURUM) ışığı sabit kırmızı.                                                                                                    |  |  |
| STATUS PAUSE DATA SUPPLIES NETWORK                   | PAUSE (DURAKLAT) ışığı sabit kırmızı.                                                                                                    |  |  |
|                                                      | DATA (VERİ) ışığı sabit kırmızı.                                                                                                    |  |  |
|                                                      | Yazıcı kafası, orijinal Zebra markalı olmayan bir yazıcı<br>kafası ile değiştirilmiş. Devam etmek için orijinal bir<br>Zebra yazıcı kafası takın. |  |  |
|                                                      | STATUS (DURUM) ışığı yanıp sönen kırmızı.                                                                                                    |  |  |
| STATUS PAUSE DATA SUPPLIES NETWORK                   | Yazıcı, yazıcı kafasının dpi ayarını okuyamıyor.                                                                                                  |  |  |
| ZebraNet kablolu Ethernet seçeneği içeren yaz        | ıcılar                                                                                                    |  |  |
|                                                      | NETWORK (AĞ) ışığı yanmıyor.                                                                                                    |  |  |
| STATUS PAUSE DATA SUPPLIES NETWORK                   | Ethernet bağlantısı mevcut değil.                                                                                                    |  |  |
|                                                      | NETWORK (AĞ) ışığı sabit yeşil.                                                                                                    |  |  |
| STATUS PAUSE DATA SUPPLIES NETWORK                   | Bir 100 Base-T bağlantısı bulundu.                                                                                                    |  |  |
|                                                      | NETWORK (AĞ) ışığı sabit sarı.                                                                                                    |  |  |
| STATUS PAUSE DATA SUPPLIES NETWORK                   | Bir 10 Base-T bağlantısı bulundu.                                                                                                    |  |  |
|                                                      | NETWORK (AĞ) ışığı sabit kırmızı.                                                                                                    |  |  |
| STATUS PAUSE DATA SUPPLIES NETWORK                   | Ethernet hata durumu mevcut. Yazıcı, ağınıza bağlı değil.                                                                                         |  |  |
| ZebraNet kablosuz bağlantı seçeneği içeren yazıcılar |                                                                                                    |  |  |
|                                                      | NETWORK (AĞ) ışığı yanmıyor.                                                                                                    |  |  |
| STATUS PAUSE DATA SUPPLIES NETWORK                   | Açılış sırasında bir sinyal alındı. Yazıcı ağ ile bağlantı<br>kurmaya çalışıyor.                                                                  |  |  |
|                                                      | Yazıcı, ağ ile bağlantı kurmaya çalışırken ışık kırmızı<br>renkte yanıp söner.                                                                    |  |  |
| 💽 🚺 🖄 🖓 ((👬))                                        | Daha sonra, ağ kimlik doğrulaması sırasında ışık sarı                                                                                             |  |  |
| STATUS PAUSE DATA SUPPLIES NETWORK                   | renkte yanıp söner.                                                                                                    |  |  |
|                                                      |                                                                                                    |  |  |
|                                                      |                                                                                                    |  |  |
| STATUS PAUSE DATA SUPPLIES NETWORK                   |                                                                                                    |  |  |

| Tablo 11 | Gösterge Işıkları ile Gösterilen Yazıcı Durumu (Continued) |
|----------|------------------------------------------------------------|

| Gösterge lşıkları |       |      | je İşikları      | Belirttikleri durum                                                                                                    |
|-------------------|-------|------|------------------|----------------------------------------------------------------------------------------------------|
|                   |       |      |                  | NETWORK (AĞ) ışığı sabit yeşil.                                                                                                  |
| STATUS            | PAUSE | DATA | SUPPLIES NETWORK | Ağınız ile bağlantı kuruldu ve kimlik doğrulama<br>tamamlandı ve WLAN sinyali güçlü.                                             |
| <b>STATUS</b>     | PAUSE | DATA | SUPPLIES NETWORK | NETWORK (AĞ) ışığı yanıp sönen yeşil.<br>Ağınız ile bağlantı kuruldu ve kimlik doğrulama<br>tamamlandı ancak WLAN sinyali zayıf. |
| STATUS            | PAUSE | DATA | SUPPLIES NETWORK | NETWORK (AĞ) ışığı sabit kırmızı.<br>WLAN hata durumu mevcut. Yazıcı, ağınıza bağlı değil.                                       |

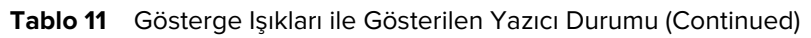

# Yazdırma veya Yazdırma Kalitesi Sorunları

| Sorun                                              | Olası Neden                                                                                             | Önerilen Çözüm                                                                                                    |
|----------------------------------------------------|----------------------------------------------------------------------------------------------------|----------------------------------------------------------------------------------------------------|
| Barkod Taranmıyor                                  |                                                                                                    |                                                                                                    |
| Etiket üzerine<br>yazdırılan barkod<br>taranmıyor. | Yazıcı yanlış bir koyuluk<br>seviyesine ayarlandığından<br>barkod teknik özellikler<br>dahilinde değil. | <ol> <li>Barkod Kalitesini Değerlendirme sayfa 97<br/>kullanarak bazı etiketleri yazdırın.</li> <li>Gerekirse koyuluğu veya yazdırma hızını<br/>manuel olarak ayarlayın.         <ul> <li>Yazdırma koyuluğunu, iyi yazdırma<br/>kalitesi sunan en düşük ayara<br/>getirin. Koyuluğu çok yükseğe<br/>getirirseniz etiket resmi net şekilde<br/>yazdırılmayabilir, barkodlar düzgün<br/>taranmayabilir, sayfaya şerit çekilebilir<br/>ya da yazıcı kafası erken aşınabilir.</li> <li>Daha düşük yazdırma hızları, daha iyi<br/>yazdırma kalitesi sunar.</li> <li>Koyuluk ve yazdırma hızı ayarlarını<br/>değiştirmenin yolları için bkz. Yazdırma<br/>Ayarları sayfa 58.</li> <li>İyi yazdırma kalitesi için gereken minimum<br/>yazıcı kafası basıncını ayarlayın. Bkz. Baskı<br/>Kafası Basıncını Ayarlama sayfa 77.</li> </ul> </li> </ol> |
|                                                    | Barkodun çevresinde yeterli<br>boş alan yok.                                                            | Barkod ile etiket üzerindeki diğer basılı alanlar<br>arasında ve barkod ile etiketin kenarı arasında<br>en az 3,2 mm (1/8 inç) boşluk bırakın.                                                                                                    |
| Yanlış Görüntü Boyutu                              |                                                                                                    |                                                                                                    |
#### Tanılama ve Sorun Giderme

| Sorun                                                    | Olası Neden                                                                                            | Önerilen Çözüm                                                                                                    |
|----------------------------------------------------------|----------------------------------------------------------------------------------------------------|----------------------------------------------------------------------------------------------------|
| Etiketim çok küçük<br>(veya çok büyük)<br>yazdırıyor     | Yanlış yazıcı sürücüsü<br>kullanılıyor veya diğer ayarlar<br>yazdırma uygulamanız için<br>doğru değil. | Bağlantınız için yazıcı sürücüsünü veya yazılım<br>iletişim ayarlarını (varsa) kontrol edin. Yazıcıyı<br>Bir Cihaza Bağlama sayfa 15 bölümündeki<br>talimatları izleyerek yazıcı sürücüsünü yeniden<br>yüklemek isteyebilirsiniz.                                                                   |
| Kötü Yazdırma Kalitesi                                   |                                                                                                    |                                                                                                    |
| Etiket üzerindeki leke<br>işaretleri                     | Medya veya şerit,<br>yüksek hızda çalışma için<br>tasarlanmamıştır.                                    | Bunları yüksek hızda çalışma için önerilen<br>malzemelerle değiştirin. Daha fazla bilgi için<br>bkz. <u>zebra.com/supplies</u> .                                                                                                    |
| Kalın etiketlerle kötü<br>sonuçlar                       | Yanlış yazıcı kafası basıncı.                                                                          | İyi yazdırma kalitesi için gereken minimum<br>yazıcı kafası basıncını ayarlayın. Bkz. Baskı<br>Kafası Basıncını Ayarlama sayfa 77.                                                                                                    |
| Sürekli Çok Açık veya (                                  | Çok Koyu Yazdırma                                                                                      |                                                                                                    |
| Tüm etiket üzerine<br>yazdırma çok açık<br>veya çok koyu | Medya veya şerit,<br>yüksek hızda çalışma için<br>tasarlanmamıştır.                                    | Bunları yüksek hızda çalışma için önerilen<br>malzemelerle değiştirin. Daha fazla bilgi için<br>bkz. <u>zebra.com/supplies</u> .                                                                                                    |
|                                                          | Yazıcı, yanlış bir koyuluk<br>seviyesine ayarlanmış.                                                   | Optimum baskı kalitesi için koyuluğu<br>uygulamanıza uygun olan en düşük ayara<br>ayarlayın.                                                                                                    |
|                                                          |                                                                                                    | 1. Barkod Kalitesini Değerlendirme sayfa 97 kullanarak bazı etiketleri yazdırın.                                                                                                    |
|                                                          |                                                                                                    | <ol> <li>Gerekirse koyuluğu veya yazdırma hızını<br/>manuel olarak ayarlayın.</li> </ol>                                                                                                    |
|                                                          |                                                                                                    | <ul> <li>Yazdırma koyuluğunu, iyi yazdırma<br/>kalitesi sunan en düşük ayara<br/>getirin. Koyuluğu çok yükseğe<br/>getirirseniz etiket resmi net şekilde<br/>yazdırılmayabilir, barkodlar düzgün<br/>taranmayabilir, sayfaya şerit çekilebilir<br/>ya da yazıcı kafası erken aşınabilir.</li> </ul> |
|                                                          |                                                                                                    | <ul> <li>Daha düşük yazdırma hızları, daha iyi<br/>yazdırma kalitesi sunar.</li> </ul>                                                                                                    |
|                                                          |                                                                                                    | Koyuluk ve yazdırma hızı ayarlarını<br>değiştirmenin yolları için bkz. Yazdırma<br>Ayarları sayfa 58.                                                                                                    |
|                                                          | Uygulamanız için yanlış<br>medya ve şerit kombinasyonu<br>kullanıyorsunuz.                             | Uygun bir kombinasyon bulmak için farklı<br>türlerde medya veya şerit kullanın.                                                                                                    |
|                                                          |                                                                                                    | Gerekirse bilgi veya tavsiye almak için<br>yetkili Zebra satıcınıza veya distribütörünüze<br>başvurun.                                                                                                    |
|                                                          | Yanlış yazıcı kafası basıncı.                                                                          | İyi yazdırma kalitesi için gereken minimum<br>yazıcı kafası basıncını ayarlayın. Bkz. Baskı<br>Kafası Basıncını Ayarlama sayfa 77.                                                                                                    |

| Sorun                                                                        | Olası Neden                                                                                                    | Önerilen Çözüm                                                                                                    |
|------------------------------------------------------------------------------|----------------------------------------------------------------------------------------------------|----------------------------------------------------------------------------------------------------|
| Etiketin bir tarafında<br>yazdırma çok açık<br>veya çok koyu                 | Düzensiz yazıcı kafası basıncı.                                                                                                    | İyi yazdırma kalitesi için yazdırma kafası<br>basıncını gerektiği gibi ayarlayın. Bkz. Baskı<br>Kafası Basıncını Ayarlama sayfa 77                                                                                                    |
| Genel yazdırma<br>kalitesi sorunları<br>ayarla<br>kullar<br>yazılır<br>unutn | Yazıcı, yanlış bir yazdırma<br>hızına veya koyuluk seviyesine<br>ayarlanmış. Yazıcı ayarlarının<br>kullanılan sürücü veya<br>yazılımdan etkilenebileceğini<br>unutmayın. | <ul> <li>Optimum baskı kalitesi için koyuluğu<br/>uygulamanıza uygun olan en düşük ayara<br/>ayarlayın.</li> <li><b>1.</b> Barkod Kalitesini Değerlendirme sayfa 97<br/>kullanarak bazı etiketleri yazdırın.</li> <li><b>2.</b> Gerekirse koyuluğu veya yazdırma hızını<br/>manuel olarak ayarlayın.</li> <li>Yazdırma koyuluğunu, iyi yazdırma<br/>kalitesi sunan en düşük ayara<br/>getirin. Koyuluğu çok yükseğe<br/>getirirseniz etiket resmi net şekilde<br/>yazdırılmayabilir, barkodlar düzgün<br/>taranmayabilir, sayfaya şerit çekilebilir<br/>ya da yazıcı kafası erken aşınabilir.</li> <li>Daha düşük yazdırma hızları, daha iyi<br/>yazdırma kalitesi sunar.</li> <li>Koyuluk ve yazdırma hızı ayarlarını<br/>değiştirmenin yolları için bkz. Yazdırma<br/>Ayarları sayfa 58.</li> </ul> |
|                                                                              | Uygulamanız için yanlış<br>etiket ve şerit kombinasyonu<br>kullanıyorsunuz.                                                                                              | Uygun bir kombinasyon bulmak için farklı<br>türlerde medya veya şerit kullanın.<br>Gerekirse bilgi veya tavsiye almak için<br>yetkili Zebra satıcınıza veya distribütörünüze<br>başvurun.                                                                                                    |
|                                                                              | Yazıcı kafası kirli.                                                                                                    | Yazıcı kafasını ve merdane silindirini<br>temizleyin. Bkz. Yazıcı Kafasını ve Merdane<br>Silindirini Temizleme sayfa 83.                                                                                                    |
|                                                                              | Yanlış veya eşit olmayan yazıcı<br>kafası basıncı.                                                                                                    | İyi yazdırma kalitesi için gereken minimum<br>yazıcı kafası basıncını ayarlayın. Bkz. Baskı<br>Kafası Basıncını Ayarlama sayfa 77.                                                                                                    |
|                                                                              | Etiket biçimi, ölçeklenebilir<br>olmayan bir yazı tipini<br>ölçeklendiriyor.                                                                                             | Yazı tipi sorunları için etiket biçimini kontrol<br>edin.                                                                                                    |
| Boş Etiketlerde Açılı Gri Çizgiler                                           |                                                                                                    |                                                                                                    |
| Boş etiketlerde ince,<br>açılı gri çizgiler                                  | Kırışık şerit.                                                                                                    | Diğer Sorunlar sayfa 115 bölümündeki kırışık<br>şerit nedenlerine ve çözümlerine bakın.                                                                                                    |
| Eksik Yazdırma                                                               |                                                                                                    |                                                                                                    |

| Sorun                                                                | Olası Neden                                                                | Önerilen Çözüm                                                                                                    |
|----------------------------------------------------------------------|----------------------------------------------------------------------------|----------------------------------------------------------------------------------------------------|
| Birkaç etikette uzun                                                 | Yazdırma elemanı hasarlı.                                                  | Yardım için bir servis teknisyenini arayın.                                                                                                    |
| çızgiler halinde eksik<br>baskı                                      | Kırışık şerit.                                                             | Şerit Sorunları sayfa 112 bölümündeki kırışık<br>şerit nedenlerine ve çözümlerine bakın.                                                                                                   |
| Kayıt Kaybı                                                          |                                                                            |                                                                                                    |
| Etiketler üzerindeki<br>yazdırma kaydının<br>kaybolması              | Merdane silindiri kirli.                                                   | Yazıcı kafasını ve merdane silindirini<br>temizleyin. Bkz. Yazıcı Kafasını ve Merdane<br>Silindirini Temizleme sayfa 83.                                                                   |
| Form üstü kaydında<br>aşırı dikey sapma                              | Medya kılavuzları yanlış<br>yerleştirilmiş.                                | Medya kılavuzlarının doğru şekilde<br>yerleştirildiğinden emin olun. Bkz. Medyayı<br>Yükleme sayfa 33.                                                                                     |
|                                                                      | Medya türü yanlış ayarlanmış.                                              | Yazıcıyı doğru medya türüne (aralık/çıkıntı,<br>sürekli veya işaret) ayarlayın.                                                                                                    |
|                                                                      | Medya yanlış yüklenmiş.                                                    | Medyayı doğru yükleyin. Bkz. Medyayı<br>Yükleme sayfa 33.                                                                                                    |
| Etiketlerin yanlış<br>kaydedilmesi/                                  | Yazıcı kalibre edilmiş değil.                                              | Yazıcıyı kalibre edin. Bkz. Şerit ve Medya<br>Sensörlerini Kalibre Etme sayfa 73.                                                                                                    |
| atianmasi                                                            | Yanlış etiket biçimi.                                                      | Etiket biçimini kontrol edin ve gerektiği gibi<br>düzeltin.                                                                                                    |
| Bir ila üç etiketin<br>yanlış kaydedilmesi<br>ve yanlış yazdırılması | Merdane silindiri kirli.                                                   | Yazıcı kafasını ve merdane silindirini<br>temizleyin. Bkz. Yazıcı Kafasını ve Merdane<br>Silindirini Temizleme sayfa 83.                                                                   |
|                                                                      | Medya, teknik özellikleri<br>karşılamıyor.                                 | Teknik özellikleri karşılayan medya kullanın.<br>Bkz. Medya Teknik Özellikleri sayfa 128.                                                                                                  |
| Form üstü<br>konumunda dikey<br>sapma                                | Yazıcı kalibrasyon dışında.                                                | Yazıcıyı kalibre edin. Bkz. Şerit ve Medya<br>Sensörlerini Kalibre Etme sayfa 73.                                                                                                    |
|                                                                      | Merdane silindiri kirli.                                                   | Yazıcı kafasını ve merdane silindirini<br>temizleyin. Bkz. Yazıcı Kafasını ve Merdane<br>Silindirini Temizleme sayfa 83.                                                                   |
| Etiket görüntüsünün<br>yerleşiminde yatay<br>hareket.                | Önceki etiketler yanlış<br>yırtılmış.                                      | Etiketleri yırtarken yırtma çubuğunun etiket<br>desteğini yırtmaya yardımcı olması için aşağı<br>ve sola doğru çekin. Yukarı veya aşağı ve sağa<br>çekmek medyayı yana doğru kaydırabilir. |
| Dikey resim ve etiket<br>sapması                                     | Yazıcı aralıklı etiket<br>kullanıyor ama sürekli modda<br>yapılandırılmış. | Gerekirse yazıcıyı doğru medya türüne<br>(boşluk/çentik, sürekli veya işaret) ayarlayın<br>ve yazıcıyı kalibre edin. Bkz. Şerit ve Medya<br>Sensörlerini Kalibre Etme sayfa 73.            |
|                                                                      | Medya sensörü yanlış kalibre<br>edilmiş.                                   | Yazıcıyı kalibre edin. Bkz. Şerit ve Medya<br>Sensörlerini Kalibre Etme sayfa 73.                                                                                                    |
|                                                                      | Merdane silindiri kirli.                                                   | Yazıcı kafasını ve merdane silindirini<br>temizleyin. Bkz. Yazıcı Kafasını ve Merdane<br>Silindirini Temizleme sayfa 83.                                                                   |

| Sorun | Olası Neden                                                   | Önerilen Çözüm                                                                                                    |
|-------|---------------------------------------------------------------|----------------------------------------------------------------------------------------------------|
|       | Uygun olmayan yazıcı kafası<br>basınç ayarları (geçiş yapar). | Uygun işlevselliği sağlamak için yazıcı kafası<br>basıncını ayarlayın. Bkz. Baskı Kafası Basıncını<br>Ayarlama sayfa 77.                                                                                                    |
|       | Medya veya şerit yanlış<br>yüklenmiş.                         | Medya ve şeridin doğru bir şekilde<br>yüklendiğinden emin olun. Bkz. Şeridi<br>Yükleme sayfa 49 ve Medyayı Yükleme sayfa<br>33.                                                                                                    |
|       | Uyumsuz medya.                                                | Yazıcı teknik özelliklerini karşılayan bir medya<br>kullanmalısınız. Etiketler arası boşlukların<br>veya çentiklerin 2 ila 4 mm olduğundan ve<br>tutarlı olarak yerleştirildiğinden emin olun. Bkz.<br>Medya Teknik Özellikleri sayfa 128. |

## Şerit Sorunları

| Sorun                   | Olası Neden                                                     | Önerilen Çözüm                                                                                                    |
|-------------------------|-----------------------------------------------------------------|----------------------------------------------------------------------------------------------------|
| Kırık Şerit             |                                                                 | -                                                                                                    |
| Kırık veya erimiş şerit | Koyuluk ayarı çok yüksek.                                       | 1. Barkod Kalitesini Değerlendirme sayfa 97 kullanarak bazı etiketleri yazdırın.                                                                                                    |
|                         |                                                                 | <ol> <li>Gerekirse koyuluğu veya yazdırma hızını<br/>manuel olarak ayarlayın.</li> </ol>                                                                                                    |
|                         |                                                                 | <ul> <li>Yazdırma koyuluğunu, iyi yazdırma<br/>kalitesi sunan en düşük ayara<br/>getirin. Koyuluğu çok yükseğe<br/>getirirseniz etiket resmi net şekilde<br/>yazdırılmayabilir, barkodlar düzgün<br/>taranmayabilir, sayfaya şerit çekilebilir<br/>ya da yazıcı kafası erken aşınabilir.</li> </ul> |
|                         |                                                                 | <ul> <li>Daha düşük yazdırma hızları, daha iyi<br/>yazdırma kalitesi sunar.</li> </ul>                                                                                                    |
|                         |                                                                 | Koyuluk ve yazdırma hızı ayarlarını<br>değiştirmenin yolları için bkz. Yazdırma<br>Ayarları sayfa 58.                                                                                                    |
|                         |                                                                 | <b>3.</b> Yazıcı kafasını iyice temizleyin. Bkz. Yazıcı<br>Kafasını ve Merdane Silindirini Temizleme<br>sayfa 83.                                                                                                    |
|                         | Şeridin yanlış tarafı kaplanmış<br>ve bu yazıcıda kullanılamaz. | Şeridi, doğru tarafı kaplanmış bir şeritle<br>değiştirin. Daha fazla bilgi için bkz. <mark>Şerit</mark> sayfa<br>10.                                                                                                    |
| Kırışık Şerit           |                                                                 |                                                                                                    |
| Kırışık şerit           | Şerit yanlış şekilde yüklenmiş.                                 | Şeridi doğru şekilde yükleyin. Bkz. Şeridi<br>Yükleme sayfa 49.                                                                                                    |

| Sorun                                                                                           | Olası Neden                                                                        | Önerilen Çözüm                                                                                                    |
|-------------------------------------------------------------------------------------------------|------------------------------------------------------------------------------------|----------------------------------------------------------------------------------------------------|
|                                                                                                 | Yanlış yanma sıcaklığı.                                                            | <ol> <li>Barkod Kalitesini Değerlendirme sayfa 97<br/>kullanarak bazı etiketleri yazdırın.</li> </ol>                                                                                                    |
|                                                                                                 |                                                                                    | <ol> <li>Gerekirse koyuluğu veya yazdırma hızını<br/>manuel olarak ayarlayın.</li> </ol>                                                                                                    |
|                                                                                                 |                                                                                    | <ul> <li>Yazdırma koyuluğunu, iyi yazdırma<br/>kalitesi sunan en düşük ayara<br/>getirin. Koyuluğu çok yükseğe<br/>getirirseniz etiket resmi net şekilde<br/>yazdırılmayabilir, barkodlar düzgün<br/>taranmayabilir, sayfaya şerit çekilebilir<br/>ya da yazıcı kafası erken aşınabilir.</li> </ul> |
|                                                                                                 |                                                                                    | <ul> <li>Daha düşük yazdırma hızları, daha iyi<br/>yazdırma kalitesi sunar.</li> </ul>                                                                                                    |
|                                                                                                 |                                                                                    | Koyuluk ve yazdırma hızı ayarlarını<br>değiştirmenin yolları için bkz. Yazdırma<br>Ayarları sayfa 58.                                                                                                    |
|                                                                                                 | Yanlış veya eşit olmayan yazıcı<br>kafası basıncı.                                 | İyi yazdırma kalitesi için gereken minimum<br>yazıcı kafası basıncını ayarlayın. Bkz. Baskı<br>Kafası Basıncını Ayarlama sayfa 77.                                                                                                    |
|                                                                                                 | Medya düzgün beslenmiyor;<br>bir yandan diğer yana<br>"yürüyor".                   | Medya kılavuzunu, medyanın kenarına hafifçe<br>temas edene kadar ayarlayın. Bu işlem sorunu<br>çözmezse yazıcı kafası basıncını kontrol edin.<br>Bkz. Baskı Kafası Basıncını Ayarlama sayfa 77.                                                                                                    |
|                                                                                                 |                                                                                    | Gerekirse bir servis teknisyenini arayın.                                                                                                    |
|                                                                                                 | Yazıcı kafası veya merdane<br>silindiri doğru takılmamış<br>olabilir.              | Mümkünse bunların doğru şekilde yüklendiğini<br>doğrulayın. Gerekirse bir servis teknisyenini<br>arayın.                                                                                                    |
| Şerit Algılama Sorunları                                                                        |                                                                                    |                                                                                                    |
| Yazıcı şeridin ne<br>zaman bittiğini<br>algılamıyor.                                            | Yazıcı, şerit olmadan veya<br>şerit düzgün takılmadan<br>kalibre edilmiş olabilir. | <ol> <li>Şeridin şerit sensörü tarafından<br/>algılanabilmesi için doğru şekilde<br/>yüklendiğinden emin olun. Şerit, yazıcı</li> </ol>                                                                                                    |
| Termal aktarım<br>modunda yazıcı,<br>şeridi doğru şekilde                                       |                                                                                    | kafasının altında, yazıcının güvenlik<br>duvarının yakınında sonuna kadar<br>izlemelidir. Bkz. Şeridi Yükleme sayfa 49.                                                                                                    |
| yüklenmesine rağmen<br>algılamadı.                                                              |                                                                                    | 2. Yazıcıyı kalibre edin. Bkz. Şerit ve Medya<br>Sensörlerini Kalibre Etme sayfa 73.                                                                                                    |
| Yazıcı, şerit doğru<br>şekilde yüklenmiş<br>olmasına rağmen<br>şeridin bittiğini<br>gösteriyor. | Yazıcı, kullanılan etiket ve şerit<br>için kalibre edilmedi.                       | Yazıcıyı kalibre edin. Bkz. Şerit ve Medya<br>Sensörlerini Kalibre Etme sayfa 73.                                                                                                    |

# İletişim Sorunları

| Sorun                                                                                                    | Olası Neden                                                                                          | Önerilen Çözüm                                                                                                    |
|----------------------------------------------------------------------------------------------------|----------------------------------------------------------------------------------------------------|----------------------------------------------------------------------------------------------------|
| Tanınmayan Etiket Biçimleri                                                                                                    |                                                                                                    |                                                                                                    |
| Bir etiket formatı yazıcıya<br>gönderildi ancak<br>tanınamadı. DATA (VERİ)<br>ışığı yanıp sönmüyor.                                                                           | İletişim parametreleri<br>yanlış.                                                                    | Bağlantınız için yazıcı sürücüsünü veya<br>yazılım iletişim ayarlarını (varsa) kontrol<br>edin. Yazıcıyı Bir Cihaza Bağlama sayfa<br>15 bölümündeki talimatları izleyerek<br>yazıcı sürücüsünü yeniden yüklemek<br>isteyebilirsiniz. |
| Bir etiket formatı yazıcıya<br>gönderildi ancak<br>tanınamadı. DATA (VERİ)<br>ışığı yanıp sönüyor<br>ancak yazdırma işlemi<br>gerçekleşmiyor.                                 | Yazıcıda ayarlanan önek<br>ve sınırlayıcı karakterler<br>etiket formatındakiler ile<br>uyumlu değil. | Aşağıdaki SGD komutlarını kullanarak<br>önek ve sınırlayıcı karakterleri doğrulayın.<br>Gerekirse değerleri değiştirin.<br>• ! U1 getvar<br>"zpl.format_prefix"<br>• ! U1 getvar "zpl.delimiter"                                     |
|                                                                                                    | Yazıcıya yanlış veri<br>gönderilmekte.                                                               | Bilgisayarda bulunan iletişim ayarlarını<br>kontrol edin. Yazıcı ayarları ile uyumlu<br>olduğundan emin olun.                                                                                                    |
|                                                                                                    |                                                                                                    | Problem devam ederse etiket biçimini<br>kontrol edin.                                                                                                    |
|                                                                                                    | Yazıcıda etkin bir<br>emülasyon var.                                                                 | Etiket biçiminin yazıcı ayarlarıyla eşleştiğini<br>doğrulayın.                                                                                                    |
| Etiketlerin Doğru Yazdırılmas                                                                                                    | sı Durdu                                                                                             |                                                                                                    |
| Bir etiket formatı yazıcıya<br>gönderildi. Birkaç etiketin<br>yazdırılmasının ardından<br>yazıcı etiket üzerinde<br>bulunan resmi atlıyor,<br>yanlış yerleştiriyor, ıskalıyor | Seri iletişim ayarları yanlış.                                                                       | Akış kontrol ayarlarının eşleştiğinden emin<br>olun.                                                                                                    |
|                                                                                                    |                                                                                                    | İletişim kablosunun uzunluğunu kontrol edin.<br>Gereksinimler için bkz. İletişim Arabirimi<br>Özellikleri sayfa 123.                                                                                                    |
| veya bozuyor.                                                                                                    |                                                                                                    | Yazıcı sürücüsünü veya yazılım iletişim<br>ayarlarını (varsa) kontrol edin.                                                                                                    |

## Diğer Sorunlar

| Sorun                                                                                               | Olası Neden                                                                                 | Önerilen Çözüm                                                                                                    |  |
|----------------------------------------------------------------------------------------------------|---------------------------------------------------------------------------------------------|----------------------------------------------------------------------------------------------------|--|
| USB Ana Bilgisayar Portu, Bir USB Cihazını Tanımıyor                                                |                                                                                             |                                                                                                    |  |
| Yazıcı, bir USB<br>cihazını tanımıyor<br>veya USB ana                                               | Yazıcı, şu anda yalnızca en<br>fazla 1 TB boyutundaki USB<br>sürücülerini desteklemektedir. | 1 TB veya daha küçük bir USB sürücüsü<br>kullanın.                                                                                                    |  |
| bilgisayar portuna<br>takılı bir USB<br>cihazındaki dosyaları<br>okumuyor.                          | USB cihazı, kendi harici<br>gücüne ihtiyaç duyabilir.                                       | USB cihazınız harici güç gerektiriyorsa çalışan<br>bir güç kaynağına takılı olduğundan emin olun.                                                                                                    |  |
| Yazıcı Parametreleri Be                                                                             | klendiği Gibi Ayarlanmadı                                                                   |                                                                                                    |  |
| Parametre ayarlarında<br>yapılan değişiklikler<br>etki etmedi.                                      | Bir ürün yazılımı ayarı veya<br>komutu, parametrenin<br>değiştirilmesini engelledi.         | Etiket biçimlerini veya biçimleri yazıcıya<br>göndermek için kullandığınız yazılımın<br>ayarlarını kontrol edin.                                                                                                    |  |
| YA DA<br>Bazı parametreler<br>beklenmedik bir<br>şekilde değişti.                                   | Etiket biçimindeki bir komut,<br>parametreyi önceki ayara<br>döndürdü.                      | Gerekirse ZPL, ZBI, Set-Get-Do, Mirror ve<br>WML Programlama Kılavuzuna başvurun veya<br>servis teknisyeni ile iletişime geçin. Kılavuzun<br>bir kopyasına <u>zebra.com/manuals</u> adresinden<br>erişebilirsiniz.                                                                                                    |  |
| IP Adresi Değişiyor                                                                                 | IP Adresi Değişiyor                                                                         |                                                                                                    |  |
| Yazıcım, bir süre<br>kapalı kaldıktan sonra<br>yazdırma sunucusuna<br>yeni bir IP adresi<br>atıyor. | Ağınızın ayarları, ağın yeni bir<br>IP adresi atamasına neden<br>oluyor.                    | <ul> <li>Yazıcının IP adreslerini değiştirmesi sizin için<br/>sorunlara neden oluyorsa yazıcıya statik bir IP<br/>adresi atamak için şu adımları izleyin:</li> <li>1. Yazdırma sunucunuz için (kablolu, kablosuz<br/>veya her ikisi) IP adresine, alt ağ maskesine<br/>ve ağ geçidine hangi değerlerin atanması<br/>gerektiğini öğrenin.</li> <li>2. Uygun IP protokolü değerini PERMANENT<br/>(KALICI) olarak değiştirin.</li> <li>3. Uygun yazdırma sunucusunun IP adresi,<br/>alt ağ maskesi ve ağ geçidi değerlerini<br/>kalmalarını istediğiniz şekilde değiştirin.</li> <li>4. Ağı sıfırlayın.</li> </ul> |  |
| Kablolu veya Kablosuz                                                                               | ı<br>Bağlantılarla Bağlanamıyor                                                             | ]                                                                                                    |  |

| Sorun                                                                                                    | Olası Neden                                                       | Önerilen Çözüm                                                                                                    |
|----------------------------------------------------------------------------------------------------|-------------------------------------------------------------------|----------------------------------------------------------------------------------------------------|
| Yazıcıma manuel<br>olarak bir kablosuz IP<br>adresi, alt ağ ve ağ<br>geçidi girdim ancak<br>kablolu veya kablosuz<br>ağıma bağlanmıyor. | Değerler değiştirildikten sonra<br>yazıcının ağı sıfırlanmalıdır. | Ağı sıfırlayın.                                                                                                    |
|                                                                                                    | Bir ESSID değeri belirtilmedi.                                    | <ol> <li>Kablosuz bağlantı için aşağıdaki Set/<br/>Get/Do komutunu kullanarak kablosuz<br/>yönlendiriciniz tarafından kullanılan değerle<br/>eşleşen ESSID değerini belirtin:         <ul> <li>U1 setvar "wlan.essid" "value"<br/>burada "value" (değer), yönlendiricinizin</li> </ul> </li> </ol> |
|                                                                                                    |                                                                   | ESSID'sidir (bazen ağ SSID'si olarak<br>adlandırılır). Yönlendiricinizin varsayılan<br>bilgilerini içeren bir çıkartma için<br>yönlendiricinizin arkasına bakabilirsiniz.                                                                                                    |
|                                                                                                    |                                                                   | NOT: Bilgiler varsayılandan<br>değiştirilmişse kullanılacak<br>ESSID değeri için ağ yöneticinize<br>danışın.                                                                                                    |
|                                                                                                    |                                                                   | <ol> <li>Yazıcı hala bağlanmıyorsa ağı sıfırlayın ve<br/>yazıcıyı kapatıp açın.</li> </ol>                                                                                                    |
|                                                                                                    | ESSID veya diğer değer doğru<br>şekilde belirtilmedi.             | <ol> <li>Bir ağ yapılandırma etiketi yazdırın ve<br/>değerlerinizi doğrulayın.</li> </ol>                                                                                                    |
|                                                                                                    |                                                                   | 2. Gerekli düzeltmeleri yapın.                                                                                                    |
|                                                                                                    |                                                                   | 3. Ağı sıfırlayın.                                                                                                    |
| Kalibrasyon Sorunları                                                                                                    | L                                                                 |                                                                                                    |
| Otomatik Kalibrasyon<br>başarısız oldu.                                                                                                 | Medya veya şerit yanlış<br>yüklenmiş.                             | Medya ve şeridin doğru bir şekilde<br>yüklendiğinden emin olun. Bkz. Şeridi<br>Yükleme sayfa 49 ve Medyayı Yükleme sayfa<br>33.                                                                                                    |
|                                                                                                    | Sensörler medyayı veya şeridi<br>algılayamadı.                    | Yazıcıyı kalibre edin. Bkz. Şerit ve Medya<br>Sensörlerini Kalibre Etme sayfa 73.                                                                                                    |
|                                                                                                    | Sensörler kirli veya yanlış<br>yerleştirilmiş.                    | Sensörlerin temiz olduğundan ve doğru<br>şekilde yerleştirildiğinden emin olun.                                                                                                    |
|                                                                                                    | Medya türü yanlış ayarlanmış.                                     | Yazıcıyı doğru medya türüne (aralık/çıkıntı,<br>sürekli veya işaret) ayarlayın.                                                                                                    |
| Aralıklı etiketlere<br>sürekli etiket olarak<br>davranılıyor.                                                                           | Medya kullanılıyor olduğundan<br>yazıcı kalibre edilmedi.         | Yazıcıyı kalibre edin. Bkz. Şerit ve Medya<br>Sensörlerini Kalibre Etme sayfa 73.                                                                                                    |
|                                                                                                    | Yazıcı sürekli medya için<br>yapılandırılmıştır.                  | Yazıcıyı doğru medya türüne (aralık/çıkıntı,<br>sürekli veya işaret) ayarlayın.                                                                                                    |
| Yazıcı Kilitleniyor                                                                                                    |                                                                   |                                                                                                    |
| Tüm gösterge<br>ışıkları açık ve yazıcı<br>kilitleniyor.                                                                                | Dahili elektronik veya ürün<br>yazılımı arızası.                  | Yazıcıyı kapatıp açın. Sorun devam ederse servis teknisyeni ile iletişime geçin.                                                                                                    |

#### Tanılama ve Sorun Giderme

| Sorun                             | Olası Neden              | Önerilen Çözüm |
|-----------------------------------|--------------------------|----------------|
| Yazıcı açılırken<br>kilitleniyor. | Ana işlem kartı arızası. |                |

#### Yazıcı Servisi

Yazıcının kullanımıyla ilgili bir sorun yaşarsanız kurumunuzun teknik veya sistem desteğine başvurun. Yazıcıyla ilgili bir sorun varsa destek birimi, <u>zebra.com/support</u> adresindeki Zebra Küresel Müşteri Destek Merkezi ile iletişime geçecektir.

Zebra Küresel Müşteri Destek Merkezi ile iletişime geçmeden önce aşağıdaki bilgileri toplayın:

- Ünitenin seri numarası
- Model numarası veya ürün adı
- Ürün yazılımı sürüm numarası

Zebra, e-posta, telefon veya faks ile yapılan çağrılara hizmet sözleşmelerinde belirlenen süreler dahilinde yanıt verir. Sorununuz Zebra Küresel Müşteri Destek Merkezi tarafından çözülemezse ekipmanı servise göndermeniz gerekebilir. Bunun için belirli talimatlar verilecektir.

Ürününüzü bir Zebra iş ortağından satın aldıysanız lütfen destek için ilgili iş ortağıyla iletişim kurun.

#### Yazıcı Nakliyesi

Yazıcının nakliye edilmesi gerekiyorsa:

- **1.** Yazıcıyı kapatın (**O**) ve tüm kabloları sökün.
- 2. Yazıcının iç kısmındaki tüm medyaları, şeritleri veya gevşek nesneleri çıkarın.
- 3. Yazıcı kafasını kapatın.
- **4.** Nakliye sırasında hasar almasını önlemek için yazıcıyı dikkatli bir şekilde orijinal kutusuna veya uygun bir alternatif kutuya yerleştirin.

Orijinal ambalaj kayıp veya parçalanmış ise Zebra'dan yeni bir nakliyat kutusu satın alabilirsiniz.

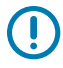

**ÖNEMLİ:** Zebra, onaylanmış nakliye kutusu kullanılmaması durumunda nakliye sırasında gerçekleşen hasarlardan sorumlu değildir. Ünitelerin uygun olmayan şekilde taşınması garantiyi geçersiz kılabilir.

# Özellikler

Bu bölümde genel yazıcı teknik özellikleri, yazdırma teknik özellikleri, şerit teknik özellikleri ve medya teknik özellikleri listelenmektedir.

## Genel Özellikler

| Yükseklik* |          | 279 mm (11,0 inç)                                                                  |
|------------|----------|------------------------------------------------------------------------------------|
| Genişlik   |          | 241 mm (9,5 inç)                                                                   |
| Uzunluk*   |          | 432 mm (17 inç)                                                                    |
| Ağırlık*   |          | 9,1 kg (20 lb)                                                                     |
| Sıcaklık   | İşletim  | Termal Aktarım: 5° ila 40°C (40° ila 105°F)                                        |
|            |          | Doğrudan Termal: 0° ila 40°C (32° ila 105°F)                                       |
|            | Depolama | -40°C ila 60°C (-40° ila 140°F)                                                    |
| Bağıl Nem  | İşletim  | %20 ila %85, yoğuşmasız                                                            |
|            | Depolama | %5 ila %85, yoğuşmasız                                                             |
| Bellek     |          | 256 MB SDRAM bellek (32 MB kullanıcı tarafından<br>kullanılabilir)                 |
|            |          | 256 MB dahili doğrusal Flash bellek (64 MB<br>kullanıcı tarafından kullanılabilir) |

\* Medya kapağı kapalı temel model. Boyutlar ve ağırlık, eklenen seçeneklere bağlı olarak değişiklik gösterebilir.

## Güç Özellikleri

Aşağıdakiler tipik değerlerdir. Gerçek değerler birimden birime değişir ve kurulu seçenekler ve yazıcı ayarları gibi şeylerden etkilenir.

| Elektrik                     | 100-240 VAC, 50-60 Hz              |
|------------------------------|------------------------------------|
| Güç tüketimi: 120 VAC, 60 Hz |                                    |
| Ani Akım                     | <40 A pik<br>8 A RMS (yarım döngü) |
| Energy Star Kapalı Gücü (W)  | 0,12                               |

| Energy Star Uyku Gücü (W)    | 3,43                   |  |
|------------------------------|------------------------|--|
| Yazdırma Gücü* (W)           | 57                     |  |
| Yazdırma Gücü* (VA)          | 73                     |  |
| Güç tüketimi: 230 VAC, 50 Hz |                        |  |
| Ani Akım                     | <90 A pik              |  |
|                              | 15 A RMS (yarım döngü) |  |
| Energy Star Kapalı Gücü (W)  | 0,27                   |  |
| Energy Star Uyku Gücü (W)    | 3,39                   |  |
| Yazdırma Gücü* (W)           | 59                     |  |
| Yazdırma Gücü* (VA)          | 68                     |  |

\* 4x6 inç veya 6,5x4 inç etiketler, koyuluk 10 ve doğrudan termal medya ile 6 ips'de Duraklatma otomatik test etiketlerini yazdırma.

# Güç Kablosu Teknik Özellikleri

Yazıcınızın nasıl sipariş edildiğine bağlı olarak güç kablosu dahil olabilir ya da olmayabilir. Yoksa ya da verilen kablo gereksinimlerinize uymuyorsa aşağıdaki bilgileri göz önünde bulundurun.

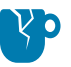

**DİKKAT—ÜRÜN HASARLARI:** Personel ve ekipman güvenliği için daima bulunduğunuz ülke veya bölgenin kullanım şartlarına uygun onaylanmış üçlü iletken güç kablosu kullanın. Bu kablo IEC 320 dişi konektör ve bölgeye uygun üçlü iletken topraklı fiş yapılandırması kullanmalıdır.

Şekil 19 Güç Kablosu Teknik Özellikleri

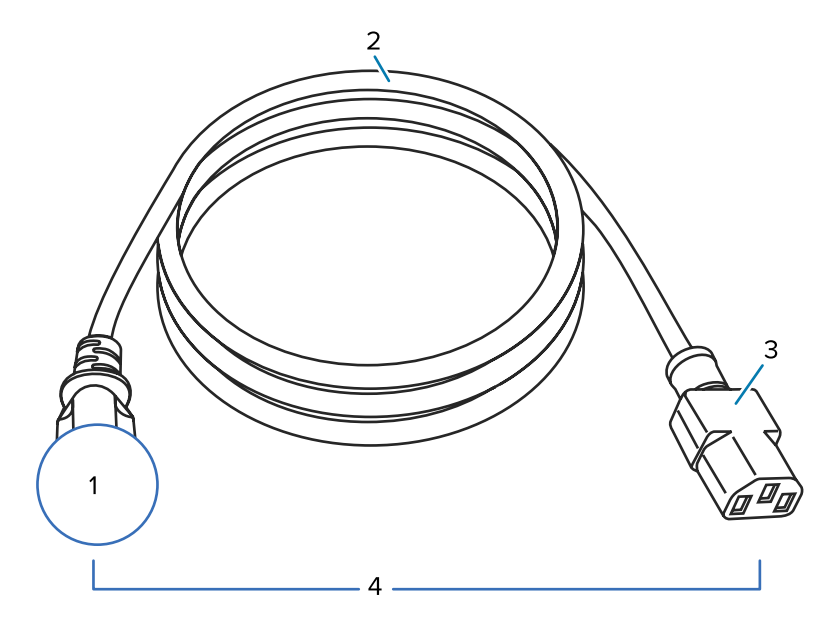

| 1 | Ülkeniz için AC elektrik fişi: Bu, bilinen uluslararası güvenlik kuruluşlarından en az birinin onay<br>işaretini taşımalıdır (bkz. Şekil 20 Uluslararası Güvenlik Kuruluşu Sertifikasyonu Sembolleri<br>sayfa 122). Güvenliği sağlamak ve elektromanyetik paraziti önlemek için şasi topraklaması<br>(toprak) bağlanmalıdır. |
|---|----------------------------------------------------------------------------------------------------|
| 2 | Ülkeniz için onaylanmış 3 iletkenli HAR kablosu veya başka bir kablo.                                                                                                    |
| 3 | IEC 320 konektörü: Bu, bilinen uluslararası güvenlik kuruluşlarından en az birinin sertifika işaretini taşımalıdır (bkz. Şekil 20 Uluslararası Güvenlik Kuruluşu Sertifikasyonu Sembolleri sayfa 122).                                                                                                    |
| 4 | Uzunluk ≤ 3 m (9,8 fit). Güç 10 Amp, 250 VAC.                                                                                                    |

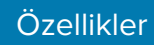

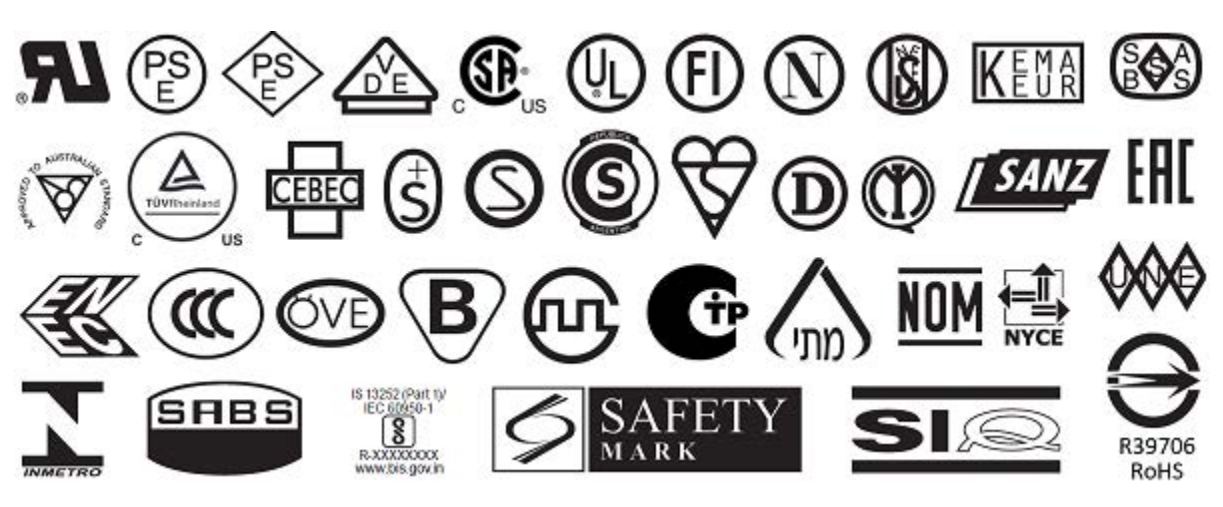

Şekil 20 Uluslararası Güvenlik Kuruluşu Sertifikasyonu Sembolleri

# İletişim Arabirimi Özellikleri

Bu bölümde standart ve isteğe bağlı özellikler açıklanmaktadır.

Şekil 21 İletişim Arabirimlerinin Konumu

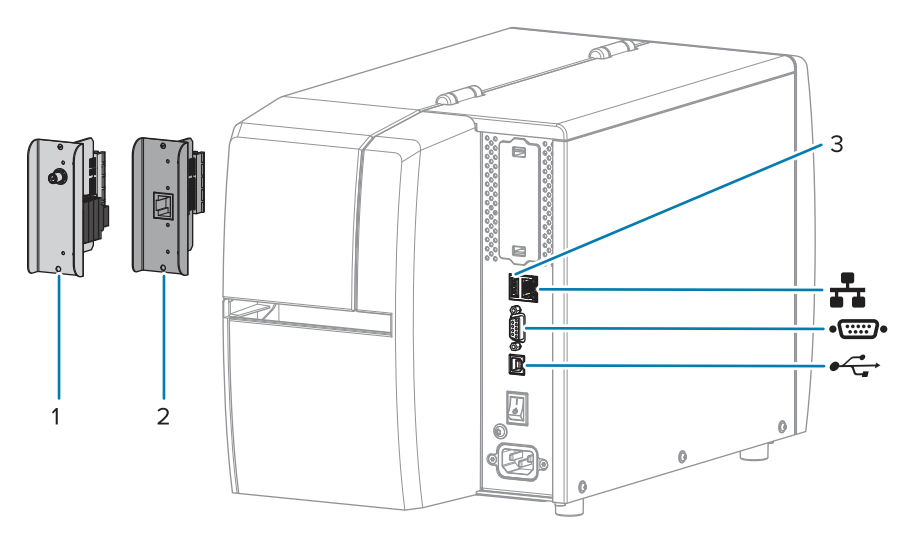

| 1  | Kablosuz port seçeneği                      |
|----|---------------------------------------------|
| 2  | Kablolu Ethernet yazdırma sunucusu (harici) |
| 3  | USB ana bilgisayar portu                    |
| ₽  | Kablolu Ethernet yazdırma sunucusu (dahili) |
| •• | Seri portu                                  |
| •  | USB 2.0 veri arabirimi                      |

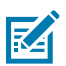

**NOT:** Uygulamanız için tüm veri kablolarını sağlamalısınız. Kablo gerilim azaltma kelepçelerinin kullanılması tavsiye edilir.

Ethernet kabloları koruma gerektirmez fakat diğer bütün veri kabloları tamamen korumalı olmalı ve metal ya da metalize konektör kılıflarla donatılmalıdır. Korumasız veri kabloları, radyasyon yayılımlarını yönetmelikçe belirtilen sınırların üstüne çıkartabilir.

Kablodaki elektrik parazitini en aza indirmek için:

- Veri kablolarını olabildiğince kısa tutun.
- Veri kablolarının güç kablolarına karıştırıp sıkıştırmayın.
- Veri kablolarını güç kablo borularına bağlamayın.

#### Standart Bağlantılar

Bu yazıcı, çeşitli standart bağlantıları destekler.

#### USB 2.0 Veri Arabirimi

| Sınırlamalar ve gereklilikler | Maksimum 5 m (16,4 fit) kablo uzunluğu. |
|-------------------------------|-----------------------------------------|
| Bağlantılar ve yapılandırma   | Ek yapılandırma gerekmez.               |

#### RS-232/C Seri Veri Arabirimi

| Özellikler                    | • 2400 ila 115000 baud                                                                                                    |  |
|-------------------------------|----------------------------------------------------------------------------------------------------|--|
|                               | • parite, bit/karakter                                                                                                    |  |
|                               | • 7 veya 8 veri biti                                                                                                    |  |
|                               | • XON-XOFF, RTS/CTS veya DTR/DSR el sıkışma protokolü gereklidir                                                                     |  |
|                               | • 1 ve 9 numaralı pinlerden 5 V'de 750 mA                                                                                            |  |
| Sınırlamalar ve gereklilikler | Standart bir modem kablosu kullanıyorsanız yazıcıya bağlanmak için<br>boş modem kablosu veya boş modem adaptörü kullanmanız gerekir. |  |
|                               | • 15,24 m (50 fit) maksimum kablo uzunluğu.                                                                                          |  |
|                               | <ul> <li>Ana bilgisayarla eşleşmesi için yazıcı parametrelerini değiştirmeniz<br/>gerekebilir.</li> </ul>                            |  |
| Bağlantılar ve yapılandırma   | Baud hızı, veri ve durdurma bitlerinin sayısı, parite ve XON/XOFF veya<br>DTR kontrolü, ana bilgisayarın değerleriyle eşleşmelidir.  |  |

#### Kablolu 10/100 Ethernet Yazdırma Sunucusu (Dahili)

Bu standart ZebraNet Ethernet seçeneği, ağ yapılandırma bilgilerini yazıcıda saklar. İsteğe bağlı Ethernet bağlantısı, yapılandırma bilgilerini yazıcılar arasında paylaşılabilen çıkarılabilir bir yazdırma sunucusu kartında saklar.

| Sınırlamalar ve gereklilikler | Yazıcı, LAN'ınızı kullanacak şekilde yapılandırılmalıdır.                                                                                                    |
|-------------------------------|----------------------------------------------------------------------------------------------------|
|                               | Alt seçenek yuvasına ikinci bir kablolu yazdırma sunucusu takılabilir.                                                                                                    |
| Bağlantılar ve yapılandırma   | Yapılandırma talimatları için ZebraNet Kablolu ve Kablosuz Baskı<br>Sunucuları Kullanıcı Kılavuzuna bakın. Bu kılavuza <u>zebra.com/manuals</u><br>adresinden erişebilirsiniz. |

#### Bluetooth Düşük Enerji (BTLE)

| Sınırlamalar ve gereklilikler | Birçok mobil cihaz, yazıcının 9,1 metrelik (30 fit) yarıçapında yazıcıyla<br>iletişim kurabilir.                                                  |
|-------------------------------|----------------------------------------------------------------------------------------------------|
| Bağlantılar ve yapılandırma   | Yazıcınızı bir Bluetooth arabirimi kullanacak şekilde yapılandırmak<br>amacıyla özel talimatlar için Zebra Bluetooth Kullanıcı Kılavuzu'na bakın. |

#### Özellikler

#### USB Ana Bilgisayar Portu

| Sınırlamalar ve gereklilikler | USB ana bilgisayar portuna yalnızca bir cihaz takabilirsiniz. İkinci bir<br>cihazı, diğer cihazın USB bağlantı noktasına takarak kullanamazsınız<br>veya yazıcıdaki bir USB ana bilgisayar portunu, aynı anda birden fazla<br>cihazı kabul edecek şekilde ayırmak için adaptör kullanamazsınız. |
|-------------------------------|----------------------------------------------------------------------------------------------------|
| Bağlantılar ve yapılandırma   | Ek yapılandırma gerekmez.                                                                                                    |

#### İsteğe Bağlı Bağlantılar

Bu yazıcı, aşağıdaki bağlantı seçeneklerini destekler.

#### Kablosuz Yazdırma Sunucusu

| Özellikler                    | Ayrıntılar için bkz. Kablosuz Bağlantı Teknik Özellikleri.                                                                                                    |  |  |
|-------------------------------|----------------------------------------------------------------------------------------------------|--|--|
| Sınırlamalar ve gereklilikler | <ul> <li>Kablosuz Yerel Ağınızdaki (WLAN) herhangi bir bilgisayardan<br/>yazıcıya yazdırabilir.</li> </ul>                                                                                    |  |  |
|                               | Yazıcının web sayfaları aracılığıyla yazıcıyla iletişim kurabilir.                                                                                                    |  |  |
|                               | Yazıcı, WLAN'ınızı kullanacak şekilde yapılandırılmalıdır.                                                                                                    |  |  |
|                               | Yalnızca üst seçenek yuvasına takılabilir.                                                                                                    |  |  |
| Bağlantılar ve yapılandırma   | Yapılandırma talimatları için ZebraNet Kablolu ve Kablosuz Baskı<br>Sunucuları Kullanıcı Kılavuzuna bakın. Bu kılavuzun bir kopyasına<br><u>zebra.com/manuals</u> adresinden erişebilirsiniz. |  |  |

#### Kablolu 10/100 Ethernet Yazdırma Sunucusu (Harici)

Bu ZebraNet Ethernet seçeneği, ağ yapılandırma bilgilerini yazıcılar arasında paylaşılabilecek yazdırma sunucusuna programlamanızı sağlar. Standart Ethernet bağlantısı, yapılandırma bilgilerini yazıcıda saklar.

## Kablosuz Bağlantı Teknik Özellikleri

#### Anten Bilgileri

- Tip = izleme anteni kazancı -3,7 dBi
- Tip = Çok yönlü anten kazancı 3dBi @ 2.4GHz; 5dBi @ 5GHz

#### Kablosuz ve Bluetooth Özellikleri

| 802.11 b                                           | 802.11 a/n                                                              |
|----------------------------------------------------|-------------------------------------------------------------------------|
| • 2,4 GHz                                          | • 5,15-5,25 GHz, 5,25-5,35 GHz, 5,47-5,725 GHz                          |
| DSSS (DBPSK, DQPSK ve CCK)                         | • OFDM (BPSK ve QPSK özellikli 16-QAM ve 64-                            |
| • RF gücü 17,77 dBm (EIRP)                         | QAM)                                                                    |
|                                                    | RF gücü 17,89 dBm (EIRP)                                                |
| 802.11 g                                           | 802.11 ac                                                               |
| • 2,4 GHz                                          | • 5,15-5,25 GHz, 5,25-5,35 GHz, 5,47-5,725 GHz                          |
| OFDM (BPSK ve QPSK özellikli 16-QAM ve 64-<br>QAM) | <ul> <li>OFDM (BPSK ve QPSK özellikli 16-QAM ve 64-<br/>QAM)</li> </ul> |
| RF gücü 18,61 dBm (EIRP)                           | • RF gücü 13,39 dBm (EIRP)                                              |
| 802.11 n                                           | Bluetooth Düşük Enerji (LE)                                             |
| • 2,4 GHz                                          | • 2,4 GHz                                                               |
| OFDM (BPSK ve QPSK özellikli 16-QAM ve 64-         | GFSK (Bluetooth Düşük Enerji)                                           |
| QAM)                                               | RF gücü 2,1 dBm                                                         |
| RF gücü 18,62 dBm (EIRP)                           |                                                                         |

# Yazdırma Teknik Özellikleri

| Yazdırma çözünürlüğü                              |         | 203 dpi (inç başına nokta) (8 nokta/mm)   |
|---------------------------------------------------|---------|-------------------------------------------|
|                                                   |         | 300 dpi (12 nokta/mm)                     |
| Programlanabilir sabit                            | 203 dpi | 25,4 mm'lik artışlarla 51 mm ila 254 mm   |
| yazdırma hızları (saniye<br>basına)               |         | 1 inç'lik artışlarla 2,0 ila 10 inç       |
|                                                   | 300 dpi | 25,4 mm'lik artışlarla 51 mm ila 152 mm   |
|                                                   |         | 1 inç'lik artışlarla 2,0 ila 6 inç        |
| Nokta boyutu (nominal)                            | 203 dpi | 0,125 mm x 0,125 mm                       |
| (genişlik x uzunluk)                              |         | (0,0049 inç x 0,0049 inç)                 |
|                                                   | 300 dpi | 0,084 mm x 0,099 mm                       |
|                                                   |         | (0,0033 inç x 0,0039 inç)                 |
| Maksimum yazdırma genişliği                       |         | 104 mm (4,09 inç)                         |
| Maksimum sürekli yazdırma                         | 203 dpi | 3988 mm (157 inç)                         |
| uzuniugu*                                         | 300 dpi | 1854 mm (73 inç)                          |
| Barkod modülü (X) boyutu                          | 203 dpi | 5 ila 50 milyon                           |
|                                                   | 300 dpi | 3,3 ila 33 milyon                         |
| İlk nokta konumu (medyanın iç kenarından ölçülür) |         | 2,5 mm ± 1,016 mm                         |
|                                                   |         | (0,10 inç ± 0,04 inç)                     |
| Medya kayıt toleransı**                           | Dikey   | sürekli medya üzerinde ±1 mm (±0,039 inç) |
|                                                   | Yatay   | medya rulosu içinde ±1 mm (±0,039 inç)    |

\* Maksimum etiket uzunlukları, belirlenen seçeneklerden ve ürün yazılımı ek yüklerinden etkilenir.

\*\* Medya kaydı ve minimum etiket uzunluğu, medya türü ve genişliği, şerit türü ve yazdırma hızından etkilenir. Bu faktörler optimize edildiğinde performans artar. Zebra, her türlü uygulama için kapsamlı testler yapılmasını önerir.

# Medya Teknik Özellikleri

| Etiket uzunluğu*                                                     | Minimum* (Yırtma)   | 17,8 mm (0,7 inç)                     |
|----------------------------------------------------------------------|---------------------|---------------------------------------|
|                                                                      | Minimum* (Çıkarma)  | 12,7 mm (0,5 inç)                     |
|                                                                      | Minimum* (Kesici)   | 25,4 mm (1,0 inç)                     |
|                                                                      | Maksimum**          | 991 mm (39 inç)                       |
| Medya genişliği                                                      | Minimum             | 19 mm (0,75 inç)                      |
| (etiket ve astar)                                                    | Maksimum            | 114 mm (4,5 inç)                      |
| Toplam kalınlık                                                      | Minimum             | 0,076 mm (0,003 inç)                  |
| (varsa astar dahil)                                                  | Maksimum            | 0,25 mm (0,010 inç)                   |
| Maksimum rulo dış çapı                                               | 76 mm (3 inç) göbek | 203 mm (8 inç)                        |
|                                                                      | 25 mm (1 inç) göbek | 152 mm (6 inç)                        |
| Etiketler arası boşluk                                               | Minimum             | 2 mm (0,079 inç)                      |
|                                                                      | Tercih edilen       | 3 mm (0,118 inç)                      |
|                                                                      | Maksimum            | 4 mm (0,157 inç)                      |
| Bilet/etiket çentik boyutu (genişlik x uzunluk)                      |                     | 6 mm x 3 mm (0,25 x 0,12 inç)         |
| Delik çapı                                                           |                     | 3,18 mm (0,125 inç)                   |
| Çentik veya delik                                                    | Minimum             | 3,8 mm (0,15 inç)                     |
| konumu (ıç medya<br>kenarından ortalanmış)                           | Maksimum            | 57 mm (2,25 inç)                      |
| Yoğunluk, Optik Yoğunluk Birimleri (ODU)<br>cinsinden (siyah işaret) |                     | >1,0 ODU                              |
| Maksimum medya yoğunluğu                                             |                     | ≤0,5 ODU                              |
| Aktarıcı medya sensörü (sabit konum)                                 |                     | i#ç kenardan 11 mm (7/16 inç)         |
| Siyah işaret uzunluğu                                                |                     | 2,5 ila 11,5 mm (0,098 ila 0,453 inç) |
| Siyah işaret genişliği                                               |                     | ≥9,5 mm (≥0,37 inç)                   |
| Siyah işaret konumu (medya kenarının içinde)                         |                     | 1 mm (0,04 inç)                       |
| Siyah işaret yoğunluğu                                               |                     | > 1,0 Optik Yoğunluk Birimi (ODU)     |
| Maksimum medya yoğunluğu                                             |                     | 0,3 ODU                               |

\* Medya kaydı ve minimum etiket uzunluğu, medya türü ve genişliği, şerit türü ve yazdırma hızından etkilenir. Bu faktörler optimize edildiğinde performans artar. Zebra, her türlü uygulama için kapsamlı testler yapılmasını önerir.

\*\* Maksimum etiket uzunlukları, belirlenen seçeneklerden ve ürün yazılımı ek yüklerinden etkilenir.

# Şerit Teknik Özellikleri

Termal Aktarım seçeneği, dış tarafı kaplanmış şerit gerektirir. Daha fazla bilgi için bkz. Şerit sayfa 10.

| Şerit genişliği*           | Minimum  | 40 mm (1,57 inç)  |
|----------------------------|----------|-------------------|
|                            | Maksimum | 110 mm (4,33 inç) |
| Maksimum şerit uzunluğu    |          | 450 m (1476 fit)  |
| Maksimum şerit rulo boyutu |          | 81,3 mm (3,2 inç) |
| Şerit göbek iç çapı        |          | 25 mm (1 inç)     |

\* Zebra, yazıcı kafasını aşınmaya karşı korumak için en az medya kadar geniş bir şerit kullanılmasını önerir.

# Sözlük

#### alfasayısal

Harfleri, sayıları ve noktalama işaretleri gibi karakterleri gösterir.

#### arkadan besleme

Yazıcı, medyayı ve şeridi (kullanılıyorsa) yazıcının içine geri çektiğinde, yazdırılacak etiketin başlangıcı yazıcı kafasının arkasında düzgün bir şekilde konumlandırılır. Yazıcı Tear-Off (Yırtma) ve Applicator (Aplikatör) modlarında çalıştırılırken geri besleme yapılır.

#### barkod

Alfasayısal karakterlerin farklı genişlikte bir dizi bitişik çizgilerle gösterilebileceği bir kod. Evrensel ürün kodu (UPC) veya Kod 39 gibi birçok farklı kod şeması vardır.

### siyah işaretli medya

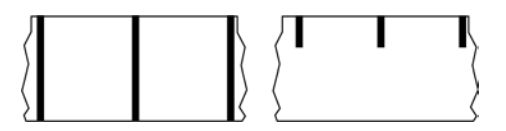

Yazıcı için etiket başlangıcı göstergeleri olarak hareket eden, yazdırma medyasının alt tarafında bulunan kayıt işaretli medya. Yansıtıcı medya sensörü, siyah işaretli medya ile kullanım için genel olarak tercih edilen seçenektir.

Bunu sürekli medya sayfa 131 veya boşluk/çentikli medya sayfa 133 ile karşılaştırın.

## (yazıcı) kalibrasyonu

Yazıcının belirli bir medya sayfa 134 ve şerit sayfa 137 kombinasyonuyla doğru şekilde yazdırmak için gereken bazı temel bilgileri belirlediği bir süreç. Bunun için yazıcı, bir miktar medya ve şerit (kullanılıyorsa) besler ve doğrudan termal sayfa 132 veya termal aktarım sayfa 138 yazdırma yönteminin kullanılıp kullanılmayacağını ve (aralıklı medya sayfa 135 kullanılıyorsa) tek tek etiketlerin uzunluğunu tespit eder.

#### toplama yöntemi

Yazıcı seçeneklerinizle uyumlu bir medya toplama yöntemi seçin. Seçenekler arasında tear-off (yırtma), peel-off (çıkartma), cutter (kesici) ve geri sarma yer alır. Temel medya ve şerit yükleme talimatları, herhangi bir medya toplama seçeneğini kullanmak için gerekli bazı ek adımlarla birlikte tüm toplama yöntemleri için aynıdır.

#### yapılandırma

Yazıcı yapılandırması, yazıcı uygulamasına özgü bir çalışma parametresi grubudur. Bazı parametreler kullanıcı tarafından seçilebilir, diğerleri ise kurulu seçeneklere ve çalışma moduna bağlıdır. Parametreler anahtar yoluyla seçilebilir, kontrol paneli programlanabilir veya ZPL II komutları olarak indirilebilir. Referans olması için geçerli tüm yazıcı parametrelerini listeleyen bir yapılandırma etiketi yazdırılabilir.

#### sürekli medya

Etiket medyasında etiket ayırımlarını gösteren aralık, delik, çentik ya da siyah işaretlemeler bulunmaz. Medya, bir rulo halinde sarılmış uzun bir malzemedir. Böylece görüntü etiketin herhangi bir yerine yazdırılabilir. Etiketleri ve makbuzları birbirinden ayırmak için kesmek üzere bazen kesici kullanılır.

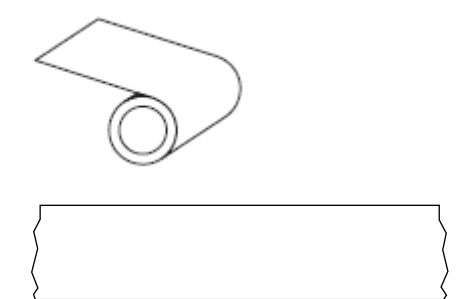

Yazıcının medya bittiğinde algılayabilmesi için genellikle bir aktarıcı (boşluk) sensörü kullanılır. Bunu siyah işaretli medya sayfa 130 veya boşluk/çentikli medya sayfa 133 ile karşılaştırın.

#### göbek çapı

Karton göbeğinin iç çapı, bir medya veya şerit rulosunun ortasındadır.

#### tanılama

Yazıcı sorunlarını gidermek için kullanılan hangi yazıcı işlevlerinin çalışmadığına ilişkin bilgiler.

#### kalıp kesimli medya

Bir medya astarına yapışmış tek tek etiketlere sahip bir etiket stoğu türü. Etiketler birbirine karşı dizilmiş veya az bir mesafe ile ayrılmış olabilir. Genellikle etiketleri çevreleyen malzeme çıkarılır. (Bkz. aralıklı medya sayfa 135.)

#### doğrudan termal

Yazıcı kafasının doğrudan medyaya bastığı bir yazdırma yöntemi. Yazıcı kafası elemanlarının ısıtılması, medyadaki ısıya duyarlı kaplamada renk değişikliğine neden olur. Medya ilerledikçe yazıcı kafası elemanlarını seçici olarak ısıtarak, medyaya bir görüntü yazdırılır. Bu yazdırma yönteminde şerit kullanılmaz.

Bunu termal aktarım sayfa 138 ile karşılaştırın.

#### doğrudan termal medyası

Bir görüntü oluşturmak için yazıcı kafasından gelen doğrudan ısı uygulamasına tepki veren bir maddeyle kaplı medya.

#### yelpaze kıvrımlı medya

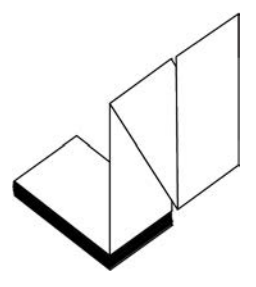

Dikdörtgen bir yığında katlanmış ve zikzak şeklinde katlanmış aralıklı medya. Yelpaze kıvrımlı medya ya boşluk/çentikli medya sayfa 133 ya da siyah işaretli medya sayfa 130 olur, yani medya formatının konumunu izlemek için siyah işaretler veya çentikler kullanır.

Yelpaze kıvrımlı medyanın etiket ayrımları, aralıklı medya rulosuyla aynı olabilir. Ayrımlar katların üzerine ya da yakınına gelir.

Bunu rulo medya sayfa 137 ile karşılaştırın.

#### ürün yazılımı

Bu, yazıcı işletim programını belirtmek için kullanılan terimdir. Bu program, bir ana bilgisayardan yazıcıya indirilir ve FLASH bellek sayfa 132 ortamında saklanır. Yazıcı gücü her açıldığında bu işletim programı başlar. Bu program, medya sayfa 134 medyanın ne zaman ileri veya geri besleneceğini ve etiket stokuna ne zaman bir nokta yazdırılacağını kontrol eder.

#### FLASH bellek

Güç kapatıldığında saklanan bilgileri olduğu gibi tutan kalıcı bellek. Bu bellek alanı, yazıcının işletim programını saklamak için kullanılır. Ek olarak isteğe bağlı yazıcı yazı tiplerini, grafik formatlarını ve tam etiket formatlarını saklamak için kullanılabilir.

#### yazı tipi

Tek bir yazı stilinde eksiksiz bir alfasayısal sayfa 130 karakter seti. Örnekler arasında CG Times™ ve CG Triumvirate Bold Condensed™ bulunur.

### boşluk/çentikli medya

Bir etiket/basılı formatın nerede bittiğini ve sonrakinin nerede başladığını gösteren bir ayırma, çentik veya deliğe sahip medya.

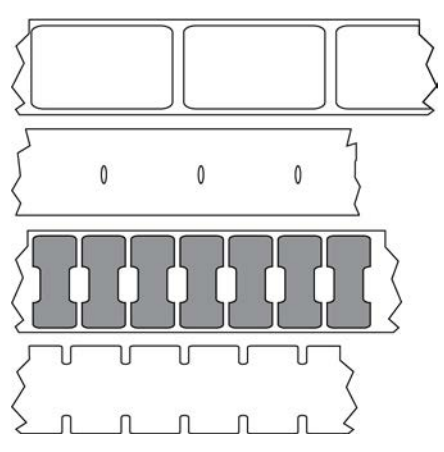

Bunu siyah işaretli medya sayfa 130 veya sürekli medya sayfa 131 ile karşılaştırın.

## ips (saniyede inç)

Etiketin yazdırılma hızı. Birçok Zebra yazıcı, 1 ila 14 ips arası yazdırabilir.

#### etiket

Yapışkan astarlı bir kağıt, plastik veya bilgilerin basıldığı başka bir malzeme parçası. Kesintisiz olmayan bir etiket, değişen bir uzunluğa sahip olabilen sürekli bir etiket veya makbuzun aksine tanımlanmış bir uzunluğa sahiptir.

#### etiket astarı

Üretim sırasında etiketlerin yapıştırıldığı ve atılan veya geri dönüştürülen malzeme.

#### etiket tipi

Yazıcı aşağıdaki etiket tiplerini tanır.

Continuous (Sürekli)

Gap/Notch (Boşluk/Çentik)

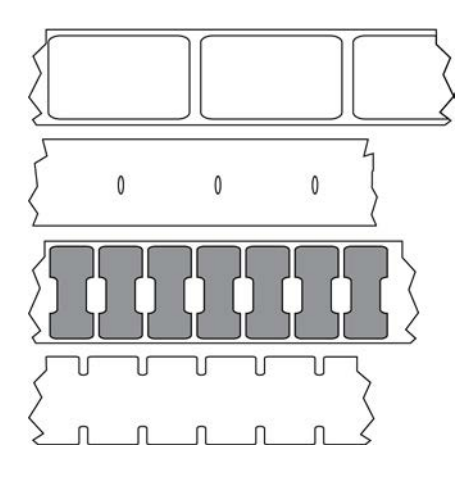

Mark (İşaret)

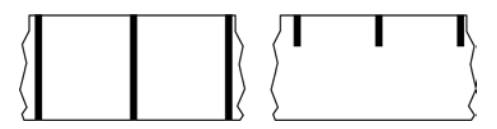

#### LED (ışık yayan diyot)

Belirli yazıcı durum koşullarının göstergeleri. Her LED, izlenen özelliğe bağlı olarak kapalı, açık veya yanıp söner durumdadır.

#### astarsız medya

Astarsız medya, bir rulo üzerindeki etiket katmanlarının birbirine yapışmasını önlemek için destek kullanmaz. Bir katmanın yapışkan tarafı, altındaki yapışkan olmayan yüzeyle temas halinde olan bir bant rulosu gibi sarılır. Her bir etiket delikler ile ayrılmış olabilir ya da kesilerek ayrılabilirler. Astar olmadığı için, bir ruloya potansiyel olarak daha fazla etiket sığabilir ve bu da medyayı sıklıkla değiştirme ihtiyacını azaltır. Astarsız medya, çevre dostu bir seçenek olarak kabul edilir çünkü hiçbir destek boşa harcanmaz ve etiket başına maliyet, standart etiketlerden ciddi ölçüde daha az olabilir.

#### işaretli medya

Bkz. siyah işaretli medya sayfa 130.

#### medya

Yazıcı tarafından verilerin üzerine basıldığı malzeme. Medya türleri şunlardır: Etiket stoku, kalıp kesim etiketler, sürekli etiketler (medya astarlı ve astarsız), aralıklı medya, yelpaze kıvrımlı medya ve rulo medya.

#### medya sensörü

Bu sensör, medyanın varlığını ve aralıklı medya sayfa 135 için her bir etiketin başlangıcını belirtmek üzere kullanılan web'in, deliğin veya çentiğin konumunu algılamak için yazıcı kafasının arkasında yer alır.

#### medya besleme askısı

Medya rulosunu destekleyen sabit kol.

#### aralıklı medya

Bir etiketin/basılı formatın nerede bitip diğerinin nerede başladığını gösteren bir belirteç içeren medya. Sürekli olmayan ortam türleri arasında boşluk/çentikli medya sayfa 133 ve siyah işaretli medya sayfa 130 bulunur. (Bunu sürekli medya sayfa 131 ile karşılaştırın.)

Sürekli olmayan medya rulosu, genellikle bir astar üzerinde yapışkan arka kısmı olan etiketler şeklinde gelir. Biletler delikler ile ayrılırlar.

Tek etiketler veya biletler, bu yöntemlerden biriyle izlenir ve konumları kontrol edilir:

• Web medya, etiketleri boşluk, delik veya çentiklere göre ayırır.

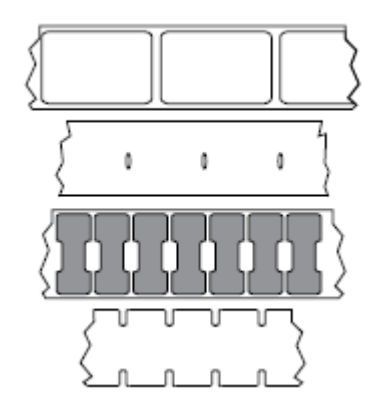

 Siyah işaretli medya, etiket ayrımlarını göstermek için medyanın arka tarafında önceden basılmış siyah işaretler kullanır.

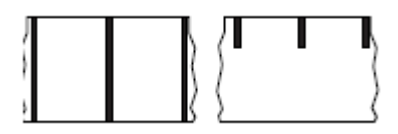

• Delikli medyada; konum kontrol işaretleri, çentikler ya da etiket boşluklarının yanı sıra etiketlerin veya biletlerin birbirlerinden kolayca ayrılmalarını sağlayan yırtma delikleri bulunur.

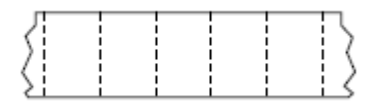

#### uçucu olmayan bellek

Yazıcıya gelen güç kapalıyken bile verileri koruyan elektronik bellek.

#### çentikli medya

Yazıcı tarafından etiket başlangıcı belirteci olarak algılanabilen bir kesme alanı içeren etiket stoku türü. Bu tipik olarak, bir sonraki etiketten kesilmiş veya yırtılmış daha ağır, karton benzeri bir malzemedir. Bkz. boşluk/çentikli medya sayfa 133.

#### peel-off (çıkarma) modu

Yazıcının basılı bir etiketi arka kısmından ayırdığı ve başka bir etiket yazdırılmadan önce kullanıcının etiketi çıkarmasına izin verilen bir işlem modu. Etiket kaldırılana kadar yazdırma duraklar.

#### delikli medya

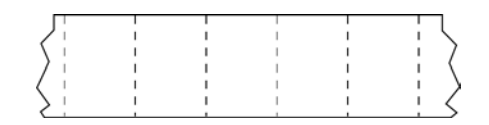

Etiketlerin birbirinden kolayca ayrılmasını sağlayan delikli medya. Medyada ayrıca etiketler arasında siyah işaretler veya başka ayırıcılar bulunur.

#### print speed (yazdırma hızı)

Yazdırmanın gerçekleştiği hız. Termal aktarım yazıcılar için bu hız ips (saniyede inç) sayfa 133 cinsinden ifade edilir.

#### yazdırma tipi

Yazdırma tipi, kullanılan medya sayfa 134 tipinin yazdırmak için şerit sayfa 137 gerektirip gerektirmediğini belirtir. termal aktarım sayfa 138 medya şerit gerektirirken doğrudan termal sayfa 132 medyası gerektirmez.

#### yazıcı kafası aşınması

Yazıcı kafasının ve/veya baskı elemanlarının yüzeyinin zamanla bozulması. Isı ve aşınma yazıcı kafasının aşınmasına neden olabilir. Bundan ötürü, yazıcı kafasının ömrünü en üst düzeye çıkarmak için en düşük baskı koyuluğu ayarını (bazen yanma sıcaklığı veya kafa sıcaklığı adı verilir) ve iyi bir baskı kalitesi elde etmek için gereken en düşük baskı kafası basıncını kullanın. termal aktarım sayfa 138 yazdırma yönteminde yazıcı kafasını pürüzlü medya yüzeyinden korumak için medya kadar veya medyadan daha geniş olan şerit sayfa 137 kullanın.

#### makbuz

Makbuz, değişken uzunlukta bir çıktıdır. Makbuza bir örnek olarak, satın alınan her öğenin çıktıda ayrı bir satır kapladığı perakende mağazaları verilebilir. Bu nedenle, satın alınan mal sayısı arttıkça makbuz da uzar.

#### kayıt

Bir etiketin üst (dikey) veya yanlarına (yatay) göre yazdırmanın hizalanması.

#### şerit

Şerit, bir tarafı termal aktarım işlemi sırasında medyaya aktarılan parafin, reçine (genellikle "mürekkep" denir) ya da parafin reçinesiyle kaplı olan ince bir filmdir. Mürekkep, yazıcı kafasındaki küçük elemanlar tarafından ısıtıldığında medyaya aktarılır.

Şerit, sadece termal aktarım yazdırma yöntemi ile kullanılır. Doğrudan termal medyada şerit kullanılmaz. Şerit kullanılırken genişliği kullanılan medya kadar veya daha geniş olmalıdır. Şerit medyadan daha ince ise yazıcı kafasının bölümleri korumasız kalıp zamanından önce aşınmasına sebep olur. Zebra şeritler, yazıcı kafasını aşınmaya karşı koruyan bir kaplamaya sahiptir.

#### şerit kıvrımı

Yanlış hizalama veya yanlış yazıcı kafası baskısı nedeniyle şeridin kıvrılması. Bu kıvrılma, baskıda ve/ veya kullanılan şeritte eşit olmayan şekilde geri sarımlara yol açacak boşluklara neden olabilir. Bu durum ayarlama prosedürleri uygulanarak düzeltilmelidir.

#### rulo medya

Birlikte verilen medya bir göbek (genellikle karton) üzerine sarılır. Sürekli (etiketler arasında ayrım olmadan)

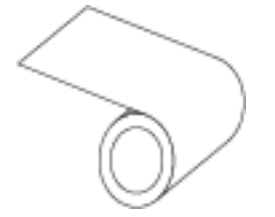

veya aralıklı (etiketler arasında bir tür ayrım) olabilir.

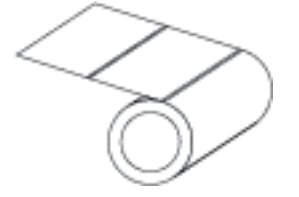

Bunu yelpaze kıvrımlı medya sayfa 132 ile karşılaştırın.

#### sarf malzemeleri

Medya ve şerit için genel bir terim.

#### semboloji

Bu terim genellikle barkodu ifade ederken kullanılır.

#### etiket bloku

Yapışkan desteği olmayan ancak etiketin bir şeye asılabileceği bir delik veya çentik içeren bir medya türü. Etiketler genellikle kartondan veya diğer dayanıklı malzemelerden yapılır ve tipik olarak etiketlerin arası

#### Sözlük

delinir. Etiket stoğu rulo halinde veya bir yelpaze kıvrım yığını şeklinde olabilir. (Bkz. boşluk/çentikli medya sayfa 133.)

#### tear-off (yırtma) modu

Kullanıcının etiketi veya etiket stoğunu kalan medyadan elle yırttığı bir çalışma modu.

#### termal aktarım

Yazıcı kafasının mürekkep veya reçine kaplı bir şeridi medyaya bastırdığı bir yazdırma yöntemi. Yazıcı kafası elemanlarının ısıtılması, mürekkebin veya reçinenin medyaya aktarılmasına neden olur. Medya ve şerit ilerledikçe yazıcı kafası elemanları seçici olarak ısıtılarak medyaya bir görüntü yazdırılır.

Bunu doğrudan termal sayfa 132 ile karşılaştırın.

#### boşluk

Üzerinde yazdırmanın gerçekleşmiş olması gereken, ancak kıvrılmış şerit veya hatalı baskı öğeleri gibi bir hata durumundan kaynaklı olmayan bir boşluk. Boşluk, yazdırılan barkod sembolünün yanlış okunmasına veya hiç okunmamasına neden olabilir.

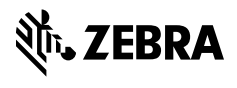

www.zebra.com